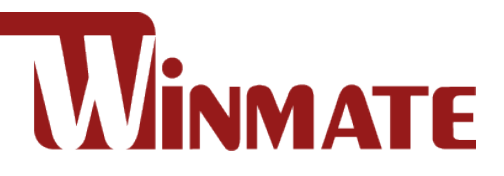

# IF70 Mini-ITX SBC

### Mini-ITX SBC with Intel® 9th Generation Core i3/i5/i7 processor, HDMI, Display Port, LVDS, Dual Giga Ethernet, USB 3.2 Gen.1 and NGFF Interface V110

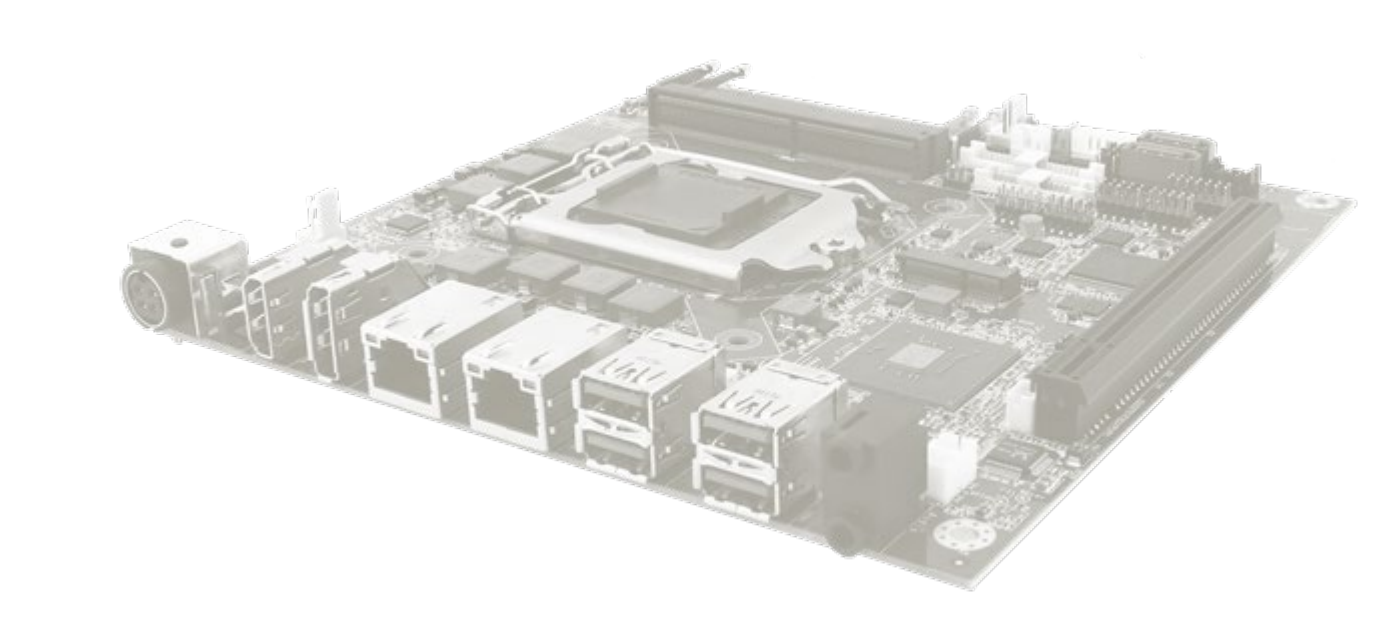

# **User Manual**

Document Version 1.1 Document Part No. 91711110114G

Please read these instructions carefully before using this product, and save this manual for future use.

# Contents

| PREFACE                                     |    |
|---------------------------------------------|----|
| ABOUT THIS USER MANUAL                      | 7  |
| CHAPTER 1: GENERAL INFORMATION              |    |
| 1.1 INTRODUCTION                            | 9  |
| 1.2 Features                                | 9  |
| 1.3 MOTHERBOARD SPECIFICATIONS              | 10 |
| 1.4 FUNCTIONAL DESCRIPTION                  |    |
| 1.5 Physical Description                    |    |
| CHAPTER 2: HARDWARE INSTALLATION            |    |
| 2.1 Motherboard Components                  |    |
| 2.1.1 Component Side                        |    |
| 2.1.2 Solder Side                           |    |
| 2.2 Memory Module (SO-DIMM) Installation    | 17 |
| 2.3 I/O EQUIPMENT INSTALLATION              |    |
| 2.3.1 Power Input 12V DC in                 |    |
| 2.3.2 Serial COM Port                       |    |
| 2.3.3 HDMI (Optional)                       |    |
| 2.3.4 Display Port                          |    |
| 2.3.5 Ethernet Interface                    |    |
| 2.3.6 USB Port                              |    |
| 2.3.7 Audio                                 |    |
| 2.4 JUMPER SETTINGS                         | 19 |
| 2.4.1 JP1: Panel Power Select               |    |
| 2.4.2 JP2: Backlight Power Select           |    |
| 2.4.3 JP3: Backlight Dimming Select         |    |
| 2.4.4 JP4: Backlight Dimming Control Select |    |
| 2.4.5 CLR_CMOS: Clear CMOS Jumper           |    |
| 2.4.6 CLR_RTC: Clear RTC Jumper             |    |
| 2.5 Mainboard Connectors                    |    |
| 2.5.1 Connector List                        |    |
| 2.5.2 Connector Description                 |    |
| CHAPTER 3: INSYDE H20 BIOS SETUP            |    |
| 3.1 How and When to Use BIOS Setup          |    |
| 3.2 BIOS Functions                          |    |
| 3.2.1 Main Menu                             |    |
| 3.2.2 Advanced                              |    |
| 3.2.3 Security                              |    |
| 3.2.4 Power                                 | 59 |

| 3.2.5 Boot                                    | 60 |
|-----------------------------------------------|----|
| 3.2.6 Exit                                    | 61 |
| 3.3 Using Recovery Wizard to Restore Computer | 62 |
| 3.4 How to Enable Watchdog                    | 63 |
| CHAPTER 4: DRIVER INSTALLATION                | 65 |
| 4.1 Chipset Driver                            | 66 |
| 4.2 GRAPHIC DRIVER                            | 69 |
| 4.3 Management Engine (ME)                    |    |
| 4.4 Audio Driver                              |    |
| 4.5 Ethernet Driver                           |    |
| 4.6 Watchdog Driver Installation              | 80 |
| 4.7 DIGITAL IO DRIVER INSTALLATION            |    |
| CHAPTER 5: TECHNICAL SUPPORT                  | 87 |
| 5.1 Drivers                                   |    |
| 5.2 Software Development Kit (SDK)            |    |

# Preface

# **Copyright Notice**

No part of this document may be reproduced, copied, translated, or transmitted in any form or by any means, electronic or mechanical, for any purpose, without the prior written permission of the original manufacturer.

# **Trademark Acknowledgement**

Brand and product names are trademarks or registered trademarks of their respective owners.

# Disclaimer

We reserve the right to make changes, without notice, to any product, including circuits and/or software described or contained in this manual in order to improve design and/or performance. We assume no responsibility or liability for the use of the described product(s), conveys no license or title under any patent, copyright, or masks work rights to these products, and makes no representations or warranties that these products are free from patent, copyright, or mask work right infringement, unless otherwise specified. Applications that are described in this manual are for illustration purposes only. We make no representation or warranty that such application will be suitable for the specified use without further testing or modification.

# Warranty

We warrant that each of its products will be free from material and workmanship defects for a period of one year from the invoice date. (Standard is one year, extended warranty will need to discuss with our sales representatives. If the customer discovers a defect, we will, at its option, repair or replace the defective product at no charge to the customer, provided it is returned during the warranty period of one year, with transportation charges prepaid. The returned product must be properly packaged in its original packaging to obtain warranty service.

If the serial number and the product shipping data differ by over 30 days, the in-warranty service will be made according to the shipping date. In the serial numbers the third and fourth two digits give the year of manufacture, and the fifth digit means the month (e. g., with A for October, B for November and C for December).

For example, the serial number 1W19Axxxxxx means October of year 2019.

## **Packing List**

Before using this Motherboard, please make sure that all the items listed below are present in your package:

- IF70 Mini-ITX SBC
- User Manual & Driver CD

If any of these items are missing or damaged, contact your distributor or sales representative immediately.

# **Customer Service**

We provide a service guide as below for any problem by the following steps: First, contact your distributor, sales representative, or our customer service center for technical support if you need additional assistance.

You need to prepare the following information before you call:

- Product serial number
- Peripheral attachments
- Software (OS, version, application software, etc.)
- Detailed problem description
- The exact wording of any error messages

In addition, free technical support is available from our engineers every business day. We are always ready to give advice on application requirements or specific information on the installation and operation of any of our products. Please do not hesitate to call or e-mail us.

# **Advisory Conventions**

Four types of advisories are used throughout the user manual to provide helpful information or to alert you to the potential for hardware damage or personal injury. These are Notes, Important, Cautions, and Warnings. The following is an example of each type of advisory.

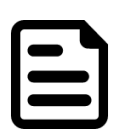

#### Note:

A note is used to emphasize helpful information

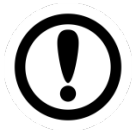

#### Important:

An important note indicates information that is important for you to know.

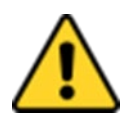

**Caution** A Caution alert indicates potential damage to hardware and explains how to avoid the potential problem.

**Attention** Une alerte Attention indique des dommages potentiels au matériel et explique comment éviter le problème potentiel.

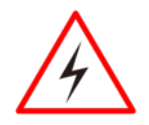

**Warning!** An Electrical Shock Warning indicates the potential harm from electrical hazards and how to avoid the potential problem.

**Avertissement!** Un avertissement de choc électrique indique les dommages potentiels dus aux risques électriques et comment éviter le problème potentiel.

# **Safety Precautions**

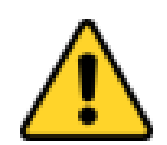

**Caution** Always ground yourself to remove any static charge before touching the CPU card. Modern electronic devices are very sensitive to static electric charges. As a safety precaution, use a grounding wrist strap at all times. Place all electronic components in a static-dissipative surface or static-shielded bag when they are not in the chassis.

**Attention** Mettez-vous toujours à la terre pour éliminer toute charge statique avant de toucher la carte CPU. Les appareils électroniques modernes sont très sensibles aux charges électrostatiques. Par mesure de sécurité, utilisez à tout moment un bracelet antistatique. Placez tous les composants électroniques dans une surface antistatique ou dans un sac antistatique lorsqu'ils ne sont pas dans le châssis.

# Safety and Warranty

- 1. Please read these safety instructions carefully.
- 2. Please keep this user manual for later reference.
- 3. Please disconnect this equipment from any AC outlet before cleaning. Do not use liquid or spray detergents for cleaning. Use a damp cloth.
- 4. For pluggable equipment, the power outlet must be installed near the equipment and must be easily accessible.
- 5. Keep this equipment away from humidity.
- 6. Put this equipment on a reliable surface during installation. Dropping it or letting it fall could cause damage.
- 7. Make sure the voltage of the power source is correct before connecting the equipment to the power outlet.
- 8. Position the power cord so that people cannot step on it. Do not place anything over the power cord.
- 9. All cautions and warnings on the equipment should be noted.
- 10. If the equipment is not used for a long time, disconnect it from the power source to avoid damage by transient over-voltage.
- 11. If any of the following situations arises, get the equipment checked by service personnel:
  - A. The power cord or plug is damaged.
  - B. Liquid has penetrated into the equipment.
  - C. The equipment has been exposed to moisture.
  - D. The equipment does not work well, or you cannot get it to work according to the user's manual.
  - E. The equipment has been dropped and damaged.
  - F. The equipment has obvious signs of breakage.

# **About This User Manual**

This User Manual provides information about using the IF70 Mini-ITX SBC. The documentation set for the IF70 Mini-ITX SBC provides information for specific user needs, and includes:

• **IF70 Mini-ITX SBC User Manual** – contains detailed description on how to use the motherboard, its components and features.

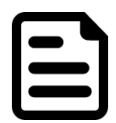

**Note:** Some pictures in this guide are samples and can differ from actual product.

# **Document Revision History**

| Version | Date         | Note                         |
|---------|--------------|------------------------------|
| 1.0     | 10-May -2020 | Initial document release     |
| 1.1     | 19-Oct -2020 | Revise board version to V110 |

# **Chapter 1: General Information**

This chapter includes the IF70 Mini-ITX SBC background information.

- Introduction 1.1
- 1.2 Features
- 1.3 Motherboard Specifications
- 1.4 Functional Description1.5 Physical Description

# **1.1 Introduction**

Thank you for choosing the IF70 Motherboard. The IF70 Motherboard is powered by Intel® Q370 chipset, 17x17 mm, and Socket G3 Intel® 9th Generation Core i7/i5/i3 Processor. The Intel®9th Generation Core<sup>™</sup> processor based on 64-bit, multi-core processors built on 22-nanometer process technology. The processors are designed for a two-chip platform consisting of a processor and Platform Controller Hub (PCH) to be used with the mobile chipset. High performance platform delivers the performance and high scalability cutting-edge embedded computing application.

In peripheral connectivity, IF70 Motherboard features two NGFF Sockets two Serial ATA III (6Gb/s) connectors, four serial ports (four pin headers), 4 super-speed USB 3.2 connectors and four hi-speed USB 2.0 connectors(four pin headers). Additionally, IF70 SBC features build-in a 12V DC in power adapter.

Abundant I/O connectors and expandability makes IF70 Motherboard to be the right fit in the majority of industrial computer applications such as machine vision and control, gaming, POS, KIOSK systems, industrial automation, and others. Powerful processor in Mini ITX form-factor meets the demanding performance requirements of modern industrial applications.

# **1.2 Features**

IF70 Mini-ITX SBC features:

- IF70 Motherboard features:
- Mini ITX Form Factor (170 x 170 mm)
- Intel® 9th Generation Core™ i7/i5/i3 (Coffee Lake Refresh S)
- Intel®Q370 Chipset
- Integrated UHD Graphics 630 supports DirectX 12 and OpenGL 4.4
- 2 x DDR4 SO-DIMM, max. 64GB
- Integrated Dual Gigabit Ethernet
- 1 x PCI-E(x16)(Optional)
- 2x SATAIII, 4 x USB3.2 Gen.1 , 4 x USB 2.0

# **1.3 Motherboard Specifications**

|                            | Model Name          |                                                                                                    |  |
|----------------------------|---------------------|----------------------------------------------------------------------------------------------------|--|
|                            | IF70 Mini-ITX SBC   |                                                                                                    |  |
|                            | CPU                 | Intel® Core <sup>™</sup> i7-9700TE Processor, 1.8GHz~3.8GHz<br>Intel® Core <sup>™</sup> i5-9500TE Processor,2.2GHz~3/6GHz<br>Intel® Core <sup>™</sup> i3-9100TE Processor,2.2GHz~3.2GHz                                   |  |
|                            | Chipset             | Intel® Q370                                                                                                    |  |
|                            | System Memory       | 2x SO-DIMM socket ® DDR4-2666 Non ECC RAM.Max. 64GB                                                                                                    |  |
|                            | Storage             | 2 x SATA3 2.5" HDD/SSD, (Max. 512GB/1TB)                                                                                                    |  |
| System                     | BIOS                | Insyde System BIOS                                                                                                    |  |
| Specifications             | Graphic             | Intel® UHD Graphics 630                                                                                                    |  |
|                            | Super IO<br>Chipset | Fintek F81867                                                                                                    |  |
|                            | Audio               | Realtek HD Audio Codec                                                                                                    |  |
|                            | LAN                 | 2 x Giga LAN (Intel® I211-AT Gigabit-LAN Controller + I219-LM Gigabit-LAN PHY)                                                                                                    |  |
|                            | USB                 | 4 ports USB 3.2 Gen.1(5Gbps)                                                                                                    |  |
|                            | OS                  | Windows® 10 IoT Enterprise                                                                                                    |  |
|                            | Display Interface   | Supports DirectX 12 and OpenGL 4.4                                                                                                    |  |
|                            |                     | Analog monitor resolution up to 1920 x 1200 @60Hz                                                                                                    |  |
| Display<br>Specifications  |                     | HDMI supports HDMI 1.4, max. resolution 4096 x 2160@30Hz                                                                                                    |  |
|                            |                     | Display Port: supports DP 1.2, max. resolution 4096 x 2304@60Hz                                                                                                    |  |
|                            |                     | eDp: supports 1 lane eDP display, max. resolution 4096 x 2304@60Hz                                                                                                    |  |
| I/O Ports<br>Specification | External I/O        | 4 x USB 3.2 Gen.1<br>2 x RJ-45 for Giga LAN with LED<br>1 x DP 1.2<br>1 x HDMI 1.4(Optional)<br>1 x Audio Jack (Mic-in, Line-out)<br>1 x (+12V) Power Input 4P Mini DIN Jack<br>1 x Clear CMOS Button<br>1 x Reset Button |  |
|                            | Internal I/O        | <ul> <li>2 x RS232 Serial Console to 2x5 Pin Header</li> <li>(COM1/COM2)</li> <li>2 x LVTTL Serial COM Console to 2x5 Pin Header</li> </ul>                                                                               |  |

|                 |                 | (0010)0014)                                      |  |
|-----------------|-----------------|--------------------------------------------------|--|
|                 |                 | (COM3/COM4)                                      |  |
|                 |                 | SPK R / SPK L                                    |  |
|                 |                 | 2 x USB 2.0 Pin Wafer                            |  |
|                 |                 | 1 x CPU FAN Connector                            |  |
|                 |                 | 1 x SYS FAN Connector (Optional in Backplane BD) |  |
|                 |                 | 1 x LPC DB                                       |  |
|                 |                 | 2 x SATA III Connectors (SATA0/SATA1)            |  |
|                 |                 | 2 x 5V power connector                           |  |
|                 |                 | 1 x 12V power connector                          |  |
|                 |                 | 1 x SATA Power Connector                         |  |
|                 |                 | 1 x Panel Backlight Connector                    |  |
|                 |                 | 1 x LVDS Wafer Connector                         |  |
|                 |                 | 1 x eDP Wafer Connector                          |  |
|                 |                 | 1 x VR Control Connector                         |  |
|                 |                 | 1 x Panel Button connector                       |  |
|                 |                 | 1 x M.2 NGFF KEY E for WWAN/WALN PCIe Card       |  |
|                 | Expansiona Slat | 1 x M.2 2242 Key B SATA3/2280 Key M NVMe SSD,    |  |
| Expansions Slot |                 | (Max. 4TB)                                       |  |
|                 |                 | 1 x PCle (x16) slot(Optional)                    |  |
| Indicators      | LAN (2 x RJ45)  | 10/100 Mbps (Green LED)                          |  |
| Security        | ТРМ             | TPM 2.0                                          |  |
| Mechanical      | Dimonsions      | $170(101) \times 170(1)$ mm                      |  |
| Specifications  | DIMENSIONS      |                                                  |  |
|                 | Operating Temp. | -20°C ~ 60°C                                     |  |
| Environment     | Storage Temp.   | -40°C ~ 70°C                                     |  |
| Considerations  | Operating       | 10% = 05% non-condensing                         |  |
|                 | Humidity        |                                                  |  |
| Dewer           | Power Supply    | +12V Power Input                                 |  |
| Managamant      | Power           |                                                  |  |
| wanagement      | Consumption     |                                                  |  |
| Dooking List    | Standard        | IF70-110 Mini-ITX SBC                            |  |
| Packing List    |                 | IF70 Mini-ITX SBC Manual & Driver CD             |  |

# **1.4 Functional Description**

Function block (V110)

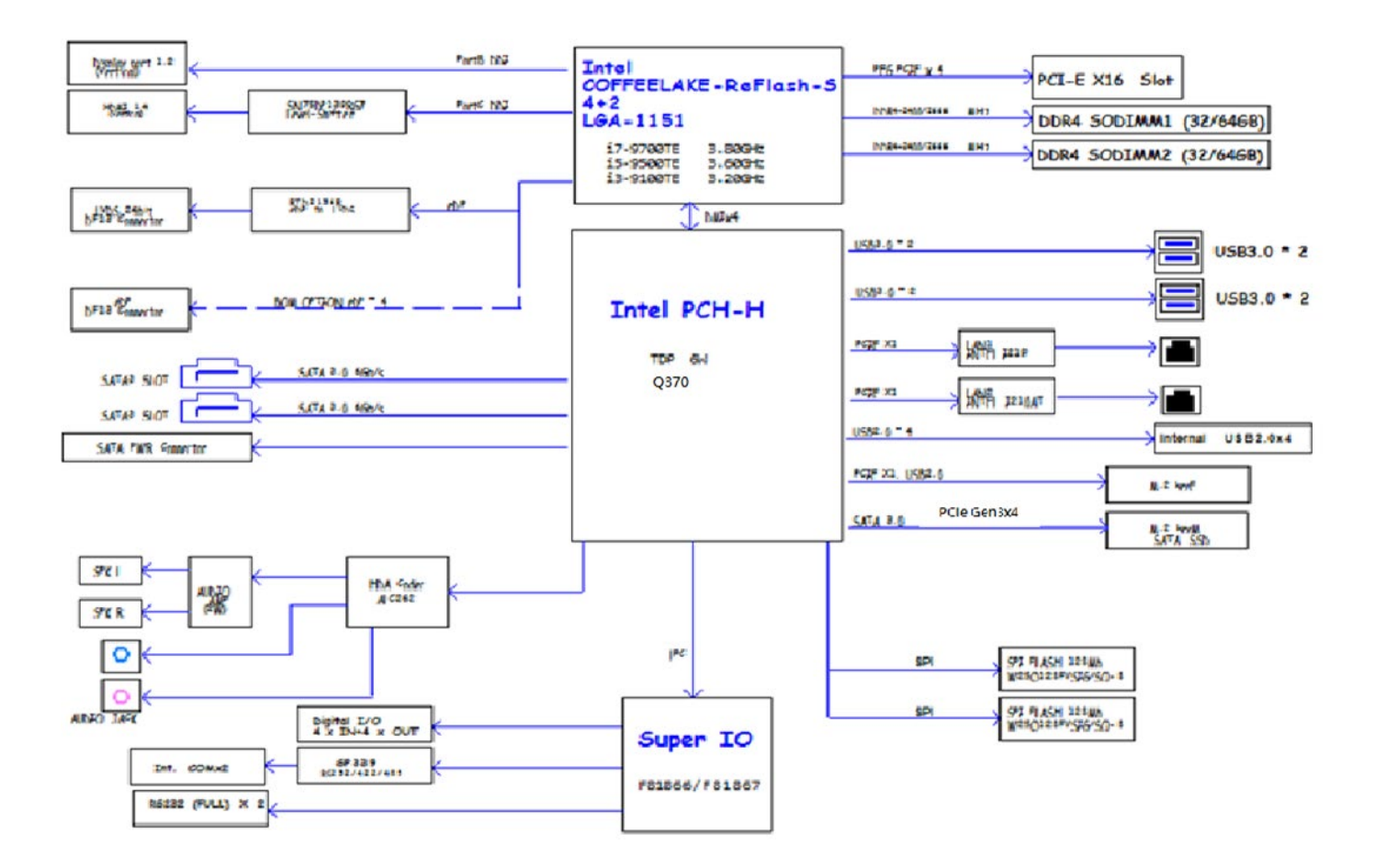

# **1.5 Physical Description**

Board Dimensions (V110)

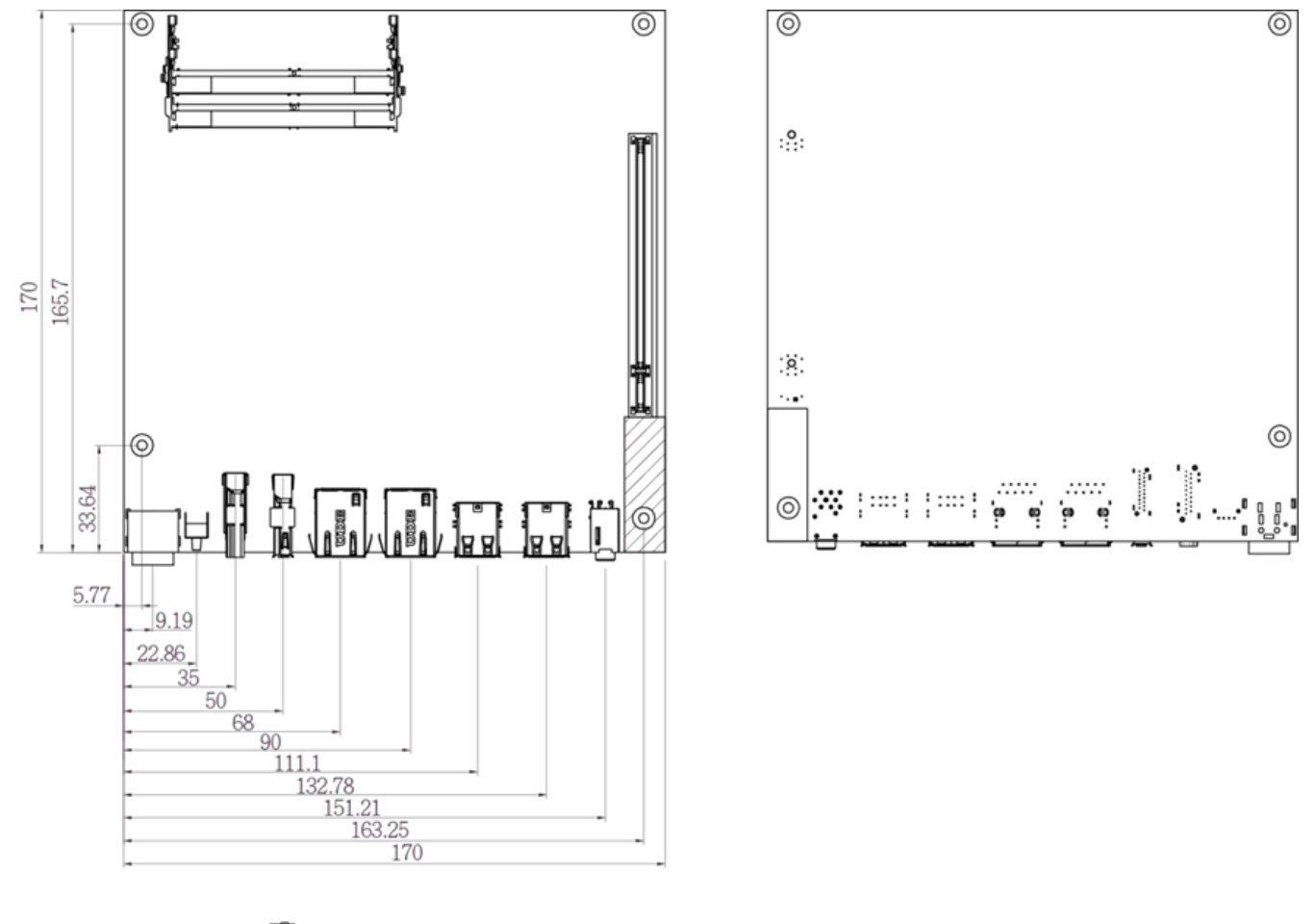

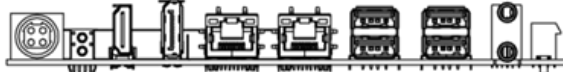

# **Chapter 2: Hardware Installation**

This chapter provides information on how to use jumpers and connectors on the IF70 Mini-ITX SBC. Be cautious while working with these modules. Carefully read the content of this chapter in order to avoid any damages.

- 2.1 **Motherboard Components**
- 2.2 Memory Module Installation
- I/O Equipment Installation 2.3
- 2.4
- Jumper Settings Motherboard Connectors 2.5

# **2.1 Motherboard Components**

# 2.1.1 Component Side

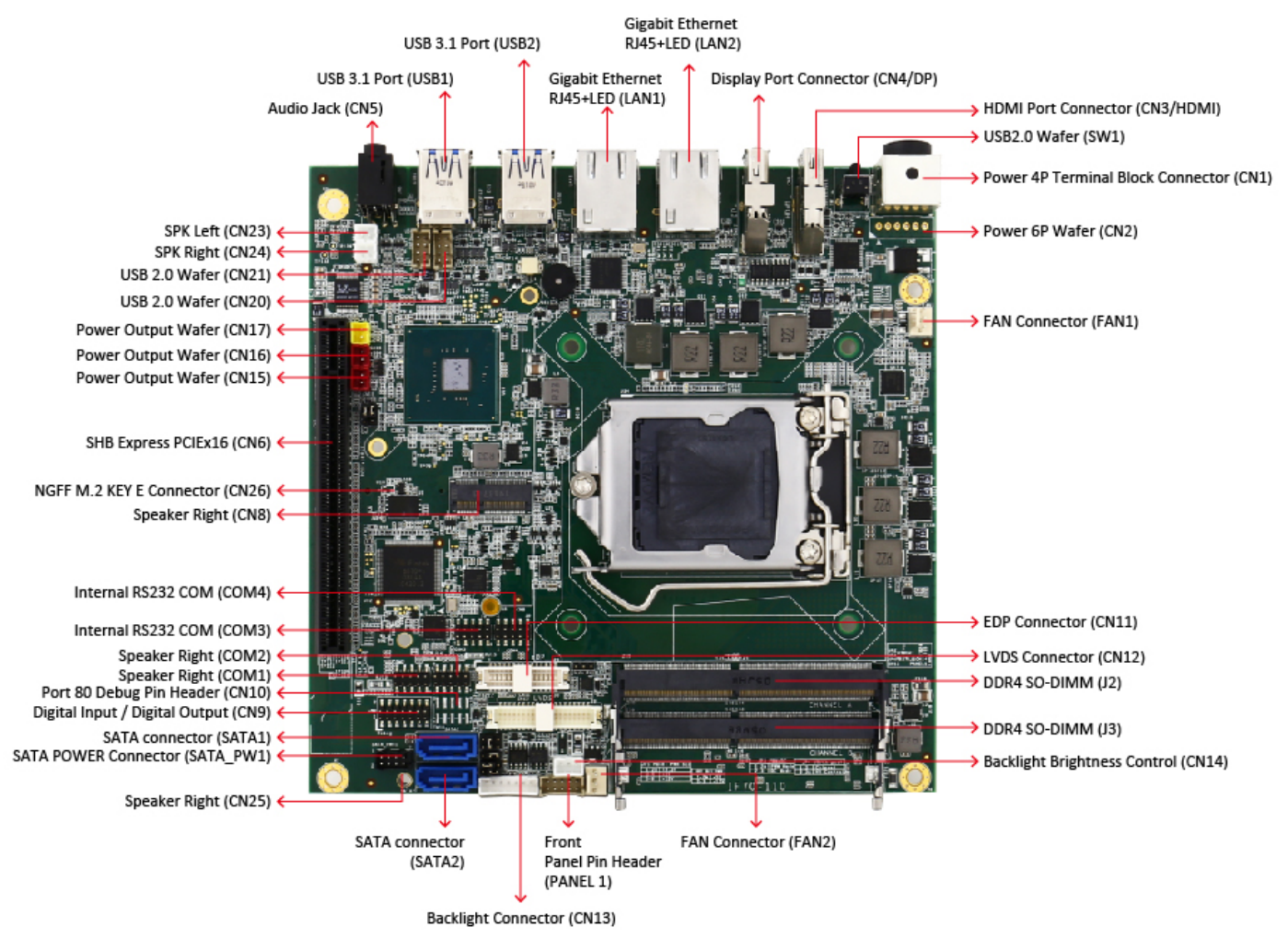

IF70 Mini-ITX SBC Top Layer (CPU Side, Top View)

Note: HDMI is an optional connector

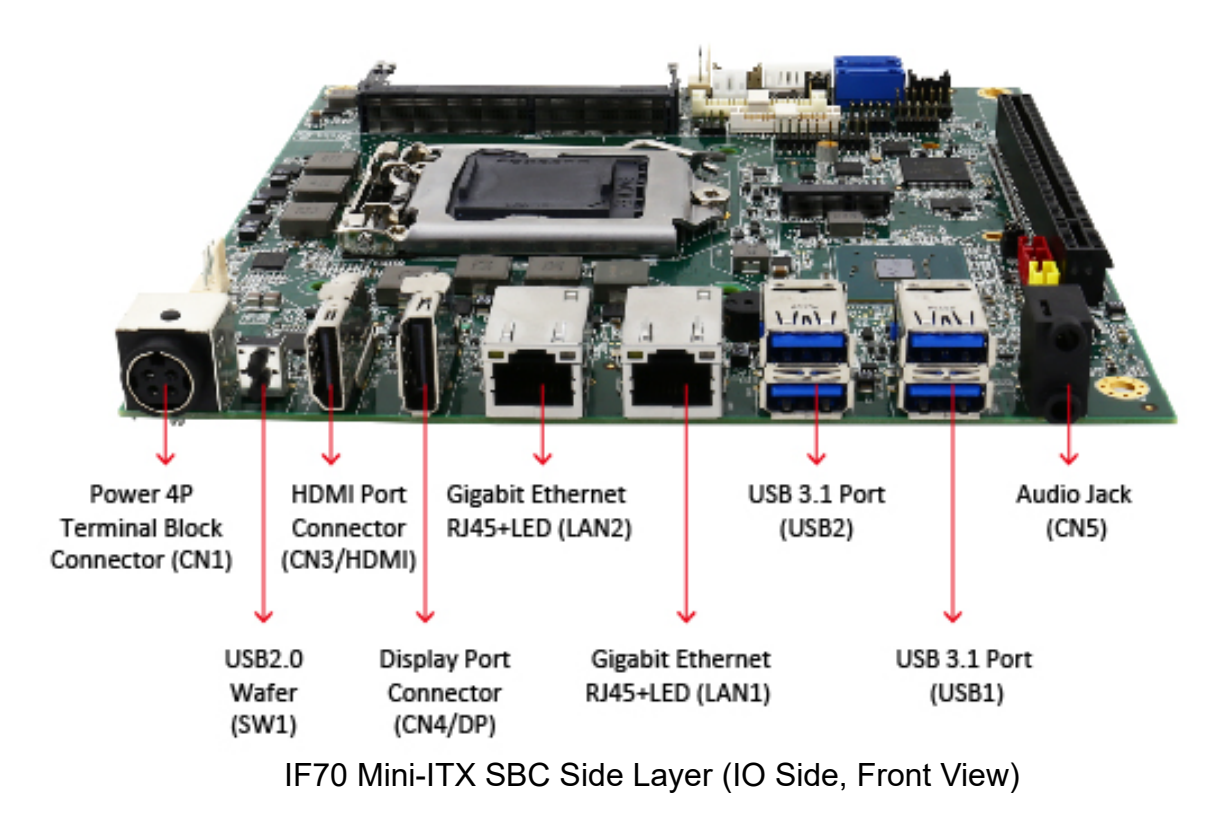

Note: HDMI is an optional connector

## 2.1.2 Solder Side

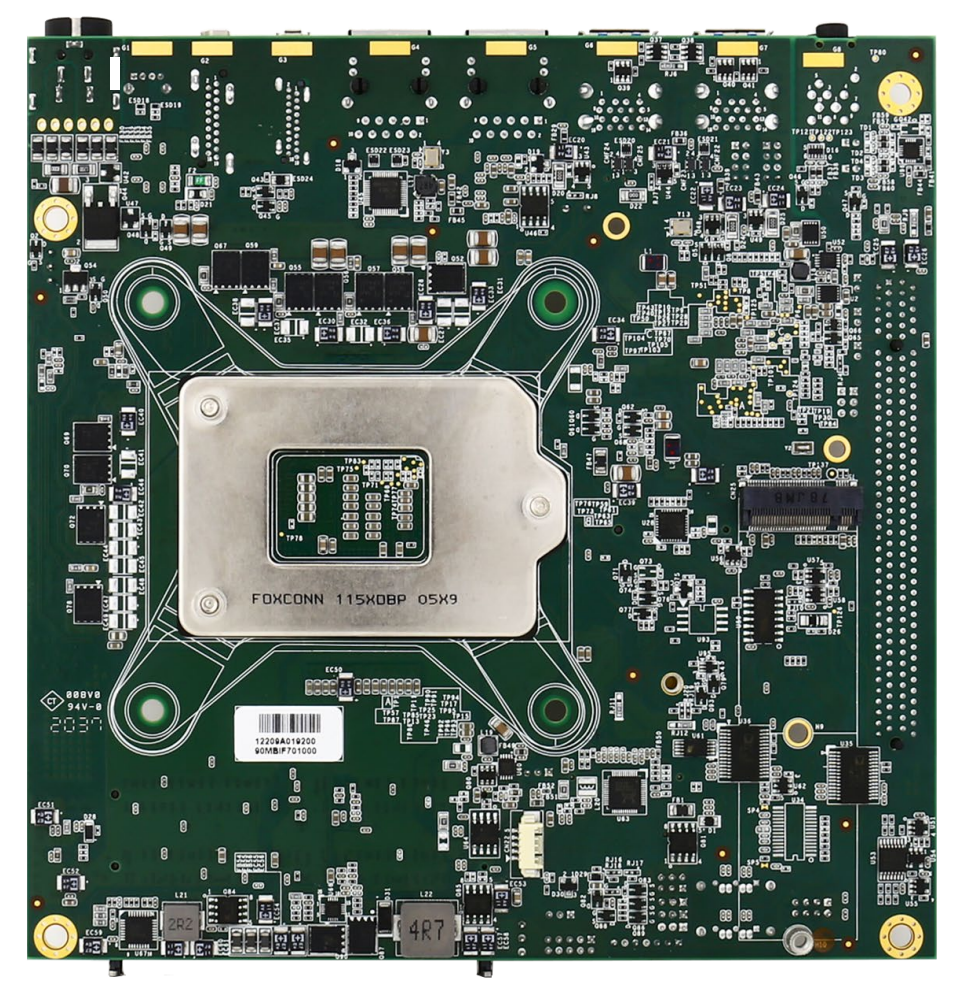

IF70 Mini-ITX SBC Bottom Layer (IO Side, Top View)

# 2.2 Memory Module (SO-DIMM) Installation

The IF70 Mini-ITX SBC has two 260-pin SODIMM slot. The socket supports DDR4.

When installing the memory unit, please follow the steps below:

- 1. Firmly insert the SO-DIMM at an angle of about 30-degree into the slot. Align the SO-DIMM with the slot until it is fully inserted. The notch on the SO-DIMM should match the break on the slot.
- 2. Press downwards on SO-DIMM until the retaining clips at both ends fully snap closed and the SO-DIMM is properly seated.

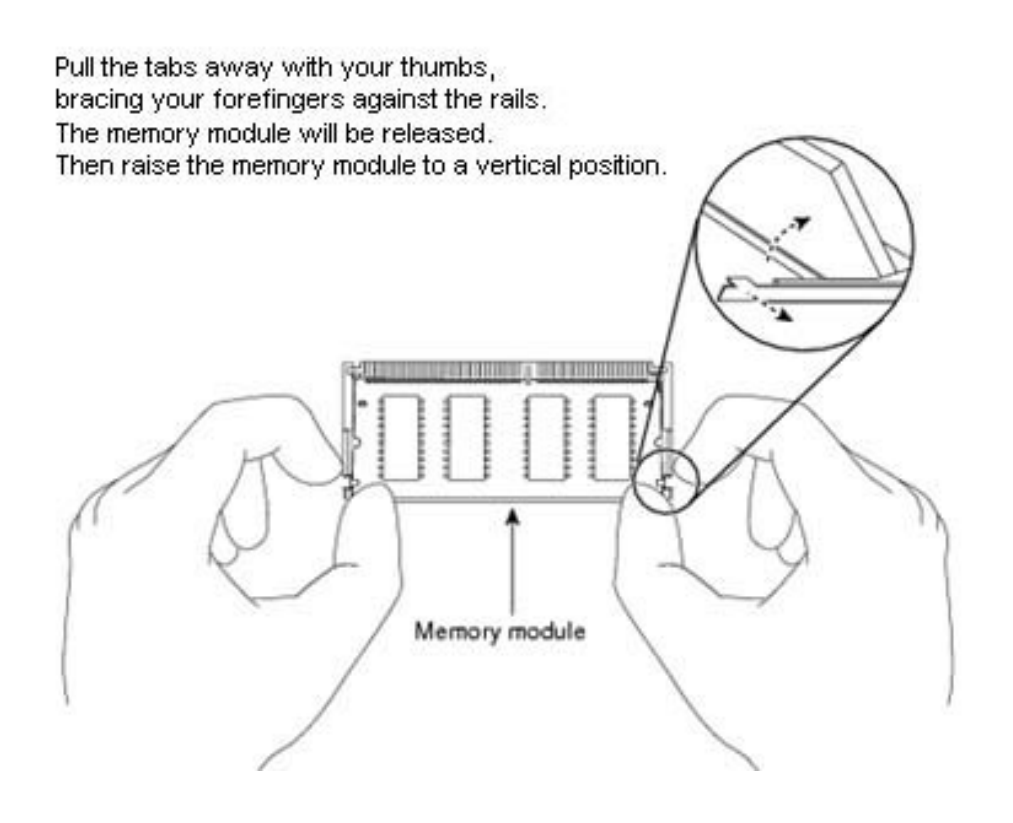

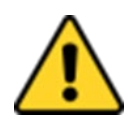

**Caution** The SO-DIMM only fits in one correct orientation. It will cause permanent damage to the development board and the SO-DIMM if the SO-DIMM is forced into the slot at the incorrect orientation.

**Attention** Le SO-DIMM ne tient que dans une seule orientation correcte. Cela causera des dommages permanents à la carte de développement et au SO-DIMM si le SO-DIMM est forcé dans le logement avec une orientation incorrecte.

# **2.3 I/O Equipment Installation**

## 2.3.1 Power Input 12V DC in

The IF70 Mini-ITX SBC allows plugging 12V DC-IN jack on the board without another power module converter under power consumption by Intel® 9th Generation Core i7/i5/i3 Processor and Q370 chipset.

## 2.3.2 Serial COM Port

Four COM Port Pin Headers build in the IF70 Mini-ITX SBC. Optional COM ports support RS-422/485.

\*When an optional touch-screen is ordered with PPC, serial com port can connect to a serial or an optional touch-screen.

## 2.3.3 HDMI (Optional)

The IF70 Mini-ITX SBC has one HDMI port that can be connected to an external LCD monitor. Use HDMI cable to connect to an external LCD monitor, and connect the power cable to the outlet. The HDMI connector is a standard 19-pin HDMI connector.

## 2.3.4 Display Port

The Motherboard has one Display Port that can be connected to an external LCD monitor. Use Display Port cable to connect to an external LCD monitor, and connect the power cable to the power outlet. The Display Port connector is a standard 20-pin DP connector.

### 2.3.5 Ethernet Interface

The IF70 Mini-ITX SBC is equipped with Intel® I211-AT Gigabit-LAN Controller + I219-LM Gigabit-LAN PHY which is fully compliant with the PCI 10/100/1000 Mbps Ethernet protocol compatible. It is supported by major network operating systems. The Ethernet ports provide two standard RJ-45 jacks.

## 2.3.6 USB Port

Eight USB devices (four with pin headers) may be connected to the system though an adapter cable. Various adapters may come with USB ports. USB usually connect the external system to the system. The USB ports support hot plug-in connection. Whatever, you should install the device driver before you use the device.

## 2.3.7 Audio

The Audio 7.1 channel capabilities are provided by a Realtek chipset supporting digital audio outputs. The audio interface includes two jacks: line-out and mic-in.

# **2.4 Jumper Settings**

This section explains how to set jumpers for correct configuration of the motherboard.

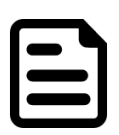

**Note:** A pair of needle nose pliers may be helpful when working with jumpers. If you have any doubts about the best hardware configuration for your application, contact your local distributor or sales representative before you make any changes. Generally, you simply need a standard cable to make most connections.

The jumper setting diagram is shown below. When the jumper cap is placed on both pins, the jumper is SHORT. The illustration below shows a 3-pin jumper; pins 1 and 2 are short. If you remove the jumper cap, the jumper is OPEN.

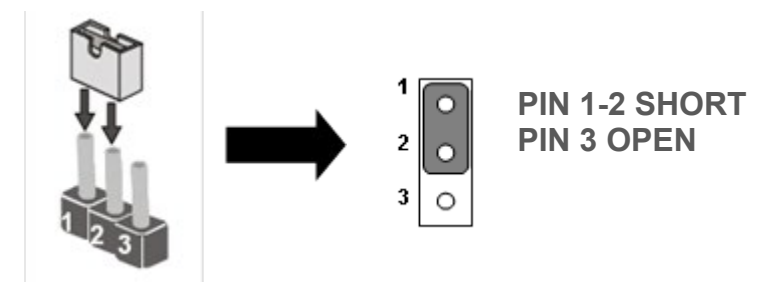

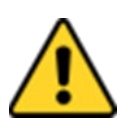

**Caution** To avoid damaging the module, always turn off the power supply before setting jumpers or clearing CMOS.

**Attention** Pour éviter d'endommager le module, coupez toujours l'alimentation avant de régler les cavaliers ou d'effacer le CMOS.

| Jumpers  |                                  |                         |
|----------|----------------------------------|-------------------------|
| Label    | Function                         | Note                    |
| JP1      | Panel Power Select               | 2x3 header, pitch 2.0mm |
| JP2      | Backlight Power Select           | 1x3 header, pitch 2.0mm |
| JP3      | Backlight Dimming Select         | 1x3 header, pitch 2.0mm |
| JP4      | Backlight Dimming Control Select | 1x3 header, pitch 2.0mm |
| CLR_CMOS | Clear CMOS                       | 1*3p P:2.0mm DIP 180o   |
| CLR_RTC  | Clear RTC                        | 1*3p P:2.0mm DIP 1800   |

## 2.4.1 JP1: Panel Power Select

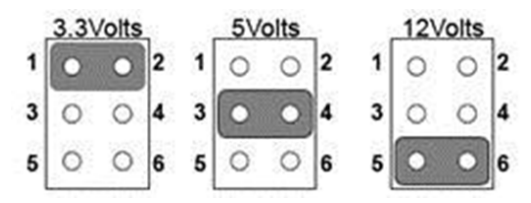

| Pin №         | Name  |
|---------------|-------|
| 1-2           | +3.3V |
| 3-4 (Default) | +5V   |
| 5-6           | +12V  |

# 2.4.2 JP2: Backlight Power Select

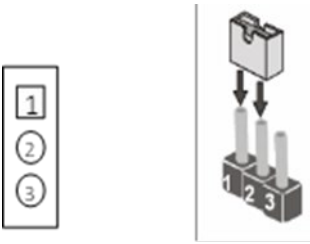

| Pin №         | Name |
|---------------|------|
| 1-2           | +5V  |
| 2-3 (Default) | +12V |

# 2.4.3 JP3: Backlight Dimming Select

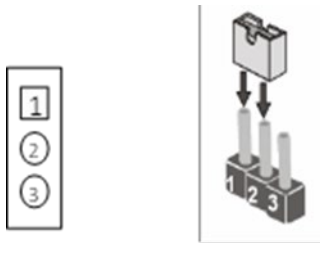

| Pin №         | Name     |
|---------------|----------|
| 1-2 (Default) | PWM Mode |
| 2-3           | DC Mode  |

## 2.4.4 JP4: Backlight Dimming Control Select

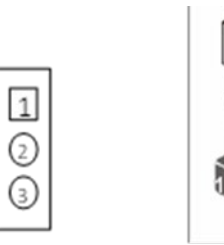

| Pin №        | Name       |
|--------------|------------|
| 1-2          | Chipset    |
| 2-3(Default) | VR Control |

## 2.4.5 CLR CMOS: Clear CMOS Jumper

Remember to set jumper back to Normal before turning on the power supply.

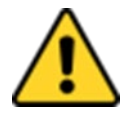

**Caution** TURN OFF the power supply before setting Clear CMOS. **Attention** COUPEZ l'alimentation avant de régler Clear CMOS.

Clear CMOS Norm

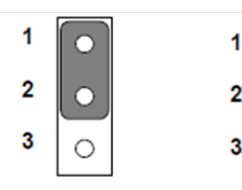

| Normal |            |  |
|--------|------------|--|
| 1      | 0          |  |
| 2      | $\bigcirc$ |  |
| 3      |            |  |

| Pin №         | Function   |
|---------------|------------|
| 1-2 (Default) | Normal     |
| 2-3           | Clear CMOS |

## 2.4.6 CLR RTC: Clear RTC Jumper

| Normal |   | <b>Clear RTC</b> |
|--------|---|------------------|
| 1      |   | 1 🔾              |
| 2      | • | 2                |
| 3      | 0 | 3                |

| Pin №         | Function  |
|---------------|-----------|
| 1-2 (Default) | Normal    |
| 2-3           | Clear RTC |

# **2.5 Mainboard Connectors**

# 2.5.1 Connector List

| Connectors               |                                      |                                                                                               |  |
|--------------------------|--------------------------------------|-----------------------------------------------------------------------------------------------|--|
| Label                    | Function                             | Note                                                                                          |  |
| CN1                      | Power 4P Terminal Block<br>Connector | Din 4p dip Quick Lock                                                                         |  |
| CN2                      | Power 6P Wafer                       | Wafer 6p dip                                                                                  |  |
| CN3/ HDMI1 (Optional)    | HDMI Port Connector                  | HDMI1.4a                                                                                      |  |
| CN4/ DP                  | Display Port Connector               | Display Port 1.2                                                                              |  |
| CN5                      | Audio Jack                           | PJD-035-17A                                                                                   |  |
| CN6                      | SHB Express PCIEx16                  | 16x164p180°2EG08217-D2D                                                                       |  |
| CN25                     | NGFF M.2 KEY M<br>Connector          | NGFF M.2 KEY M Connector                                                                      |  |
| CN8                      | NGFF M.2 KEY E<br>Connector          | NXSE0-S6705-TP50                                                                              |  |
| CNO                      | Digital Input / Digital              | Header/2*5p P: 2.0mm SMD                                                                      |  |
|                          | Output                               | 180°, black color                                                                             |  |
| CN11                     | eDP Connector                        | DF13 2*15p P:1.25mm SMD<br>180°                                                               |  |
| CN12                     | LVDS Connector                       | 2*20p P:1.25mm SMD 180°<br>White color                                                        |  |
| CN13 Backlight Connector |                                      | 7p P:2.0mm DIP 180°                                                                           |  |
| CN14                     | Backlight Brightness<br>Control      | 3p P:2.0mm DIP 180°                                                                           |  |
| CN15, CN16,CN17          | Power Output Wafer                   | CN15 / CN16: 2p P:2.0mm DIP<br>180°, red color<br>CN17 - 2p P:2.0mm DIP 180°,<br>yellow color |  |
| CN18                     | RTC Wafer                            | Hirose:DF13-2P-1                                                                              |  |
| CN20, CN21               | USB2.0 Wafer                         | 2*4p P:2.0mm DIP 180°                                                                         |  |
| COM1,COM2, COM3,<br>COM4 | Internal COM Port                    | 2*5p P:2.0mm SMD 180°                                                                         |  |
| LAN1, LAN2               | Gigabit Ethernet                     | RJ45+LED                                                                                      |  |
| PANEL 1                  | Front Panel Pin Header               | 2*5p P:2.0mm SMD 180°                                                                         |  |
| SATA1, SATA2,            | SATA Connector                       | WATM-07ABN4A2B8UW                                                                             |  |
| SW1                      | Clear COM, Reset                     | Button                                                                                        |  |
| FAN1, FAN2               | Fan Connector                        | 3P 2.54mm DIP 180°                                                                            |  |

| Connectors |                 |                        |  |  |
|------------|-----------------|------------------------|--|--|
| Label      | Function        | Note                   |  |  |
| 14         |                 | ASAA82X-EASB0-7H 9.2mm |  |  |
| J1         | DDR4 30-DIMM    | 1.2V SMT               |  |  |
| 10         | AS0AB26-H2SB-7H | AS0AB26-H2SB-7H 5.2mm  |  |  |
| JZ         | 5.2mm 1.2V SMT  | 1.2V SMT               |  |  |
| USB1, USB2 | USB 3.2 Gen.1   | USB Type A             |  |  |

**Signal Name** 

12VDC

12VDC

## 2.5.2 Connector Description

#### 2.5.2.1 CN1: Power 4P Terminal Block Connector

The DC power input for the IF70 Mini-ITX SBC allows a voltage input of 12V DC.

Pin №

1

| CN1 |
|-----|
|     |

## 2.5.2.2 CN2: Power 6P Wafer

| [ | 1 |  |
|---|---|--|
|   | 2 |  |
|   | 3 |  |
|   | 4 |  |
|   | 5 |  |
|   | 6 |  |
| _ |   |  |

| Pin № | Signal Name |
|-------|-------------|
| 1     | +12V        |
| 2     | +12V        |
| 3     | +12V        |
| 4     | DC_GND      |
| 5     | DC_GND      |
| 6     | DC_GND      |

Pin №

2

4

**Signal Name** 

GND

GND

CN2

## 2.5.2.3 CN3: HDMI Port Connector (Optional)

Use HDMI connector to connect the IF70 Mini-ITX SBC to an external monitor.

| 19 | 1 |
|----|---|
|    |   |
| 18 | 2 |
|    |   |

HDMI

| Pin № | Signal Name     | Pin № | Signal Name |
|-------|-----------------|-------|-------------|
| 1     | TMDS_DATA2+     | 2     | GND         |
| 3     | TMDS_DATA2-     | 4     | TMDS_DATA1+ |
| 5     | GND             | 6     | TMDS_DATA1- |
| 7     | TMDS_DATA0+     | 8     | GND         |
| 9     | TMDS_DATA0-     | 10    | TMDS_CLOCK+ |
| 11    | GND             | 12    | TMDS_CLOCK- |
| 13    | CEC             | 14    | NC          |
| 15    | DDC_CLOCK       | 16    | DDC_DATA    |
| 17    | GND             | 18    | 5V          |
| 19    | Hot Plug Detect |       |             |

#### 2.5.2.4 CN4: Display Port Connector

IF70 Mini-ITX SBC provides one Display Port 1.2 connector.

|      |          | _ |
|------|----------|---|
|      |          |   |
|      | 19 1     |   |
|      |          |   |
| IL I |          |   |
|      | <u> </u> |   |
|      |          | ┛ |

CN4

| Pin № | Signal Name | Pin № | Signal Name |
|-------|-------------|-------|-------------|
| 1     | Lane 0+     | 2     | GND         |
| 3     | Lane 0-     | 4     | Lane 1+     |
| 5     | GND         | 6     | Lane 1-     |
| 7     | Lane 2+     | 8     | GND         |
| 9     | Lane 2-     | 10    | Lane 3+     |
| 11    | GND         | 12    | Lane 3-     |
| 13    | AUX_EN_N    | 14    | GND         |
| 15    | AUX+        | 16    | GND         |
| 17    | AUX-        | 18    | Hot Plug    |
| 19    | GND         | 20    | +3.3V       |

#### 2.5.2.5 CN5: Audio Jack

IF70 Mini-ITX SBC has two stereo audio ports with phone jack connectors, one is Line-out, and the other one is Mic-in.

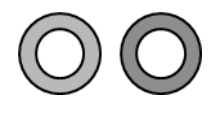

| Color | Signal Name |
|-------|-------------|
| 1     | Line-out    |
| 2     | Mic-in      |

#### 2.5.2.6 CN6: SHB Express PCIEx16

CN6

|    | Side B | Net               | Description        | Side A | Net               | Description        |
|----|--------|-------------------|--------------------|--------|-------------------|--------------------|
| 1  | Side B | SMB_SHB_CLK       | PCIE 12V power     | Side A | SMB_SHB_DATA      | External pull down |
| 2  | Side B | GND               | PCIE 12V power     | Side A | GND               | PCIE 12V power     |
| 3  | Side B | SHB_TDI           | PCIE 12V power     | Side A | SHB_TCK           | PCIE 12V power     |
| 4  | Side B | SHB_TDO           | GND                | Side A | SHB_TMS           | GND                |
| 5  | Side B | SHB_TRST#         | SMBUD CLK          | Side A | SHB_WAKE_N        |                    |
| 6  | Side B | SYSFANIN          | SMBUS DATA         | Side A | SHB_PCI_WAKE_N_R  |                    |
| 7  | Side B | NC                | GND                | Side A | SHB_PSON_N        |                    |
| 8  | Side B | NC                | PCIE 3.3V power    | Side A | SHB_PERST_N       |                    |
| 9  | Side B | SHB_CFG0_R        | NC                 | Side A | SHB_CFG1_R        | PCIE 3.3V power    |
| 10 | Side B | SHB_CFG2_R        | PCIE 3.3V aux      | Side A | SHB_CFG3_R        | PCIE 3.3V power    |
| 11 | Side B | SHB_RSVD1         | Wake signal        | Side A | GND               | Platform Reset     |
| 12 | Side B | GND               | NC                 | Side A | SHB_RSVD3         | GND                |
| 13 | Side B | PCIE9_SHB_TX_DP   | GND                | Side A | GND               | PCIE CLK+          |
| 14 | Side B | PCIE9_SHB_TX_DN   | PCIE Group A TX0+  | Side A | GND               | PCIE CLK-          |
| 15 | Side B | GND               | PCIE Group A TX0-  | Side A | PCIE9_SHB_RX_DP   | GND                |
| 16 | Side B | GND               | GND                | Side A | PCIE9_SHB_RX_DN   | PCIE Group A RX0+  |
| 17 | Side B | PCIE10_SHB_TX_DP  | PCIEX16 PRSNT      | Side A | GND               | PCIE Group A RX0-  |
| 18 | Side B | PCIE10_SHB_TX_DN  | GND                | Side A | GND               | GND                |
| 19 | Side B | GND               | PCIE Group A TX1+  | Side A | PCIE10_SHB_RX_DP  | NC                 |
| 20 | Side B | GND               | PCIE Group A TX1-  | Side A | PCIE10_SHB_RX_DN  | GND                |
| 21 | Side B | PCIE11_SHB_TX_DP  | GND                | Side A | GND               | PCIE Group A RX1+  |
| 22 | Side B | PCIE11_SHB_TX_DN  | GND                | Side A | GND               | PCIE Group A RX1-  |
| 23 | Side B | GND               | PCIE Group A TX2+  | Side A | PCIE11_SHB_RX_DP  | GND                |
| 24 | Side B | GND               | PCIE Group A TX2-  | Side A | PCIE11_SHB_RX_DN  | GND                |
| 25 | Side B | PCIE12_SHB_TX_DP  | GND                | Side A | GND               | PCIE Group A RX2+  |
| 26 | Side B | PCIE12_SHB_TX_DN  | GND                | Side A | GND               | PCIE Group A RX2-  |
| 27 | Side B | GND               | PCIE Group A TX3+  | Side A | PCIE12_SHB_RX_DP  | GND                |
| 28 | Side B | GND               | PCIE Group A TX3-  | Side A | PCIE12_SHB_RX_DN  | GND                |
| 29 | Side B | CLK_PCIE_SHB_B0_P | GND                | Side A | GND               | PCIE Group A RX3+  |
| 30 | Side B | CLK_PCIE_SHB_B0_N | NC                 | Side A | GND               | PCIE Group A RX3-  |
| 31 | Side B | GND               | PCIEX16 PRSNT      | Side A | CLK_PCIE_SHB_B1_P | GND                |
| 32 | Side B | NC                | GND                | Side A | CLK_PCIE_SHB_B1_N | NC                 |
| 33 | Side B | CLK_PCIE_SHB_B2_P | PCIE Group A TX4+  | Side A | GND               | NC                 |
| 34 | Side B | CLK_PCIE_SHB_B2_N | PCIE Group A TX4-  | Side A | GND               | GND                |
| 35 | Side B | GND               | GND                | Side A | CLK_PCIE_SHB_B3_P | PCIE Group A RX4+  |
| 36 | Side B | NC                | GND                | Side A | CLK_PCIE_SHB_B3_N | PCIE Group A RX4-  |
| 37 | Side B | CLK_PCIE_SHB_A0_P | PCIE Group A TX5+  | Side A | GND               | GND                |
| 38 | Side B | CLK_PCIE_SHB_A0_N | PCIE Group A TX5-  | Side A | GND               | GND                |
| 39 | Side B | GND               | GND                | Side A | CLK_PCIE_SHB_A1_P | PCIE Group A RX5+  |
| 40 | Side B |                   | GND                | Side A | CLK_PCIE_SHB_A1_N | PCIE Group A RX5-  |
| 41 | HSOP_6 | SHB_PCIE_A6_TXP   | PCIE Group A TX6+  | Side A | GND               | GND                |
| 41 | Side B |                   | PCIE Group A 1X6-  | Side A | GND               | GND                |
| 42 | Side B | CLK_PCIE_SHB_A2_N | GND                | Side A | GND               | PCIE Group A RX6+  |
| 43 | Side B |                   |                    | Side A |                   |                    |
| 44 | Side B |                   |                    | Side A |                   |                    |
| 45 | Side B | EXP_A_IX_15_0P    |                    | Side A |                   |                    |
| 40 | Side B |                   |                    | Side A |                   |                    |
| 4/ | Side B | GND               | CND                | Side A | EXP_A_KX_15_UP    |                    |
| 40 | Side B |                   |                    | Side A |                   |                    |
| 50 | Side B |                   |                    | Side A | GND               | GND                |
| 50 | Side R |                   | - CIE GIOUP A TAO- | Side A | 5110              | 5110               |

| 51 | Side B | GND            | GND               | Side A | EXP_A_RX_14_DP | PCIE Group A RX8+  |
|----|--------|----------------|-------------------|--------|----------------|--------------------|
| 52 | Side B | GND            | GND               | Side A | EXP_A_RX_14_DN | PCIE Group A RX8-  |
| 53 | Side B | EXP_A_TX_13_DP | PCIE Group A TX9+ | Side A | GND            | GND                |
| 54 | Side B | EXP_A_TX_13_DN | PCIE Group A TX9- | Side A | GND            | GND                |
| 55 | Side B | GND            | GND               | Side A | EXP_A_RX_13_DP | PCIE Group A RX9+  |
| 56 | Side B | GND            | GND               | Side A | EXP_A_RX_13_DN | PCIE Group A RX9-  |
| 57 | Side B | EXP_A_TX_12_DP | PCIE Group A      | Side A | GND            | GND                |
| 58 | Side B | EXP_A_TX_12_DN | PCIE Group A      | Side A | GND            | GND                |
| 59 | Side B | GND            | GND               | Side A | EXP_A_RX_12_DP | PCIE Group A RX10+ |
| 60 | Side B | GND            | GND               | Side A | EXP_A_RX_12_DN | PCIE Group A RX10- |
| 61 | Side B | EXP_A_TX_11_DP | PCIE Group A      | Side A | GND            | GND                |
| 62 | Side B | EXP_A_TX_11_DN | PCIE Group A      | Side A | GND            | GND                |
| 63 | Side B | GND            | GND               | Side A | EXP_A_RX_11_DP | PCIE Group A RX11+ |
| 64 | Side B | GND            | GND               | Side A | EXP_A_RX_11_DN | PCIE Group A RX11- |
| 65 | Side B | EXP_A_TX_10_DP | PCIE Group A      | Side A | GND            | GND                |
| 66 | Side B | EXP_A_TX_10_DN | PCIE Group A      | Side A | GND            | GND                |
| 67 | Side B | GND            | GND               | Side A | EXP_A_RX_10_DP | PCIE Group A RX12+ |
| 68 | Side B | GND            | GND               | Side A | EXP_A_RX_10_DN | PCIE Group A RX12- |
| 69 | Side B | EXP_A_TX_9_DP  | PCIE Group A      | Side A | GND            | GND                |
| 70 | Side B | EXP_A_TX_9_DN  | PCIE Group A      | Side A | GND            | GND                |
| 71 | Side B | GND            | GND               | Side A | EXP_A_RX_9_DP  | PCIE Group A RX13+ |
| 72 | Side B | GND            | GND               | Side A | EXP_A_RX_9_DN  | PCIE Group A RX13- |
| 73 | Side B | EXP_A_TX_8_DP  | PCIE Group A      | Side A | GND            | GND                |
| 74 | Side B | EXP_A_TX_8_DN  | PCIE Group A      | Side A | GND            | GND                |
| 75 | Side B | GND            | GND               | Side A | EXP_A_RX_8_DP  | PCIE Group A RX14+ |
| 76 | Side B | GND            | GND               | Side A | EXP_A_RX_8_DN  | PCIE Group A RX14- |
| 77 | Side B | NC             | PCIE Group A      | Side A | GND            | GND                |
| 78 | Side B | +V3.3S_SHB     | PCIE Group A      | Side A | +V3.3S_SHB     | GND                |
| 79 | Side B | +V3.3S_SHB     | GND               | Side A | +V3.3S_SHB     | PCIE Group A RX15+ |
| 80 | Side B | +V3.3S_SHB     | PCIEX16 PRSNT     | Side A | +V3.3S_SHB     | PCIE Group A RX15- |
| 81 | Side B | +V3.3S_SHB     | NC                | Side A | +V3.3S_SHB     | GND                |
| 82 | SB     | +V3.3A_SHB     |                   | SA     | +V3.3A_SHB     |                    |

#### 2.5.2.7 CN8: NGFF M.2 KEY B Connector

The IF70 Mini-ITX SBC NGFF M.2 connecter supports 2 M.2 card applications:

• PCIe I/F + USB

## 2.5.2.8 CN9: Digital Input / Digital Output

| 1 | 2  |
|---|----|
| 3 | 4  |
| 5 | 6  |
| 7 | 8  |
| 9 | 10 |

| Pin № | Signal Name | Pin № | Signal Name |
|-------|-------------|-------|-------------|
| 1     | GND         | 2     | DIO_5V      |
| 3     | DOUT3       | 4     | DOUT1       |
| 5     | DOUT2       | 6     | DOUT0       |
| 7     | DINT3       | 8     | DINT1       |
| 9     | DINT2       | 10    | DINT0       |

CN9

#### 2.5.2.9 CN11:EDP Connector

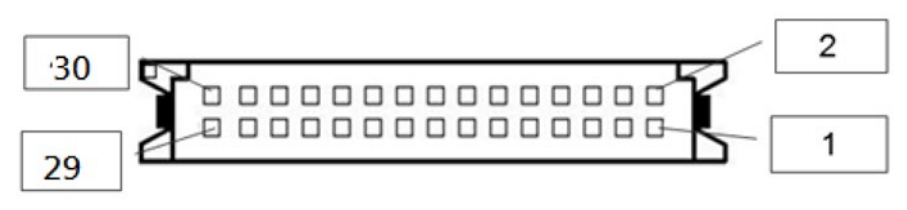

#### **CN11**

| Pin № | Signal Name | Pin № | Signal Name   |
|-------|-------------|-------|---------------|
| 1     | EMB_AUXN    | 2     | SMB_DATA_MAIN |
| 3     | EMB_AUXP    | 4     | SMB_DATA_CLK  |
| 5     | GND         | 6     | GND           |
| 7     | DP_TXN3_C   | 8     | +VCC_EDP_BKLT |
| 9     | DP_TXP3_C   | 10    | +VCC_EDP_BKLT |
| 11    | GND         | 12    | +VCC_EDP_BKLT |
| 13    | DP_TXN2_C   | 14    | GND           |
| 15    | DP_TXP2_C   | 16    | GND           |
| 17    | GND         | 18    | GND           |
| 19    | DP_TXN1_C   | 20    | GND           |
| 21    | DP_TXP1_C   | 22    | LCDVDD        |
| 23    | GND-        | 24    | LCDVDD        |
| 25    | DP_TXN0_C   | 26    | LCDVDD        |
| 27    | DP_TXP0_C   | 28    | LCDVDD        |
| 29    | GND         | 30    | +VCC_EDP_BKLT |

#### 2.5.2.10 CN12:LVDS Connector

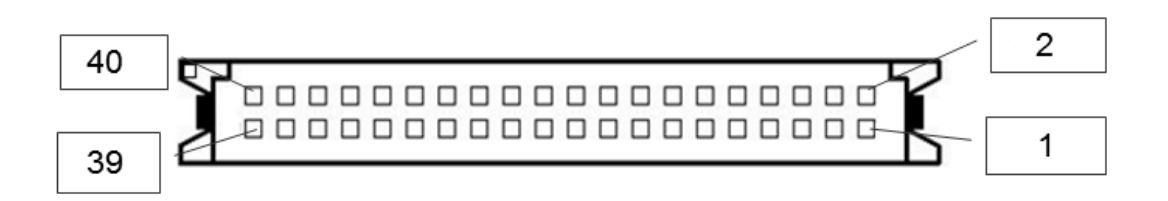

| CN12  |             |       |             |  |  |
|-------|-------------|-------|-------------|--|--|
| Pin № | Signal Name | Pin № | Signal Name |  |  |
| 1     | LCDVDD      | 2     | LVDS0_TX0_N |  |  |
| 3     | LCDVDD      | 4     | LVDS0_TX0_P |  |  |
| 5     | LCDVDD      | 6     | LVDS0_TX1_N |  |  |
| 7     | GND         | 8     | LVDS0_TX1_P |  |  |
| 9     | GND         | 10    | LVDS0_TX2_N |  |  |
| 11    | GND         | 12    | LVDS0_TX2_P |  |  |
| 13    | GND         | 14    | LVDS0_CLK_N |  |  |
| 15    | GND         | 16    | LVDS0_CLK_P |  |  |
| 17    | GND         | 18    | LVDS0_TX3_N |  |  |
| 19    | GND         | 20    | LVDS0_TX3_P |  |  |
| 21    | GND         | 22    | LVDS1_TX0_N |  |  |
| 23    | GND         | 24    | LVDS1_TX0_P |  |  |
| 25    | GND         | 26    | LVDS1_TX1_N |  |  |
| 27    | GND         | 28    | LVDS1_TX1_P |  |  |
| 29    | GND         | 30    | LVDS1_TX2_N |  |  |
| 31    | GND         | 32    | LVDS1_TX2_P |  |  |
| 33    | GND         | 34    | LVDS1_CLK_N |  |  |
| 35    | GND         | 36    | LVDS1_CLK_P |  |  |
| 37    | GND         | 38    | LVDS1_TX3_N |  |  |
| 39    | GND         | 40    | LVDS1_TX3_P |  |  |

#### 2.5.2.11 CN13: Backlight Connector

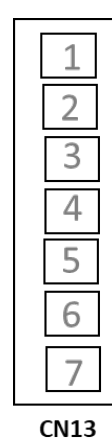

| Pin № | Signal Name |  |  |
|-------|-------------|--|--|
| 1     | +BKLPWR_R   |  |  |
| 2     | +BKLPWR_R   |  |  |
| 3     | +BKLPWR_R   |  |  |
| 4     | GND         |  |  |
| 5     | BRIGHT      |  |  |
| 6     | GND         |  |  |
| 7     | BLON_5V     |  |  |

#### 2.5.2.12 CN14: Backlight Brightness Control

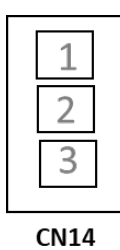

| Pin № | Signal Name |  |  |
|-------|-------------|--|--|
| 1     | +V5S        |  |  |
| 2     | VRD_ADC     |  |  |
| 3     | GND         |  |  |
|       |             |  |  |

#### 2.5.2.13 CN15/ CN16/ CN17: Power output wafer

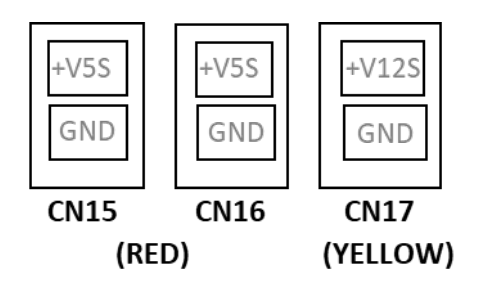

#### 2.5.2.14 CN18: Power output wafer

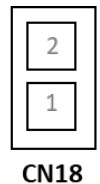

| Pin № | Signal Name |  |  |
|-------|-------------|--|--|
| 1     | GND         |  |  |
| 2     | BACKUP_VBAT |  |  |

#### 2.5.2.15 CN20 & CN21: USB2.0 Wafer

| 56 | 5 | 6 |
|----|---|---|
| 12 | 1 | 2 |

```
CN20
```

CN21

| Pin № | Signal Name | Pin № | Signal Name |
|-------|-------------|-------|-------------|
| 1     | USB_VCC     | 2     | USB_VCC9    |
| 3     | USB_DN      | 4     | USB_DN      |
| 5     | USB_DP      | 6     | USB_DP      |
| 7     | GND         | 8     | GND         |

| Pin № | Signal Name | Pin № | Signal Name |
|-------|-------------|-------|-------------|
| 1     | USB_VCC8    | 2     | USB_VCC     |
| 3     | USB_DN      | 4     | USB_DN      |
| 5     | USB_DP      | 6     | USB_DP      |
| 7     | GND         | 8     | GND         |

#### 2.2.2.16 LAN1, LAN2: LAN Conector

IF70 Mini-ITX SBC has two Ethernet connectors located on the front. Ethernet ports provide a standard RJ45 10/100/1000 Mbps jack connector with LED indicators on the front side to show its Active/ Link status and Speed status.

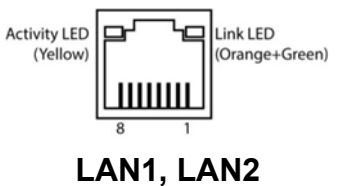

10/100 Mbps- Green 1G Mbps – Orange

| Pin № | Signal Name | Pin № | Signal Name |
|-------|-------------|-------|-------------|
| 1     | TX1+        | 2     | TX1-        |
| 3     | TX2+        | 4     | TX2-        |
| 5     | TX3+        | 6     | TX3-        |
| 7     | TX4+        | 8     | TX4-        |

#### 2.5.2.17 Panel1: Front Panel Pin Header

|        | 2  | 1 |  |  |
|--------|----|---|--|--|
|        | 4  | 3 |  |  |
|        | 6  | 5 |  |  |
|        | 8  | 7 |  |  |
|        | 10 | 9 |  |  |
|        |    |   |  |  |
| PANEL1 |    |   |  |  |

| Pin № | Signal Name | Pin № | Signal Name |
|-------|-------------|-------|-------------|
| 1     | PW_LED+     | 2     | HD_LED+     |
| 3     | GND         | 4     | HD_LED-     |
| 5     | PW_BT       | 6     | GND         |
| 7     | BRI+        | 8     | RST-BT      |
| 9     | BRI-        | 10    | 5VSB        |

# 2.5.2.18 SATA1/ SATA2: SATA connector

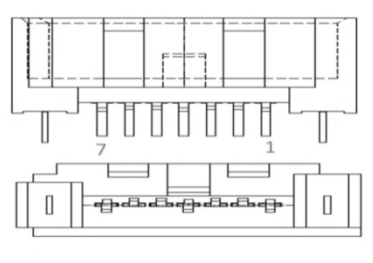

SATA1/ SATA2

| Pin № | Signal Name | Pin № | Signal Name |
|-------|-------------|-------|-------------|
| 1     | GND         | 2     | SATA_TXP    |
| 3     | SATA_TXN    | 4     | GND         |
| 5     | SATA_RXN    | 6     | SATA_RXP    |
| 7     | GND         |       |             |

#### 2.5.2.19 COM1/COM2/COM3/COM4: Internal RS232 COM

The serial port which is Winbond I/O support is RS232 only.

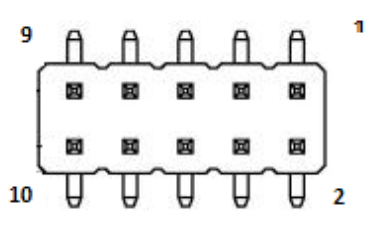

COM1

| Pin № | Signal    | Pin № | Signal   |
|-------|-----------|-------|----------|
|       | Name      |       | Name     |
| 1     | FK_NDCD1  | 2     | FK_NDSR1 |
| 3     | FK_NSIN1  | 4     | FK_NRTS1 |
| 5     | FK_NSOUT1 | 6     | FK_NCTS1 |
| 7     | FK_NDTR1  | 8     | FK_NRI3  |
| 9     | GND       | 10    | COM1_5V  |

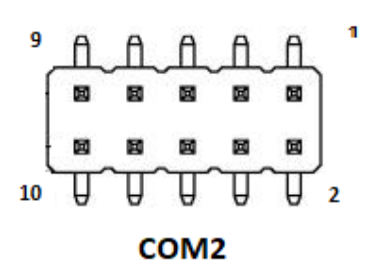

| Pin № | Signal Name | Pin № | Signal   |
|-------|-------------|-------|----------|
|       |             |       | Name     |
| 1     | FK_NDCD2    | 2     | FK_NDSR2 |
| 3     | FK_NSIN2    | 4     | FK_NRTS2 |
| 5     | FK_NSOUT2   | 6     | FK_NCTS2 |
| 7     | FK_NDTR2    | 8     | FK_NRI2  |
| 9     | GND         | 10    | COM2_5V  |

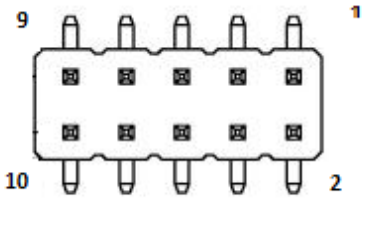

COM3

Pin №

2

4

6

8

10

Signal Name

FK\_NDSR3

FK\_NRTS3 FK\_NCTS3

USB

COM3 5V

Signal Name

FK\_NDCD3

FK\_NSIN3

FK\_NSOUT3

FK\_NDTR3

GND

Pin №

1

3

5

7

9

| 9  | Δ | A | A | A | £  | 1 |
|----|---|---|---|---|----|---|
| ſ  |   |   |   |   | ີ່ |   |
| ł  |   | Ø | 國 |   |    |   |
| 10 | Ţ | T | T | T | T  | 2 |

COM4

| Pin № | Signal    | Pin № | Signal Name |
|-------|-----------|-------|-------------|
|       | Name      |       |             |
| 1     | FK_NDCD4  | 2     | FK_NDSR4    |
| 3     | FK_NSIN4  | 4     | FK_NRTS4    |
| 5     | FK_NSOUT4 | 6     | FK_NCTS4    |
| 7     | FK_NDTR4  | 8     | FK_NRI4     |
| 9     | GND       | 10    | COM4_5V     |

2.5.2.20 SATA\_PWR1: SATA POWER Connector

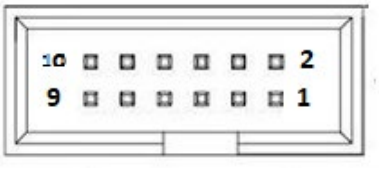

SATA\_PWR1

| Pin № | Signal Name | Pin № | Signal Name |
|-------|-------------|-------|-------------|
| 1     | +V12S       | 2     | +V12S       |
| 3     | GND         | 4     | GND         |
| 5     | GND         | 6     | GND         |
| 7     | +V5S        | 8     | +V5S        |

#### 2.5.2.21 FAN1/ FAN2: FAN Connector

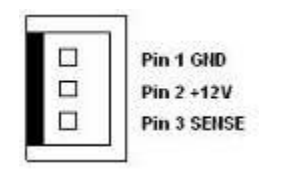

FAN1

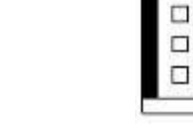

FAN2

Pin 1 GND

Pin 2 +12V

Pin 3 SENSE

#### 2.5.2.22 J1: DDR4 SO-DIMM

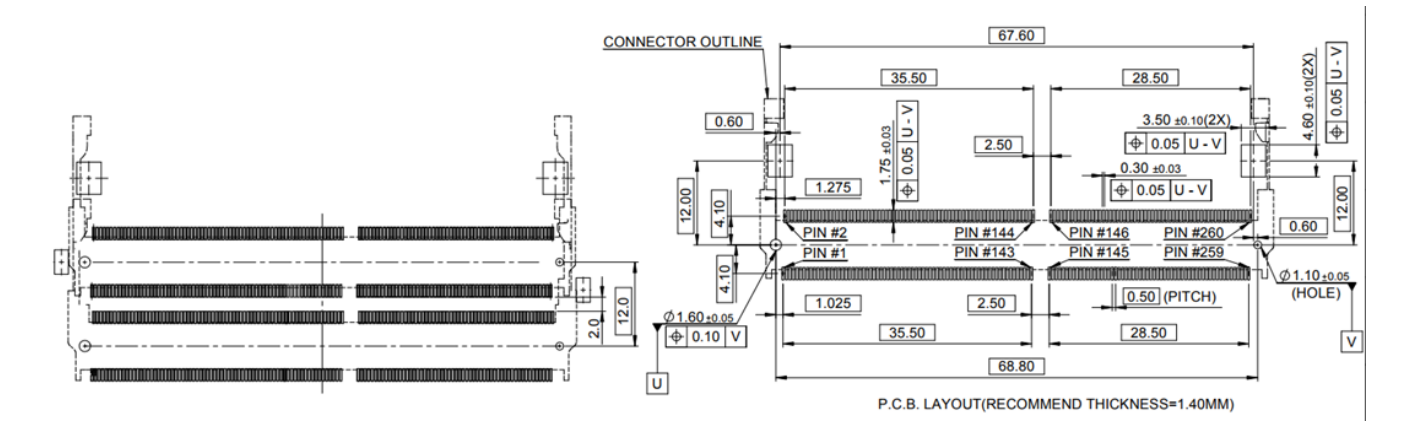

#### 2.5.2.23 J2: DDR4 SO-DIMM

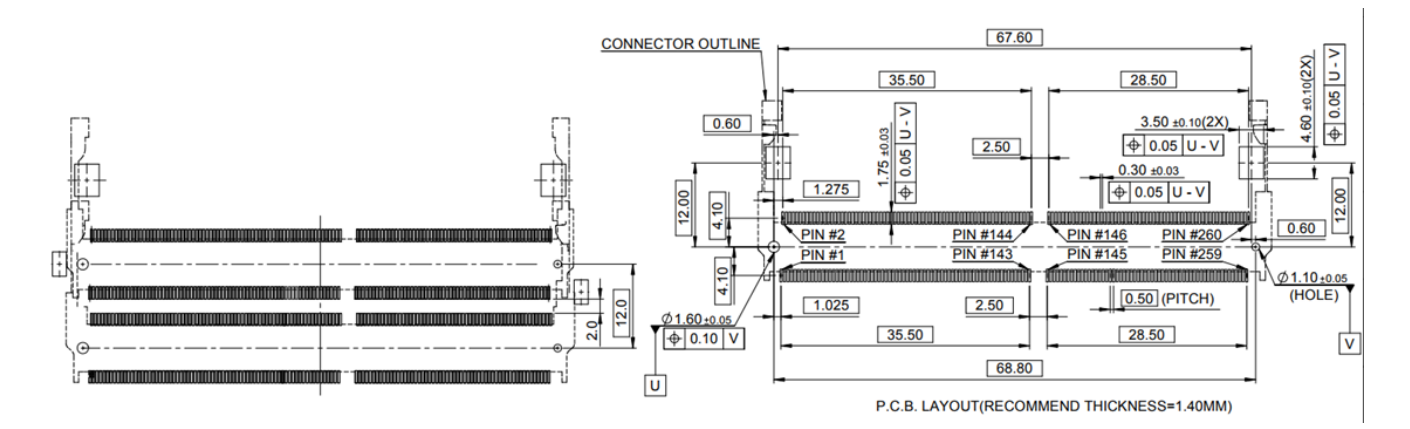

## 2.5.2.24 USB1, USB2 (USB 3.2 Gen.1) Connector

| USB1. | USB2 |
|-------|------|

| Pin № | Signal Name | Pin № | Signal Name |
|-------|-------------|-------|-------------|
| 1     | +5V         | 2     | USB_D-      |
| 3     | USB_D+      | 4     | GND         |
| 5     | STDA_SSRX-  | 6     | STDA_SSRX+  |
| 7     | GND_DRAIN   | 8     | STDA_SSTX-  |
| 9     | STDA_SSTX+  |       |             |

# **Chapter 3: Insyde H20 BIOS Setup**

This chapter describes the different settings available in the INSYDE BIOS that comes with the board. This chapter offers information on the Award BIOS installation utility.

- 3.1 How and When to Use BIOS Setup
- **3.2 BIOS Functions**
- 3.3 Using Recovery Wizard to Restore Computer
- 3.4 How to Enable Watchdog

# **3.1 How and When to Use BIOS Setup**

To enter the BIOS setup, you need to connect an external USB keyboard, external monitor and press Del key when the prompt appears on the screen during start up. The prompt screen shows only few seconds so need press Del key quickly.

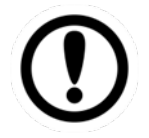

**Important:** Updated BIOS version may be published after the manual released. Check the latest version of BIOS on the website.

You may need to run BIOS setup utility for reasons listed below:

- 1. Error message on screen indicates to check BIOS setup
- 2. Restoring the factory default settings.
- 3. Modifying the specific hardware specifications
- 4. Necessity to optimize specifications

#### **BIOS Navigation Keys**

The following keys are enabled during POST:

| Key   | Function                                                                                                    |
|-------|----------------------------------------------------------------------------------------------------|
| Del   | Enters the BIOS setup menu.                                                                                                    |
| F7    | Display the boot menu. Lists all bootable devices that are connected to the system. With cursor ↑and cursor ↓and by pressing <enter>, select the device used for the boot.</enter> |
| Pause | Pressing the [Pause] key stops the POST. Press any other key to resume the POST.                                                                                                   |

The following Keys can be used after entering the BIOS Setup.

| Key                        | Function       |
|----------------------------|----------------|
| F1                         | Help           |
| F5/ F6                     | Change Values  |
| F9                         | Setup Defaults |
| F10                        | Save & Exit    |
| Esc                        | Exit           |
| Enter                      | Select SubMenu |
| ↑ <b>/</b> ↓               | Select Item    |
| $\leftarrow I \rightarrow$ | Select Item    |

For items marked ► press **<Enter>** for more options.

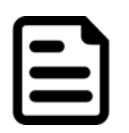

**Note:** You can press the F1, F2, F3, F4, –/+, and Esc keys by connecting a USB keyboard to your computer.

# **3.2 BIOS Functions**

#### 3.2.1 Main Menu

The Main menu displays the basic information about yoursystem including BIOS version, processor RC version, system language, time, and date. When you enter BIOS setup, the first menu that appears on the screen is the main menu. It contains the system information including BIOS version, processor RC version, system language, time, and date.

|                                                                                                    | InsydeH20                                                                                                    | Setup Utility                                                              |                                                 | Rev. 5.0      |
|----------------------------------------------------------------------------------------------------|----------------------------------------------------------------------------------------------------|----------------------------------------------------------------------------|-------------------------------------------------|---------------|
| Main Advanced Security Power Boo                                                                                                    | ot Exit                                                                                                    |                                                                            |                                                 |               |
| InsydeH20 Version<br>Processor Type<br>System Bus Speed<br>System Hemory Speed<br>Cache RAH<br>Total Hemory<br>Channel A<br>Unknown 0<br>Channel B<br>SODIHH 0<br>Platform Configuration<br>CPUID:<br>CPU Speed:<br>CPU Stepping:<br>Number 0f Processors:<br>Hicrocode Rev:<br>GT Info:<br>SMX/TXT:<br>PCH Rev / SKU<br>GOP Ver:<br>Intel HE Version / SKU<br>LAN PHY Revision<br>Language<br>System Time<br>System Date | IF70. V104<br>Intel(R) Core(TH)<br>100 HHz<br>2133 HHz<br>2048 KB<br>4096 HB<br>(Not Installed]<br>4096 HB<br>0x906ED (CoffeeLak<br>1800 HHz<br>906ED (R0 Stepping<br>8 Core(s) / 8 Thre<br>000000CA<br>6T2 (0x3E98)<br>Supported<br>10 (B0 Stepping) /<br>9.0.1098<br>12.0.40.1433 / COR<br>A6 (B2 Stepping)<br><english><br/>[11:01:50]<br/>[08/10/2020]</english> | i7-9700TE CPU 0 1.80GHz<br>e DT)<br>)<br>ad(s)<br>CNL PCH-H Q370<br>PORATE | Select the current default<br>by the InsydeH20. | language used |
| F1Help1/4 SeEsc Exit+/+ Se                                                                                                    | elect Item<br>elect Item                                                                                                    | F5/F6 Change Values<br>Enter Select ► SubMenu                              | F9 Setup Defaults<br>F10 Save and Exit          |               |

| BIOS Setting | Description           | Setting Option | Effect              |
|--------------|-----------------------|----------------|---------------------|
| Language     | Displays the system   | Adjustment of  | Set the language in |
|              | language. [English]   | the            | other language. The |
|              | is set up by default. | language       | language in this    |
|              |                       |                | device is English.  |
| System Time  | This is current time  | Date and time  | Set the time in the |
|              | setting. The time is  | changes.       | format:             |
|              | maintained by the     |                | [hh/mm/ss]          |
|              | battery when the      |                |                     |
|              | device is turned off. |                |                     |
| System Date  | This is current date  | Date and time  | Set the date in the |
|              | setting.              | changes.       | format              |
|              |                       |                | [mm/dd/yyyy];       |

## 3.2.2 Advanced

Select the Advanced Tab from the setup menu to enter the advanced BIOS setup screen. You can select any of the items on the left frame of the screen to go to the sub menu for the item, such as CPU Configuration. You can use the <Arrow> keys enter all advanced BIOS setup options. The advanced BIOS setup menu is shown below. The submenus described on the following pages.

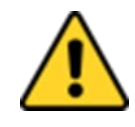

**Caution** Handle advanced BIOS settings page with caution. Any changes can affect the operation of your computer.

**Attention** Gérez la page des paramètres avancés du BIOS avec prudence. Tout changement peut affecter le fonctionnement de votre ordinateur.

| Main Advanced Securi                                                                                                    | InsydeH20<br>tv Power Boot Exit | Setup Util             | ity                         |                  | Rev. 5.0                |
|----------------------------------------------------------------------------------------------------|---------------------------------|------------------------|-----------------------------|------------------|-------------------------|
| Hain Advanced Securi<br>CPU Configuration<br>PPower & Performance<br>Psystem Agent (SA) Conf<br>PPCH-10 Configuration<br>PPCH-FW Configuration<br>>S10 F81866A | ty Power Boot Exit              | K                      |                             | About Super10 Si | etting                  |
| F1 Help<br>Fac Fait                                                                                                    | 1/4 Select item                 | F5/F6 Cha<br>Enter Sel | nge Values<br>ect ► SubMenu | F9 Sett          | up Defaults<br>and Exit |
| IOS Setting                                                                                                    | Description                     |                        | Setting                     | Option           | Effect                  |
| PU                                                                                                    | Configures Trusted              |                        | Enter                       |                  | Opens submen            |
| onfiguration                                                                                                    | Computing parameter             | S                      |                             |                  |                         |
| ower &                                                                                                    | Configures Power &              |                        | Enter                       |                  | Opens submen            |
| erformance                                                                                                    | Performance paramet             | ers                    |                             |                  |                         |
| ystem Agent                                                                                                    | Configures System Ag            | gent                   | Enter                       |                  | Opens submen            |
| onfiguration                                                                                                    | Configuration parame            | ters                   |                             |                  |                         |

| Configuration | Configuration parameters |       |               |
|---------------|--------------------------|-------|---------------|
| PCH-OI        | Configures PCH-OI        | Enter | Opens submenu |
| Configuration | parameters               |       |               |
| PCH-FM        | Configures PCH-FM        | Enter | Opens submenu |
| Configuration | parameters               |       |               |
| SIO F81866A   | SIO F81866A parameters   | Enter | Opens submenu |

## 3.2.2.1 CPU Configuration

|                                               | InsydeH2                                      | 0 Setup Utility           | Rev. 5.0                            |
|-----------------------------------------------|-----------------------------------------------|---------------------------|-------------------------------------|
| Advanced                                      |                                               |                           |                                     |
| CPU Configuration                             |                                               |                           | When enabled, a VMM can utilize the |
| Type<br>ID                                    | Intel(R) Core(TM)<br>0x906ED                  | i7-9700te cpu @ 1.80gHz   | provided by Vanderpool Technology.  |
| Speed                                         | 1800 MHz                                      |                           |                                     |
| VHX                                           | Supported                                     |                           |                                     |
| SMX7TXT                                       | Supported                                     |                           |                                     |
| Intel (VMX) Virtualization Technology<br>PECI | <enab led=""><br/><enab led=""></enab></enab> |                           |                                     |
| Active Processor Cores                        | <a11></a11>                                   |                           |                                     |
| AES .                                         | <enabled></enabled>                           |                           |                                     |
|                                               |                                               |                           |                                     |
|                                               |                                               |                           |                                     |
|                                               |                                               | 6                         |                                     |
|                                               |                                               | ĸ                         |                                     |
|                                               |                                               |                           |                                     |
|                                               |                                               |                           |                                     |
|                                               |                                               |                           |                                     |
|                                               |                                               |                           |                                     |
|                                               |                                               |                           |                                     |
|                                               |                                               |                           |                                     |
|                                               |                                               |                           |                                     |
|                                               |                                               |                           |                                     |
|                                               |                                               |                           |                                     |
|                                               |                                               |                           |                                     |
|                                               |                                               |                           |                                     |
| F1 Help 1/4 Selec                             | t Item                                        | F5/F6 Change Values       | F9 Setup Defaults                   |
| ESC EXIT +/+ Selec                            | t Item                                        | 💿 Enter Selfect 🕨 SubMenu | I FIU Save and Exit                 |

| BIOS Setting     | Description          | Setting Option | Effect            |
|------------------|----------------------|----------------|-------------------|
| Intel (VMM)      | Enable or disable    | Enable/Disable | When enabled, a   |
| Virtualization   | Intel Virtualization |                | VMM can utilized  |
| Technology       | Technology.          |                | the additional    |
|                  |                      |                | hardware          |
|                  |                      |                | capabilities      |
|                  |                      |                | provided by       |
|                  |                      |                | Vanderpool        |
|                  |                      |                | Technology.       |
| Active Processor | Number of core to    | All / 1 / 2/ 3 | Select number of  |
| Cores            | enable in each       |                | core to enable in |
|                  | processor package    |                | each processor    |
|                  |                      |                | package           |
| AES              | Enable or disable    | Enable/Disable | Enable or disable |
|                  | AES (Advanced        |                | AES               |
|                  | Encyption            |                |                   |
|                  | Standard)            |                |                   |
#### 3.2.2.2 Power & Performance

|                                 | In          | sydeH20 Setup Utility  | Rev. 5.0                               |
|---------------------------------|-------------|------------------------|----------------------------------------|
| Advanced                        |             |                        |                                        |
| Power & Performance             |             |                        | CPU - Power Management Control Options |
| ►CPU - Power Management Control |             |                        |                                        |
|                                 |             |                        |                                        |
|                                 |             |                        |                                        |
|                                 |             |                        |                                        |
|                                 |             |                        |                                        |
|                                 |             |                        |                                        |
|                                 |             |                        |                                        |
|                                 |             |                        |                                        |
|                                 |             |                        |                                        |
|                                 |             |                        |                                        |
|                                 |             |                        |                                        |
|                                 |             | R                      |                                        |
|                                 |             |                        |                                        |
|                                 |             |                        |                                        |
|                                 |             |                        |                                        |
|                                 |             |                        |                                        |
|                                 |             |                        |                                        |
|                                 |             |                        |                                        |
|                                 |             |                        |                                        |
|                                 |             |                        |                                        |
|                                 |             |                        |                                        |
|                                 |             |                        |                                        |
|                                 |             |                        |                                        |
|                                 | Salaat Itam |                        |                                        |
| Esc Exit +/+                    | Select Item | Enter Select ► SubMenu | F10 Save and Exit                      |

| BIOS Setting | Description     | Setting Option | Effect          |
|--------------|-----------------|----------------|-----------------|
| CPU – Power  | Configure CPU - | Enter          | Enters sub-menu |
| Management   | Power           |                |                 |
| Control      | Management      |                |                 |
|              | Control         |                |                 |
|              | parameters      |                |                 |

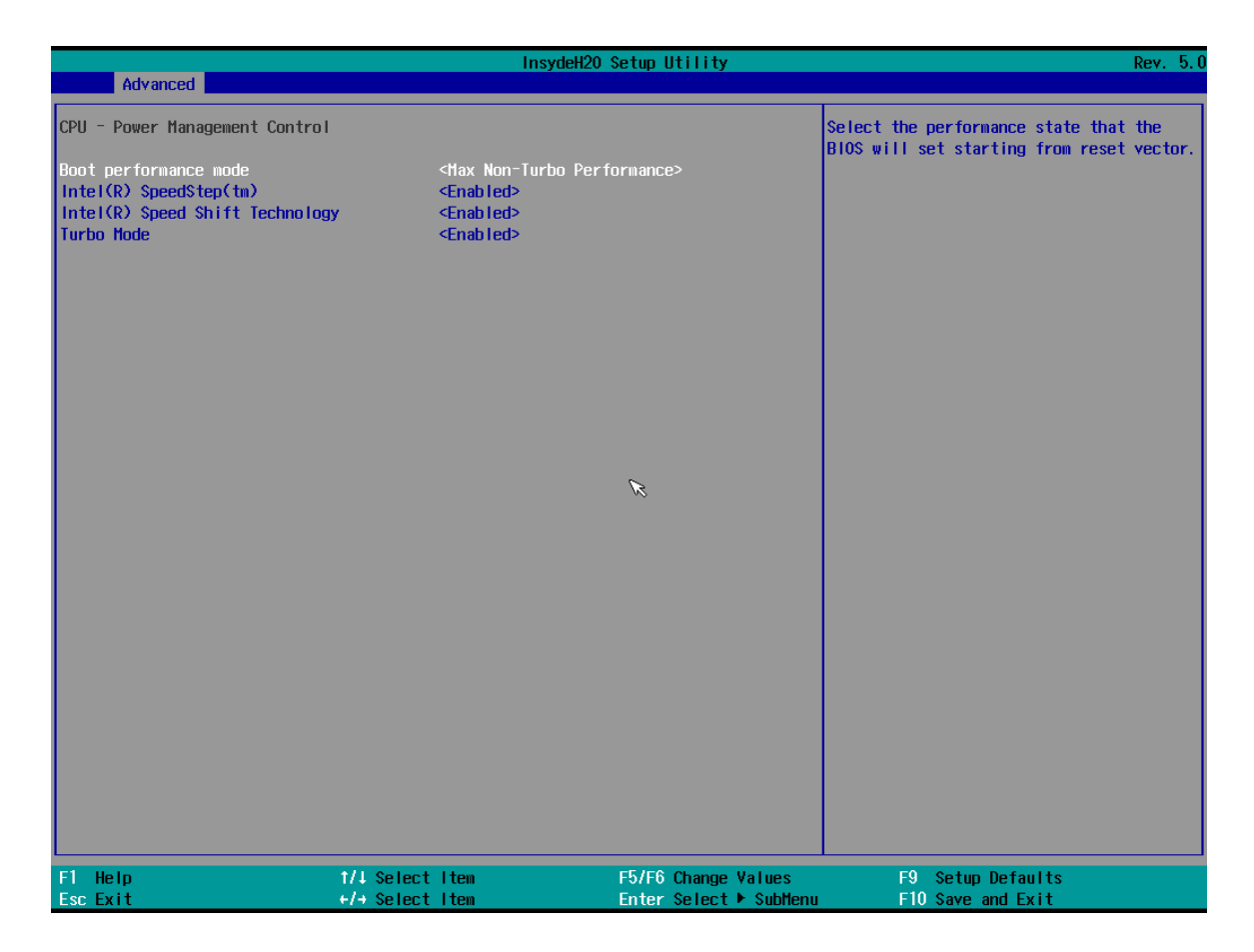

| BIOS Setting   | Description       | Setting Option    | Effect                          |
|----------------|-------------------|-------------------|---------------------------------|
| Boot           | Configure Boot    | -Max non-turbo    | Select the performance state    |
| Performance    | Performance Mode  | performance       | that the BIOS will set starting |
| Mode           | parameters        | -Max battery      | from reset vector               |
|                |                   | -Turbo            |                                 |
|                |                   | Performance       |                                 |
| Intel          | Configure Intel   | Enabled/ Disabled | Allows more than two            |
| SpeedStep (ta) | SpeedStep (ta)    |                   | frequency ranges to be          |
|                | parameters        |                   | supported                       |
| Intel Speed    | Configure Intel   | Enabled/ Disabled | Enable/ Disable Intel Speed     |
| Shift          | Speed Shift       |                   | Shift Technology support.       |
| Technology     | Technology        |                   | Enabling will expose the CPP    |
|                | parameters        |                   | v2 interface to allow for       |
|                |                   |                   | hardware controlled P-states    |
| -Turbo Mode    | Enable or disable | Enabled/ Disabled | Enable/ Disable processor       |
|                | Turbo Mode        |                   | Turbo Mode (requires            |
|                |                   |                   | EMTTM enabled too). Auto        |
|                |                   |                   | means enabled, unless max       |
|                |                   |                   | turbo ratio is bigger than 16 – |
|                |                   |                   | SKL AO W/A                      |

#### 3.2.2.2.1 How to Enable/Disable Turbo Mode

|                                                                                                    | InsydeH20 Setup Utility                                                                                           | Rev. 5.0                                                                                                    |
|----------------------------------------------------------------------------------------------------|----------------------------------------------------------------------------------------------------|----------------------------------------------------------------------------------------------------|
| Advanced                                                                                                    |                                                                                                    |                                                                                                    |
| CPU - Power Management Control<br>Boot performance mode<br>Intel(R) SpeedStep(tm)<br>Intel(R) Speed Shift Technology<br>Turbo Mode | <nax non-turbo="" performance=""><br/><enabled><br/><enabled><br/><disabled></disabled></enabled></enabled></nax> | Enable/Disable processor Turbo Mode<br>(requires Intel Speed Step or Intel<br>Speed Shift to be available and enabled). |
|                                                                                                    | Turbo Hode<br>Disabiled                                                                                           |                                                                                                    |
|                                                                                                    |                                                                                                    |                                                                                                    |
| F1Help1/↓ SelectEsc Exit+/+ Select                                                                                                 | t Item F5/F6 Change Value<br>t Item Enter Select⊧Sub                                                              | es F9 Setup Defaults<br>oMenu F10 Save and Exit                                                                         |

|                                    | InsydeH20 S              | etup Utility                                  | Rev. 5.                                |
|------------------------------------|--------------------------|-----------------------------------------------|----------------------------------------|
| Advanced                           |                          |                                               |                                        |
| Power & Performance                |                          |                                               | CPU - Power Management Control Options |
| ▶CPU - Power Management Control    |                          |                                               |                                        |
|                                    |                          |                                               |                                        |
|                                    |                          |                                               |                                        |
|                                    |                          |                                               |                                        |
|                                    |                          |                                               |                                        |
|                                    |                          |                                               |                                        |
|                                    |                          |                                               |                                        |
|                                    |                          |                                               |                                        |
|                                    |                          |                                               |                                        |
|                                    |                          |                                               |                                        |
|                                    |                          | ß                                             |                                        |
|                                    |                          |                                               |                                        |
|                                    |                          |                                               |                                        |
|                                    |                          |                                               |                                        |
|                                    |                          |                                               |                                        |
|                                    |                          |                                               |                                        |
|                                    |                          |                                               |                                        |
|                                    |                          |                                               |                                        |
|                                    |                          |                                               |                                        |
|                                    |                          |                                               |                                        |
|                                    |                          |                                               |                                        |
|                                    |                          |                                               |                                        |
| FT Help 1/↓ Se<br>Esc. Exit +/→ Se | elect item<br>elect item | F57F6 Change Values<br>Enter Select ► SuhMenu | F9 Setup Defaults<br>F10 Save and Exit |

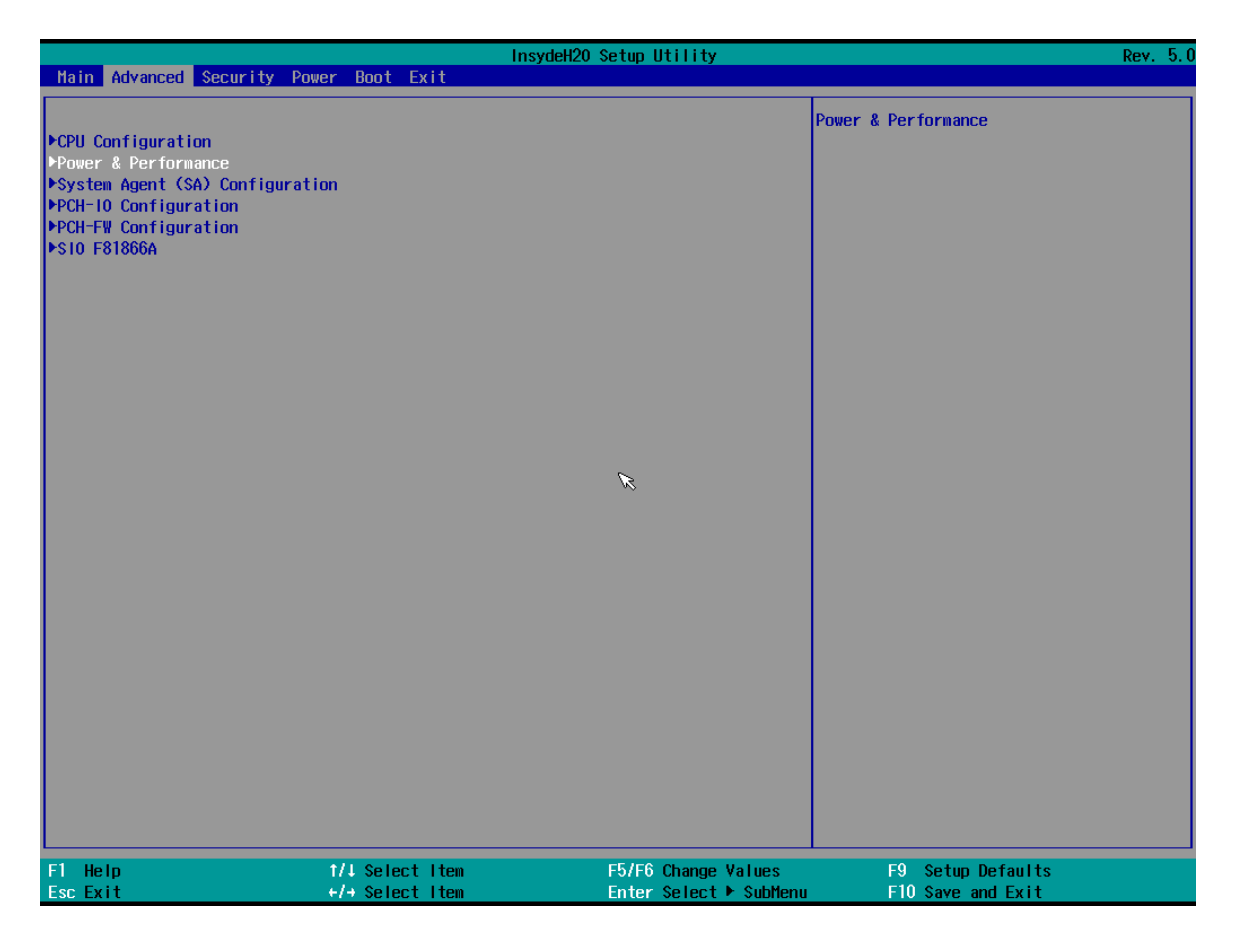

3.2.2.3 System Agent (SA) Configuration

| Advanced                                           | InsydeH20                  | Setup Utility       | Rev. 5. (              |
|----------------------------------------------------|----------------------------|---------------------|------------------------|
| System Agent (SA) Configuration                    |                            |                     | Graphics Configuration |
| SA PCle Code Version<br>VT-d                       | 7. 0. 110. 64<br>Supported |                     |                        |
| ▶Graphics Configuration<br>▶PEG Port Configuration |                            |                     |                        |
| VT-d                                               | <enabled></enabled>        |                     |                        |
|                                                    |                            |                     |                        |
|                                                    |                            |                     |                        |
|                                                    |                            | R                   |                        |
|                                                    |                            |                     |                        |
|                                                    |                            |                     |                        |
|                                                    |                            |                     |                        |
|                                                    |                            |                     |                        |
|                                                    |                            |                     |                        |
|                                                    |                            |                     |                        |
| F1 Help tr                                         | /J Select Item             | F5/F6 Change Values | F9 Setup Defaults      |

| BIOS Setting  | Description    | Setting Option | Effect          |
|---------------|----------------|----------------|-----------------|
| Graphics      | Configure      | Enter          | Opens sub-menu  |
| Configuration | Graphics       |                |                 |
|               | Configuration  |                |                 |
|               | parameters     |                |                 |
| PEG Port      | Configure PEG  | Enter          | Opens sub-menu  |
| Configuration | Port           |                |                 |
|               | Configuration  |                |                 |
|               | parameters     |                |                 |
| Vt-d          | Intel®         | Enabled        | Vt-d capability |
|               | Virtualization | Disabled       |                 |
|               | Technology for |                |                 |
|               | Directed I/O   |                |                 |

# 3.2.2.3.1 Graphics Configuration

|                                                                              | Insy                                                             | deH20 Setup Utility    | Rev. 5.0                                                |
|------------------------------------------------------------------------------|------------------------------------------------------------------|------------------------|---------------------------------------------------------|
| Advanced                                                                     |                                                                  |                        |                                                         |
| Graphics Configuration                                                       |                                                                  |                        | Graphics turbo IMON current values<br>supported (14-31) |
| Graphics Turbo IMON Current                                                  | [31]                                                             |                        |                                                         |
| Primary Display<br>Aperture Size<br>DVHT Pre-Allocated<br>DVHT Total Gfx Hem | <auto><br/>&lt;256HB&gt;<br/>&lt;32H&gt;<br/>&lt;256H&gt;</auto> | ×                      |                                                         |
|                                                                              |                                                                  |                        |                                                         |
| F1 Help                                                                      | 1/4 Select Item                                                  | F5/F6 Change Values    | F9 Setup Defaults                                       |
| ESC EXIT                                                                     | TH SELECT ITEM                                                   | enter select 🕨 Subhenu | FIU Save and Exit                                       |

| BIOS Setting                   | Description                    | Setting<br>Option | Effect                                                 |
|--------------------------------|--------------------------------|-------------------|--------------------------------------------------------|
| Graphics Turbo<br>IMON Current | Graphics Turbo<br>IMON Current | 14-31             | Select Graphics Turbo IMON<br>Current values supported |
|                                | values<br>supported            |                   |                                                        |
| Primary Display                | Select Primary                 | Auto              | Select which of IGFX/PEG/                              |
|                                | Display                        | IGFX              | PCI Graphics device should be                          |
|                                |                                | PEG               | primary display or select SG for                       |
|                                |                                | PCI               | Switchable Gfx                                         |
| Aperture Size                  | Select the                     | 128MB             | Select the aperture size                               |
|                                | aperture size                  | 256MB             | Note: Above 4MB MMIO BIOS                              |
|                                |                                | 512MB             | assignment is automatically                            |
|                                |                                | 1024MB            | enabled when selecting 2048MB                          |
|                                |                                | 2048 MB           | aperture. To use this feature                          |
|                                |                                |                   | please disable CSM port                                |
| DVMT                           | Select DVMT                    | 0M~60M            | Select DVMT 5.0 Pre-Allocated                          |
| Pre-Allocated                  | Pre-Allocated                  |                   | (Fixed) Graphic Memory size                            |
|                                |                                |                   | used by Internal Graphic Device                        |
| DVMT Total Gfx                 | Select DVMT                    | 256M              | Select DVMT 5.0 Total Graphic                          |
| Mem                            | Total Gfx Mem                  | 128M              | Memory size used by the                                |
|                                |                                | MAX               | Internal Graphic Device                                |

## 3.2.2.3.2 PEG Port Configuration

|                                                                                                    | Insyde                                                                                                    | H2O Setup Utility                             | Rev. 5.0                               |
|----------------------------------------------------------------------------------------------------|----------------------------------------------------------------------------------------------------|-----------------------------------------------|----------------------------------------|
| Advanced                                                                                                    |                                                                                                    |                                               |                                        |
| PEG Port Configuration                                                                                                    |                                                                                                    |                                               | Enable or Disable the Root Port        |
| PEG Port Configuration<br>PEG 0:1:0<br>Enable Root Port<br>Max Link Speed<br>PEGO Slot Power Limit Value<br>PEGO Slot Power Limit Value<br>PEGO Physical Slot Number<br>PEG 0:1:1<br>Enable Root Port<br>Max Link Speed<br>PEG1 Slot Power Limit Value<br>PEG 0:1:2<br>Enable Root Port<br>Max Link Speed<br>PEG2 Slot Power Limit Value<br>PEG2 Slot Power Limit Scale<br>PEG2 Slot Power Limit Scale<br>PEG2 Slot Power Limit Scale<br>PEG2 Slot Power Limit Scale<br>PEG2 Slot Power Limit Scale<br>PEG2 Slot Power Limit Scale<br>PEG3 Slot Power Limit Scale<br>PEG3 Slot Power Limit Scale<br>PEG3 Slot Power Limit Scale<br>PEG3 Slot Power Limit Scale<br>PEG3 Slot Power Limit Scale<br>PEG3 Slot Power Limit Scale<br>PEG3 Slot Power Limit Scale<br>PEG3 Slot Power Limit Scale<br>PEG3 Slot Power Limit Scale<br>PEG3 Physical Slot Number<br>Program PCle ASPH after OpROM<br>Program Static Phasel Eq<br>• Gen3 Root Port Preset value : | Not Present<br><auto><br/><auto><br/><auto><br/><auto><br/>&lt;1.0x&gt;<br/>[1]<br/>Not Present<br/><auto><br/><auto><br/><auto><br/><auto><br/><auto><br/>&lt;1.0x&gt;<br/>[2]<br/>Not Present<br/><auto><br/><auto><br/><auto< th=""><th></th><th>Enable or Disable the Root Port</th></auto<></auto></auto> |                                               | Enable or Disable the Root Port        |
| <ul> <li>Gen3 Endpoint Hint value for</li> <li>Gen3 RxCTLE Control</li> <li>Gen3 Adaptive Software Equaliz</li> </ul>                                                                                                    | r each Lane<br>zation                                                                                                    |                                               |                                        |
| F1 Help<br>Esc Exit                                                                                                    | 1/↓ Select Item<br>+/→ Select Item                                                                                                    | F5/F6 Change Values<br>Enter Select ► SubMenu | F9 Setup Defaults<br>F10 Save and Exit |

|                                                                                                    | Insyde                                                                                                    | eH20 Setup Utility                           | Rev. 5.0                                                             |
|----------------------------------------------------------------------------------------------------|----------------------------------------------------------------------------------------------------|----------------------------------------------|----------------------------------------------------------------------|
| Advanced                                                                                                    |                                                                                                    |                                              |                                                                      |
| Always Attempt SW EQ<br>Number of Presets to test<br>Allow PERST# GP10 Usage<br>SW EQ Enable VOC<br>Jitter Dwell Time<br>Jitter Error Target<br>VOC Dwell Time<br>VOC Error Target<br>Generate BDAT PEG Margin Data<br>PCIe Rx CEM Test Mode<br>PCIe Spread Spectrum Clocking | <d i="" led="" sab=""><br/><auto><br/><enab led=""><br/><auto><br/>[3000]<br/>[2]<br/>[10000]<br/>[2]<br/><d i="" led="" sab=""><br/><d i="" led="" sab=""><br/><enab led=""></enab></d></d></auto></enab></auto></d> |                                              | Allows disableing Spread Spectrum<br>Clocking for compliance testing |
|                                                                                                    |                                                                                                    | R                                            |                                                                      |
|                                                                                                    |                                                                                                    |                                              |                                                                      |
|                                                                                                    |                                                                                                    |                                              |                                                                      |
|                                                                                                    |                                                                                                    |                                              |                                                                      |
|                                                                                                    |                                                                                                    |                                              |                                                                      |
| F1 Help<br>Esc Exit                                                                                                    | 1/↓ Select Item<br>+/→ Select Item                                                                                                    | F5/F6 Change Values<br>Enter Select⊦ SubMenu | F9 Setup Defaults<br>F10 Save and Exit                               |

| BIOS Setting     | Description      | Setting Option         | Effect                           |
|------------------|------------------|------------------------|----------------------------------|
| Enable Root      | Configure Root   | Enabled                | Enable or disable Root Port      |
| Port             | Port parameters  | Disabled Auto          |                                  |
| Max Link Speed   | Select Max Link  | Auto                   | Configure PEG 0:1:0 Max          |
|                  | Speed            | Gen1                   | Speed                            |
|                  |                  | Gen2                   |                                  |
|                  |                  | Gen3                   |                                  |
| PEG0 Slot        | PEG0 Slot        | 75                     | PEG0 Slot Power Limit Value      |
| Power Limit      | Power Limit      |                        |                                  |
| Value            | Value            |                        |                                  |
| PEG0 Slot        | Select PEG0      | 1.0x                   | Select the scale used for Slot   |
| Power Limit      | Slot Power Limit | 0.1x                   | Power Limit Value                |
| Scale            | Scale            | 0.01x                  |                                  |
|                  |                  | 0.001x                 |                                  |
| Program PCle     | Program PCle     | Disabled               | PCIe ASPM will be                |
| ASPM after       | ASPM after       |                        | programmed before OpROM          |
| OpROM            | OpROM            | Enabled                | PCIe ASPM will be                |
|                  |                  |                        | programmed after OpROM           |
| Program Static   | Program Static   | Disabled               | Program Phase1 Presents/         |
| Phase1 Eq        | Phase1 Eq        | Enabled                | CTLEp                            |
|                  |                  |                        |                                  |
|                  |                  |                        |                                  |
| Always Attemp    | Always Attemp    | Disabled               | Always Attemp SW EQ, even        |
| SW EQ            | SW EQ            | Enabled                | it has been done once            |
|                  |                  |                        |                                  |
| Number of        | Select number    | 7,3,5,8                | Choose between 7,3,5,8 and       |
| Presents to test | of Presents to   | 0-9                    | 0-9. Auto = current default      |
|                  | test             | Auto                   | (7,3,5,8 for SKL). <b>Do not</b> |
|                  |                  |                        | change the default unless        |
|                  |                  |                        | debugging.                       |
| Allow PERST #    | Allow PERST #    | Disabled               | Enable/ Disable GPIO-based       |
| GPIO Usage       | GPIO Usage       | Enabled                | resets to PEG endpoint(s)        |
|                  |                  |                        | during margin search. if         |
|                  |                  |                        | needed                           |
|                  |                  |                        |                                  |
| SW EQ Enable     | Select Jitter.   | -Jitter Only Test Mode | Select Jitter & VOC test mode    |
| VOC              | VOC test mode    | -Jitter & VOC Test     | (default) or Jitter only test    |
|                  |                  | Mode                   | mode. Auto will current          |
|                  |                  | -Auto                  | default (Enabled)                |

| BIOS Setting   | Description    | Setting Option        | Effect                     |
|----------------|----------------|-----------------------|----------------------------|
| Generate BDAT  | Generate BDAT  | -Disabled             | Enable to generate BDAT    |
| PEG Margin     | PEG Margin     | -Generate Port Gitter | PCIe margin tables         |
| Data           | Data           | Data                  |                            |
| PCIe Rx CEM    | PCIe Rx CEM    | Disabled              | Enable/ Disable PEG Rx     |
| Test Mode      | Test Mode      | Enabled               | CEM Loopback Mode          |
|                | settings       |                       |                            |
| PCIe Spread    | PCle Spread    | Enabled Disabled      | Allow disabling Spread     |
| Spectrum       | Spectrum       |                       | Spectrum Clocking for      |
| Clocking       | Clocking       |                       | compliance testing         |
| Gen3 Root Port | Gen3 Root Port | Lane 0-Lane 15        | Value for Lane 0- Lane 15  |
| Present value  | Present value  |                       |                            |
| for each Lane  | for each Lane  |                       |                            |
| Gen3 Root Port | Gen3 Root Port | Lane 0-Lane 15        | Value for Lane 0- Lane 15  |
| Endpoint value | Endpoint value |                       |                            |
| for each Lane  | for each Lane  |                       |                            |
| Gen3 Endpoint  | Gen3 Endpoint  | Lane 0-Lane 15        | Value for Lane 0- Lane 15  |
| Hint value for | Hint value for |                       |                            |
| each Lane      | each Lane      |                       |                            |
| Gen3 RxCTLE    | Gen3 RxCTLE    | Bundle0-Bundle7       | Gen3 RxCTLE settings for   |
| Control        | Control        |                       | Bundle0 (Lane0, Lane1)     |
|                |                | RxCTLE Overrride      | When enabled, it overrides |
|                |                |                       | PEG's RxCTLE adaptive      |
|                |                |                       | behavior                   |

#### 3.2.2.3.3 VT-d

|                                                    | Ins                                | sydeH20 Setup Utility                         | Rev. 5.0                               |
|----------------------------------------------------|------------------------------------|-----------------------------------------------|----------------------------------------|
| Advanced                                           |                                    |                                               |                                        |
| System Agent (SA) Configuration                    | n                                  |                                               | VT-d capability                        |
| SA PCIe Code Version<br>VT-d                       | 7. 0. 110. 64<br>Suppor ted        |                                               |                                        |
| ▶Graphics Configuration<br>▶PEG Port Configuration |                                    |                                               |                                        |
| VT−d                                               | <enab led=""></enab>               |                                               |                                        |
|                                                    |                                    |                                               |                                        |
|                                                    |                                    | VT-d<br>DisadNed<br>Enabled                   |                                        |
|                                                    |                                    |                                               |                                        |
|                                                    |                                    |                                               |                                        |
|                                                    |                                    |                                               |                                        |
|                                                    |                                    |                                               |                                        |
|                                                    |                                    |                                               |                                        |
| F1 Help<br>Esc Exit                                | 1/↓ Select Item<br>+/→ Select Item | F5/F6 Change Values<br>Enter Select ► SubMenu | F9 Setup Defaults<br>F10 Save and Exit |

| BIOS Setting | Description    |     | Setting Option | Effect          |
|--------------|----------------|-----|----------------|-----------------|
| Vt-d         | Intel®         |     | Enabled        | Vt-d capability |
|              | Virtualization |     | Disabled       |                 |
|              | Technology f   | for |                |                 |
|              | Directed I/O   |     |                |                 |

## 3.2.2.4 PCH-IO Configuration

|                                                                           | Insyde                                     | 20 Setup Utility       | Rev. 5.0                           |
|---------------------------------------------------------------------------|--------------------------------------------|------------------------|------------------------------------|
| Advanced                                                                  |                                            |                        |                                    |
| PCH-10 Configuration                                                      |                                            |                        | PCI Express Configuration settings |
| <ul> <li>SATA And RST Configuration</li> <li>USB Configuration</li> </ul> |                                            |                        |                                    |
| PCH LAN Controller<br>State After G3                                      | <enabled><br/>&lt;\$5 \$tate&gt;</enabled> |                        |                                    |
|                                                                           |                                            |                        |                                    |
|                                                                           |                                            |                        |                                    |
|                                                                           |                                            | R                      |                                    |
|                                                                           |                                            | ~                      |                                    |
|                                                                           |                                            |                        |                                    |
|                                                                           |                                            |                        |                                    |
|                                                                           |                                            |                        |                                    |
|                                                                           |                                            |                        |                                    |
|                                                                           |                                            |                        |                                    |
| F1 Help                                                                   | 1/1 Select Item                            | F5/F6 Change Values    | F9 Setup Defaults                  |
| Esc Exit                                                                  | +/+ Select Item                            | Enter SeTect ► SubMenu | FTO Save and Exit                  |

| BIOS Setting                    | Description      | Setting Option | Effect         |
|---------------------------------|------------------|----------------|----------------|
| PCI Express                     | Configure PCI    | Enter          | Opens sub-menu |
| Configuration                   | Express settings |                |                |
| SATA And RST                    | Configure SATA   | Enter          | Opens sub-menu |
| Configuratuion And RST settings |                  |                |                |
| USB                             | Configure USB    | Enter          | Opens sub-menu |
| Configuration                   | settings         |                |                |
| State After G3                  |                  |                |                |

| Advanced                                                                                                    | Insyd                              | leH2O Setup Utility                           | Rev. 5.0                               |
|----------------------------------------------------------------------------------------------------|------------------------------------|-----------------------------------------------|----------------------------------------|
|                                                                                                    |                                    | p                                             | CL Express Clock Gating Enable/Disable |
| PCL Express Clock Gating                                                                                     | <enabled></enabled>                | f                                             | for each root port.                    |
| PCI Express Root Port 5<br>▶PCI Express Root Port 7<br>▶PCI Express Root Port 8<br>▶PCI Express Root Port 17 | Reserved for e                     | thernet                                       |                                        |
|                                                                                                    |                                    | K                                             |                                        |
|                                                                                                    |                                    |                                               |                                        |
|                                                                                                    |                                    |                                               |                                        |
| F1 Help<br>Esc Exit                                                                                          | †/↓ Select Item<br>+/→ Select Item | F5/F6 Change Values<br>Enter Select ► SubMenu | F9 Setup Defaults<br>F10 Save and Exit |

#### 4.2.2.4.1 PCI Express Configuration

| BIOS Setting    | Description          | Setting Option | Effect            |
|-----------------|----------------------|----------------|-------------------|
|                 |                      |                |                   |
| PCI Express     | PCI Express Clock    | Enabled        | PCI Express Clock |
| Clock Gating    | Gating settings      | Disabled       | Gating Enable/    |
|                 |                      |                | Disable for each  |
|                 |                      |                | root port         |
| PCI Port        | PCI Port assigned to | Value          | Choose value      |
| assigned to LAN | LAN settings         |                |                   |
| PCI Express     | Control the PCI      | Enter          | Opens sub-menu    |
| Root Port 4     | Express Root Port 4  |                |                   |
| PCI Express     | Control the PCI      | Enter          | Opens sub-menu    |
| Root Port 7     | Express Root Port 7  |                |                   |

|                                     | Insyde                             | H20 Setup Utility                             | Rev. 5.0                               |
|-------------------------------------|------------------------------------|-----------------------------------------------|----------------------------------------|
| Advanced                            |                                    |                                               |                                        |
| Advanced<br>PCI Express Root Port 7 | <enab led=""></enab>               | H2O Setup Utility                             | Rev. 5.0                               |
| F1 Help<br>Esc Exit                 | 1/↓ Select Item<br>+/→ Select Item | F5/F6 Change Values<br>Enter Select ► SubHenu | F9 Setup Defaults<br>F10 Save and Exit |

| BIOS Setting  | Description       | Setting Option  | Effect                    |
|---------------|-------------------|-----------------|---------------------------|
| PCI Express   | Control the PCI   | Enter           | Opens sub-menu            |
| Root Port 7   | Express Root Port |                 |                           |
|               | 7                 |                 |                           |
| Topology      | Topology settings | Unknown         | Identify the SATA         |
|               |                   | x1              | Topology if it is Default |
|               |                   | x4              | or ISATA or Flex or       |
|               |                   | SATA Express    | DirectConnect or M2       |
|               |                   | M2              |                           |
| ASPM          | ASPM settings     | Auto            | Automatically enable      |
|               |                   | L0sL1           | ASPM based on             |
|               |                   | L1              | reported capabilities     |
|               |                   | L0s             | and known issues          |
|               |                   | Disabled        |                           |
| L1 Substates  | PCIE Expresas     | Disabled        | PCIE Expresas L1          |
|               | L1 Substates      | L1.1            | Substates settings        |
|               | settings          | L1.2            |                           |
|               |                   | L1.1 & L1.2     |                           |
| Gen3 Eq       | Gen3 Eq Phase3    | Hardware        | PCle Gen3                 |
| Phase3 Method | Method settings   | Static Coefic   | Equalization Phase 3      |
|               |                   | Software Search | Method                    |

| BIOS Setting   | Description         | Setting Option | Effect               |
|----------------|---------------------|----------------|----------------------|
| ACS            | Access Control      | Disabled       | Enable/ Disable      |
|                | Services            | Enabled        | Access Control       |
|                | Extended            |                | Services Extended    |
|                | Capability settings |                | Capability           |
| PCIe Speed     | Configure PCIe      | Auto           | Configure PCIe Speed |
|                | Speed               | Gen1           |                      |
|                |                     | Gen2           |                      |
|                |                     | Gen3           |                      |
| PCH PCIE4 LTR  | PCH PCI Latency     | Disabled       | PCH PCI Latency      |
|                | Reporting Enable/   | Enabled        | Reporting Enable/    |
|                | Disable             |                | Disable              |
| PCIE4 LTR Lock | PCIE4 LTR Lock      | Disabled       | PCIE4 LTR            |
|                | settings            | Enabled        | Configuration Lock   |
| PCIE4 CLKREQ   | PCIE4 CLKREQ        | Default        | PCIE4 CLKREQ         |
| Mapping        | Mapping Override    | No CLKREQ      | Mapping Override for |
| Override       |                     | Custom Number  | default platforma    |
|                |                     |                | mapping              |

#### 3.2.2.4.1 SATA and RST Configuration

| Advanced                                                                                                    | Insy                                                                                                    | deH20 Setup Utility                           | Rev                                    | . 5.0 |
|----------------------------------------------------------------------------------------------------|----------------------------------------------------------------------------------------------------|-----------------------------------------------|----------------------------------------|-------|
| Advanced                                                                                                    |                                                                                                    |                                               |                                        |       |
| SATA And RST Configuration                                                                                                    |                                                                                                    |                                               | Enable/Disable SATA Device.            |       |
| SATA Controller(s)<br>SATA Mode Selection                                                                                                    | <enabled><br/><ahcl></ahcl></enabled>                                                                                                    |                                               |                                        |       |
| Serial ATA Port 2<br>Software Preserve<br>Port 2<br>Serial ATA Port 3<br>Software Preserve<br>Port 3<br>Serial ATA Port 4<br>Software Preserve<br>Port 4 | Emp ty<br>Unknown<br><enab led=""><br/>Emp ty<br/>Unknown<br/><enab led=""><br/>Emp ty<br/>Unknown<br/><enab led=""></enab></enab></enab> |                                               |                                        |       |
|                                                                                                    |                                                                                                    | ×                                             |                                        |       |
|                                                                                                    |                                                                                                    |                                               |                                        |       |
| F1 Help<br>Esc Exit                                                                                                    | ↑/↓ Select Item                                                                                                    | F5/F6 Change Values<br>Enter Select ► SubMenu | F9 Setup Defaults<br>F10 Save and Exit |       |

|                     | InsydeH20                                 | Setup Utility          | Rev. 5.0                               |
|---------------------|-------------------------------------------|------------------------|----------------------------------------|
| Advanced            |                                           |                        |                                        |
|                     |                                           |                        |                                        |
| Spin Up Device      | <d i="" led="" sab=""></d>                |                        | If enabled for any of ports Staggerred |
| SATA Device Type    | <hard disk="" drive=""></hard>            |                        | Spin Up will be performed and only the |
| Topology            | <unknown></unknown>                       |                        | drives which have this option enabled  |
| SATA Port 2 DevSlp  | <disabled></disabled>                     |                        | will spin up at boot. Otherwise all    |
| DITO Configuration  | <d i="" led="" sab=""></d>                |                        | drives spin up at boot.                |
| DITO Value          | [0]                                       |                        |                                        |
| DM Value            | [15]                                      |                        |                                        |
| Serial ATA Port 3   | Empty                                     |                        |                                        |
| Software Preserve   | Unknown                                   |                        |                                        |
| Port 3              | <enabled></enabled>                       |                        |                                        |
| Hot Plug            | <d i="" led="" sab=""></d>                |                        |                                        |
| Configured as eSATA | Hot Plug supported                        |                        |                                        |
| Spin Up Device      | <d i="" led="" sab=""></d>                |                        |                                        |
| SATA Device Type    | <pre><hard disk="" drive=""></hard></pre> |                        |                                        |
| Topo logy           | <unknown></unknown>                       |                        |                                        |
| SATA Port 3 DevSlp  | <d i="" led="" sab=""></d>                |                        |                                        |
| DITO Configuration  | <disabled></disabled>                     |                        |                                        |
| DITO Value          | [625]                                     | R                      |                                        |
| DM Value            | [15]                                      |                        |                                        |
| Serial ATA Port 4   | Empty                                     |                        |                                        |
| Software Preserve   | Unknown                                   |                        |                                        |
| Port 4              | <enabled></enabled>                       |                        |                                        |
| Hot Plug            | <disabled></disabled>                     |                        |                                        |
| Configured as eSATA | Hot Plug supported                        |                        |                                        |
| Spin Up Device      | <disabled></disabled>                     |                        |                                        |
| SATA Device Type    | <solid drive="" state=""></solid>         |                        |                                        |
| Topology            | <unknown></unknown>                       |                        |                                        |
| SATA Port 4 DevSlp  | <disabled></disabled>                     |                        |                                        |
| DITO Configuration  | <disabled></disabled>                     |                        |                                        |
| DITO Value          | [625]                                     |                        |                                        |
| DM Value            | [15]                                      |                        |                                        |
|                     |                                           |                        |                                        |
|                     |                                           |                        |                                        |
|                     |                                           |                        |                                        |
|                     | t/l Soloct Itam                           | ENJER Chapter Values   | EQ Satup Dafaulte                      |
| Esc Evit            | elect Item                                | Enter Select > SubMonu | F10 Save and Evit                      |
| ESC LATE            |                                           |                        | TIV Saye and EXIL                      |

## 3.2.2.4.2 USB Configuration

|                           | Insyde              | H2O Setup Utility   | Rev. 5.0                                                                                                    |
|---------------------------|---------------------|---------------------|----------------------------------------------------------------------------------------------------|
|                           |                     |                     |                                                                                                    |
| USB Configuration         |                     |                     | Selectively Enable/Disable the<br>corresponding USB port from reporting a<br>Device Connection to the controller. |
| USB Port Disable Override | <disable></disable> |                     |                                                                                                    |
|                           |                     |                     |                                                                                                    |
|                           |                     |                     |                                                                                                    |
|                           |                     |                     |                                                                                                    |
|                           |                     |                     |                                                                                                    |
|                           |                     |                     |                                                                                                    |
|                           |                     | A                   |                                                                                                    |
|                           |                     |                     |                                                                                                    |
|                           |                     |                     |                                                                                                    |
|                           |                     |                     |                                                                                                    |
|                           |                     |                     |                                                                                                    |
|                           |                     |                     |                                                                                                    |
|                           |                     |                     |                                                                                                    |
|                           |                     |                     |                                                                                                    |
| F1 Help                   | t/↓ Select Item     | F5/F6 Change Values | F9 Setup Defaults                                                                                                 |

| BIOS Setting     | Description      | Setting Option | Effect              |
|------------------|------------------|----------------|---------------------|
| USB Port Disable | USB Port Disable | Disable        | Selectively Enable/ |
| Override         | Override         | Select Per-Pin | Disable the         |
|                  | configuration    |                | corresponding USB   |
|                  |                  |                | port from reporting |
|                  |                  |                | a Device            |
|                  |                  |                | Connection to the   |
|                  |                  |                | controller          |
|                  |                  |                |                     |

#### 3.2.2.4.3 State After G3

| Advanced                                                                                             | Ins                                        | ydeH20 Setup Utility                          | Rev. 5.0                                                                                     |
|----------------------------------------------------------------------------------------------------|--------------------------------------------|-----------------------------------------------|----------------------------------------------------------------------------------------------|
| PCH-10 Configuration<br>PCI Express Configuration<br>SATA And RST Configuration<br>USB Configuration |                                            |                                               | Specify what state to go to when power<br>is re-applied after a power failure (G3<br>state). |
| PCH LAN Controller<br>State After 63                                                                 | < <u>Enabled&gt;</u><br><s5 state=""></s5> | State After 63<br>S0 State<br>S5 State        |                                                                                              |
| F1 Help<br>Esc Exit                                                                                  | 1/↓ Select Item<br>+/+ Select Item         | F5/F6 Change Values<br>Enter Select ▶ SubMenu | F9 Setup Defaults<br>F10 Save and Exit                                                       |

| BIOS Setting   | Description    | Setting Option | Effect             |
|----------------|----------------|----------------|--------------------|
| State After G3 | State After G3 | S0 State       | Specify what state |
|                | configuration  | S5 State       | to go to when      |
|                |                |                | power is           |
|                |                |                | re-applied after a |
|                |                |                | power failure (G3  |
|                |                |                | state)             |

## 3.2.2.5 PCH-FW Configuration

|                                                                                                    |                                                                                                    | InsydeH20 Setup Utility                                   | Rev. 5.0                                                           |
|----------------------------------------------------------------------------------------------------|----------------------------------------------------------------------------------------------------|-----------------------------------------------------------|--------------------------------------------------------------------|
| Advanced                                                                                                   |                                                                                                    |                                                           |                                                                    |
| ME Firmware Version<br>ME Firmware Mode<br>ME Firmware SKU<br>ME Firmware Status 1<br>ME Firmware Status 2 | 12, 0<br>Norm<br>Corp<br>0x90<br>0x86                                                                            | 0,40,1433<br>mal Hode<br>porate SKU<br>0000255<br>610810E | When Disabled ME will be put into ME<br>Temporarily Disabled Mode. |
| HE State<br>Manageability Features State<br>AMT BIOS Features<br>▶AMT Configuration                        | <ena<br><ena<br><dis< td=""><td>ah led&gt;<br/>ab led&gt;<br/>sab led&gt;</td><td></td></dis<></ena<br></ena<br> | ah led><br>ab led><br>sab led>                            |                                                                    |
|                                                                                                    |                                                                                                    | K                                                         |                                                                    |
|                                                                                                    |                                                                                                    |                                                           |                                                                    |
|                                                                                                    |                                                                                                    |                                                           |                                                                    |
| F1 Help<br>Esc Exit                                                                                        | ↑/↓ Select Item<br>+/→ Select Item                                                                               | m F5/F6 Change Values<br>m Enter Select ▶ SubMenu         | F9 Setup Defaults<br>F10 Save and Exit                             |

| BIOS Setting                      | Description                                      | Setting             | Effect                                                                                                    |
|-----------------------------------|--------------------------------------------------|---------------------|----------------------------------------------------------------------------------------------------|
| ME State                          | ME State configuration                           | Disabled<br>Enabled | When Disabled ME will be put<br>into ME Temporarily Disabled<br>Mode                                                                                                    |
| Manageability<br>Features State   | Manageability<br>Features State<br>configuration | Disabled<br>Enabled | Enable/ Disable Intel<br>Manageability Features<br>Note: this option disabled/<br>enables Manageability Features<br>support in FW. To disable support<br>platform must be in an<br>unprovisioned state first. |
| AMT BIOS<br>Features              | AMT BIOS<br>Features                             | Disabled<br>Enabled | Enable/ Disable Intel Active<br>Management Technology BIOS<br>Extension.<br>Note: iAMT H/W Is always<br>enabled. This option just controls<br>the BIOS Extension execution.                                   |
| AMT Configuration                 | AMT<br>Configuration                             | Enter               | Opens sub-menu                                                                                                    |
| ME Unconfig on<br>RTC Clear State | ME Unconfig on<br>RTC Clear State                | Disabled<br>Enabled | Disabling this option will cause<br>ME not to unconfigure on RST<br>clear                                                                                                    |
| Comms Hub<br>Support              | Comms Hub<br>Support                             | Disabled<br>Enabled | Enable/Disable support for<br>Comms Hub                                                                                                    |
| JHI Support                       | JHI Support                                      | Disabled<br>Enabled | Enable/Disable Intel DAL Host<br>Interface Service (JHI)                                                                                                    |
| Core BIOS Done<br>Message         | Core BIOS Done<br>Message                        | Disabled<br>Enabled | Enable /Disable Core BIOS Done<br>message sent to ME                                                                                                    |
| Firmware Update<br>Configuration  | Firmware<br>Update<br>Configuration              | Enter               | Opens sub-menu                                                                                                    |
| PTT Configuration                 |                                                  | Enter               | Opens sub-menu                                                                                                    |
| ME Debug<br>Configuration         |                                                  |                     |                                                                                                    |

#### 3.2.2.6 SIO F81866A

|                                                                                                    | Insy                                                                                                    | deH20 Setup Utility    | Rev. 5.0                                                                                                    |
|----------------------------------------------------------------------------------------------------|----------------------------------------------------------------------------------------------------|------------------------|----------------------------------------------------------------------------------------------------|
| Advanced                                                                                                    |                                                                                                    |                        |                                                                                                    |
| Serial Port A<br>Serial Port B<br>Serial Port C<br>Serial Port D<br>WDT<br>PHardware Monitor<br>PGP10 Group 0 Configuration<br>PGP10 Group 5 Configuration<br>PGP10 Group 7 Configuration | <auto><br/><auto><br/><auto><br/><auto><br/><auto><br/><d i="" le="" sab=""></d></auto></auto></auto></auto></auto> |                        | Configure Serial port using options :<br>[Disable] No Configuration [Enable] User<br>Configuration [Auto] EFI/OS chooses<br>configuration |
|                                                                                                    |                                                                                                    | K                      |                                                                                                    |
| F1 Help                                                                                                    | 1/4 Select Item                                                                                                    | F5/F6 Change Values    | F9 Setup Defaults                                                                                                    |
| ESC EXIT                                                                                                    | Select Item                                                                                                    | enter select 🕨 Subhenu | FIU Save and Exit                                                                                                    |

| BIOS Setting    | Description      | Setting | Effect             |
|-----------------|------------------|---------|--------------------|
|                 |                  | Option  |                    |
| Serial Port A ~ | Configure Serial | Disable | No configuration   |
| Serial Port D   | port settings    | Enable  | User configuration |
|                 |                  | Auto    | EFI/OS chooses     |
|                 |                  |         | configuration      |
| WDT             | Watchdog Timer   | Disable | Enable or disable  |
|                 | configuration    | Enable  | Watchdog Timer     |
| Hardware        | Hardware Monitor | Enter   | Opens sub-section  |
| Monitor         |                  |         |                    |
| GPIO Group 0    | GPIO Group 0     | Enter   | Opens sub-section  |
| Configuration   | Configuration    |         |                    |
| GPIO Group 1    | GPIO Group 1     | Enter   | Opens sub-section  |
| Configuration   | Configuration    |         |                    |

#### 3.2.2.6.1 Hardware Monitor

|                                                                                            | InsydeH2                                                                   | 0 Setup Utility                               | Rev. 5.0                               |
|--------------------------------------------------------------------------------------------|----------------------------------------------------------------------------|-----------------------------------------------|----------------------------------------|
|                                                                                            |                                                                            |                                               |                                        |
| Hardware Monitor                                                                           |                                                                            |                                               |                                        |
| Voltage<br>VCC (V)<br>VCORE (V)<br>V12S (V)<br>V3.3S (V)<br>VASB3 (V)<br>VBAT<br>VASB5 (V) | 3.344 V<br>0.816 V<br>12.056 V<br>3.328 V<br>3.360 V<br>3.040 V<br>5.160 V |                                               |                                        |
| Temperature<br>Temperature 0 (°C/°F)<br>Temperature 1 (°C/°F)<br>Temperature 2 (°C/°F)     | 32.0 C/ 89.6 F<br>36.0 C/ 96.8 F<br>43.0 C/ 109.4 F                        |                                               |                                        |
| Fan Speed<br>FAN1                                                                          | 2803 RPM                                                                   | Ľ                                             |                                        |
|                                                                                            |                                                                            |                                               |                                        |
|                                                                                            |                                                                            |                                               |                                        |
| F1 Help<br>Esc Exit                                                                        | 1/↓ Select Item<br>+/→ Select Item                                         | F5/F6 Change Values<br>Enter Select ► SubMenu | F9 Setup Defaults<br>F10 Save and Exit |

| BIOS Setting | Descriptio   | n    | Setting Option | Effect  |        |      |
|--------------|--------------|------|----------------|---------|--------|------|
| FAN1 Mode    | FAN1         | Mode | Manual         | Select  | FAN1   | Mode |
|              | configuratio | on   | Linear         | configu | ration |      |
|              |              |      | Stage          |         |        |      |

## 3.2.2.6.2 GPIO Configuration

|                                                | Insydel                  | H2O Setup Utility                             | Rev. 5.0                                                  |
|------------------------------------------------|--------------------------|-----------------------------------------------|-----------------------------------------------------------|
| Advanced                                       |                          |                                               |                                                           |
| General Purpose Group O Input/Output<br>GP1000 |                          |                                               | User can pull internal resistance<br>push-pull/open-drain |
| Internal Resistance                            | <push pull=""></push>    |                                               |                                                           |
| Input/Output Mode<br>GP1001                    | <input/>                 |                                               |                                                           |
| Internal Resistance                            | <push pull=""></push>    |                                               |                                                           |
| Input/Output Mode<br>GP1002                    | <input/>                 |                                               |                                                           |
| Internal Resistance                            | <push pull=""></push>    |                                               |                                                           |
| Input/Output Mode<br>GP1003                    | <input/>                 |                                               |                                                           |
| Internal Resistance                            | <push pull=""></push>    |                                               |                                                           |
| Input/Output Mode<br>GP1004                    | <input/>                 |                                               |                                                           |
| Internal Resistance                            | <push pull=""></push>    |                                               |                                                           |
| Input/Output Mode                              | <input/>                 |                                               |                                                           |
|                                                |                          | ß                                             |                                                           |
|                                                |                          |                                               |                                                           |
|                                                |                          |                                               |                                                           |
|                                                |                          |                                               |                                                           |
|                                                |                          |                                               |                                                           |
|                                                |                          |                                               |                                                           |
|                                                |                          |                                               |                                                           |
|                                                |                          |                                               |                                                           |
|                                                |                          |                                               |                                                           |
| F1 Help 1/4 S<br>Esc Exit +/+ S                | elect Item<br>elect Item | F5/F6 Change Values<br>Enter Select ▶ SubMenu | F9 Setup Defaults<br>F10 Save and Exit                    |

| <b>BIOS S</b> | etting | Description   |     | Setting Option | Effect                 |
|---------------|--------|---------------|-----|----------------|------------------------|
| Internal      |        | Internal      |     | Push Pull      | User can pull internal |
| Resista       | nce    | Resistance    |     | Open Drain     | resistance push-pull / |
|               |        | configuration |     |                | open-drain             |
| Input/        | Output | GPIO          | pin | Input          | Set GPIO pin is input  |
| Mode          |        | configuration |     | Output         | or output              |

## 3.2.3 Security

|                                                                                                    | InsydeH                                                                                                    | 20 Setup Utility                        | Rev. 5.0                          |
|----------------------------------------------------------------------------------------------------|----------------------------------------------------------------------------------------------------|-----------------------------------------|-----------------------------------|
| Main Advanced Security Power                                                                                                    | Boot Exit                                                                                                    |                                         |                                   |
| Current TPH Device<br>TPH State<br>TPH Active PCR Hash Algorithm<br>TPH Hardware Supported Hash Algo<br>BloS Supported Hash Algorithm<br>TFE Protocol Version<br>TPH Availability<br>TPH Operation<br>Clear TPH<br>Supervisor Password<br>User Password<br>Set Supervisor Password<br>Set Supervisor Password<br>Set All Hdd Password<br>Set All Haster Hdd Password<br>>Storage Password Setup Page | <pre>cord Exit<br/></pre> <pre>cithm content of the system of the system of</pre> | Enabled, Owned<br>A384<br>3324<br>3_256 | TrEE Protocol Version: 1.0 or 1.1 |
| F1 Help 1<br>Esc Evit                                                                                                    | /1 Select Item                                                                                                    | F5/F6 Change Values                     | F9 Setup Defaults                 |
| LJC LATC                                                                                                    | VOTOOL FLOM                                                                                                    |                                         |                                   |

| BIOS Setting     | Description      | Setting Option | Effect              |
|------------------|------------------|----------------|---------------------|
| TrEE Protocol    | Choose TrEE      | 1.0            | TrEE Protovol       |
| Version          | Protocol Version | 1.1            | Version: 1.0 or 1.1 |
| TPM Availability | TPM Availability | Available      | When hidden don't   |
|                  | configuration    | Hidden         | exposes TPM to 0    |
| TPM Operation    | TPM Operation    | []             | Select one of the   |
|                  | configuration    |                | supported           |
|                  |                  |                | operation to        |
|                  |                  |                | change TPM2state    |
| Clear TPM        | Clear TPM        | []             | Select to Clear     |
|                  | configuration    |                | TPM                 |
| Set Supervisor   | Set Supervisor   | Enter New      | Install or Change   |
| Password         | Password         | password       | the password and    |
|                  |                  |                | the length of       |
|                  |                  |                | password must be    |
|                  |                  |                | greater than one    |
|                  |                  |                | character           |

## 3.2.4 Power

|                                                                                                    | InsydeH20                                                                                                    | Setup Utility                                 | Rev. 5.0                                                                                                    |
|----------------------------------------------------------------------------------------------------|----------------------------------------------------------------------------------------------------|-----------------------------------------------|----------------------------------------------------------------------------------------------------|
| Main Advanced Security Powe                                                                                                    | r Boot Exit                                                                                                    |                                               |                                                                                                    |
| Quick Boot<br>Quiet Boot<br>Network Stack<br>PXE Boot capability<br>ACPI Selection<br>Timeout<br>Automatic Failover<br>PBoot Type Order | <d i="" led="" sab=""><br/><d i="" led="" sab=""><br/><d i="" led="" sab=""><br/><d i="" led="" sab=""><br/><d i="" led="" sab=""><br/><acp 0="" i5.=""><br/>[0]<br/><enab led=""></enab></acp></d></d></d></d></d> |                                               | Allows InsydeH2O to skip certain tests<br>while booting. This will decrease the<br>time needed to boot the system. |
|                                                                                                    |                                                                                                    | K                                             |                                                                                                    |
| F1 Help<br>Esc Exit                                                                                                    | 1/↓ Select Item<br>+/→ Select Item                                                                                                    | F5/F6 Change Values<br>Enter Select ► SubMenu | F9 Setup Defaults<br>F10 Save and Exit                                                                             |

| BIOS Setting    | Description     | Setting Option | Effect           |
|-----------------|-----------------|----------------|------------------|
| ACPI S3         | ACPI S3         | Disabled       | Enable/ Disable  |
|                 | configuration   | Enabled        | ACPI S1/S3 Sleep |
|                 |                 |                | state            |
| Auto Wake on S5 | Auto Wake on S5 | Disabled       | Auto Wake on S5, |
|                 | configuration   | By Every Day   | by Day or Month  |
|                 |                 | By Every Month | or fixed time of |
|                 |                 |                | every day        |

## <u>3.2.5 Boot</u>

|                                                                                                    | InsydeH20                                                                                                    | Setup Utility                                 | Rev.                                                       | 5.0 |
|----------------------------------------------------------------------------------------------------|----------------------------------------------------------------------------------------------------|-----------------------------------------------|------------------------------------------------------------|-----|
| Main Advanced Security                                                                                         | Power Boot Exit                                                                                                    |                                               |                                                            |     |
| Boot Type<br>Quick Boot<br>Quiet Boot<br>Network Stack<br>PXE Boot capability<br>Timeout<br>Automatic Failover | <ul> <li><uef1 boot="" type=""></uef1></li> <li><d i="" led="" sab=""></d></li> <li><d i="" led="" sab=""></d></li> </ul> |                                               | Select boot type to Dual type, Legacy<br>type or UEFI type |     |
| ▶Boot Type Order                                                                                               |                                                                                                    |                                               |                                                            |     |
|                                                                                                    |                                                                                                    | ß                                             |                                                            |     |
|                                                                                                    |                                                                                                    |                                               |                                                            |     |
| F1 Help<br>Esc Exit                                                                                            | 1/J Select Item<br>+/+ Select Item                                                                                                    | F5/F6 Change Values<br>Enter Select ► SubHenu | F9 Setup Defaults<br>F10 Save and Exit                     |     |

| <b>BIOS Setting</b> | Description   | Setting Option | Effect                             |  |  |
|---------------------|---------------|----------------|------------------------------------|--|--|
| Boot Type           | Boot Type     | UEFI Boot Type | Select boot type to Dual type,     |  |  |
|                     | configuration |                | Legacy type or UEFI type           |  |  |
| Quick Boot          | Quick Boot    | Enabled        | Allows InsydeH20 to skip           |  |  |
|                     | configuration | Disabled       | certain tests while booting.       |  |  |
|                     |               |                | This will decrease the time        |  |  |
|                     |               |                | needed to boot the system          |  |  |
| Quiet Boot          | Quiet Boot    | Enabled        | Disable or enable booting in       |  |  |
|                     | configuration | Disabled       | text Mode.                         |  |  |
| Network             | Network       | Disabled       | Network Stack Support:             |  |  |
| Stack               | Stack         | Enabled        | Windows 8 Bitlocker Unlock         |  |  |
|                     | configuration |                | UEFI IPv4/ IPv6 PXE                |  |  |
|                     |               |                | Legacy PXE OPROM                   |  |  |
| Timeout             | Timeout       | [Value]        | Timeout settings                   |  |  |
| Automatic           |               | Enable         | If boot to default device fail, it |  |  |
| Failover            |               |                | will directly try to boot next     |  |  |
|                     |               |                | device                             |  |  |
|                     |               | Disable        | If boot to default device fail, it |  |  |
|                     |               |                | will pop warning message           |  |  |
|                     |               |                | then go to firmware UI             |  |  |
| Boot Type           | Boot Type     | Enter          | Opens sub-menu                     |  |  |
| Order               | Order         |                |                                    |  |  |

# <u>3.2.6 Exit</u>

|                                                                                                    |                                    | InsydeH20 Setup Utility                       | Rev. 5.0                                 |
|----------------------------------------------------------------------------------------------------|------------------------------------|-----------------------------------------------|------------------------------------------|
| Main Advanced Security F                                                                                                    | Power Boot Exit                    |                                               |                                          |
| Exit Saving Changes<br>Save Change Without Exit<br>Exit Discarding Changes<br>Load Optimal Defaults<br>Load Custom Defaults<br>Save Custom Defaults<br>Discard Changes |                                    |                                               | Exit system setup and save your changes. |
|                                                                                                    |                                    | K                                             |                                          |
| F1 Help<br>Esc Exit                                                                                                    | 1/↓ Select Item<br>+/+ Select Item | F5/F6 Change Values<br>Enter Select ▶ SubHenu | F9 Setup Defaults<br>F10 Save and Exit   |

# **3.3 Using Recovery Wizard to Restore Computer**

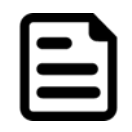

**Note:** Before starting the recovery process, make sure to backup all user data. The data will be lost after the recovery process.

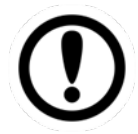

#### Important:

Before starting the recovery process, remove any expansion card.

To enable quick one-key recovery procedure:

- 1. Connect the computer to the power source. Make sure the computer stays plugged in to power source during the recovery process.
- 2. Turn on the computer, and when the boot screen shows up, press **F6** to initiate the Recovery Wizard.
- 3. The following screen shows the Recovery Wizard. Click Recovery button to continue.

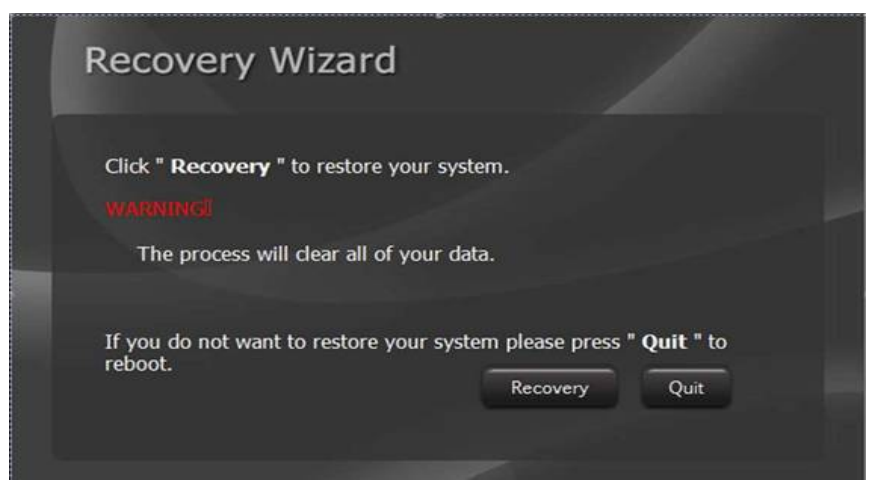

4. A warning message about data loss will show up. Make sure the data is backed up before recovery, and click **Yes** to continue.

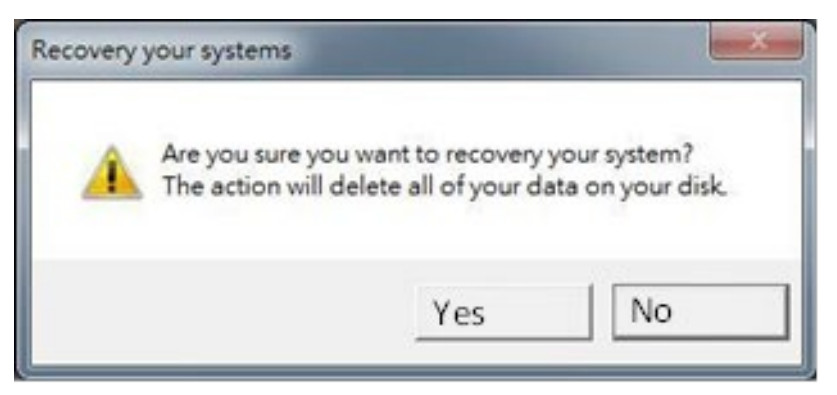

5. Wait the recovery process to complete. During the recovery process, a command prompt will show up to indicate the percent of recovery process complete. Please restart your computer manually.

# **3.4 How to Enable Watchdog**

To enable Watchdog, you need to download Winmate Watchdog utility. Find more information on Watchdog in "Watchdog Guide" that you can download from Winmate Download Center or File Share. Refer to the User Manual for more details.

To enable watchdog in Watchdog AP follow the instructions below:

1. On the right bottom side of the desktop screen, click **triangle button** to show hidden icons.

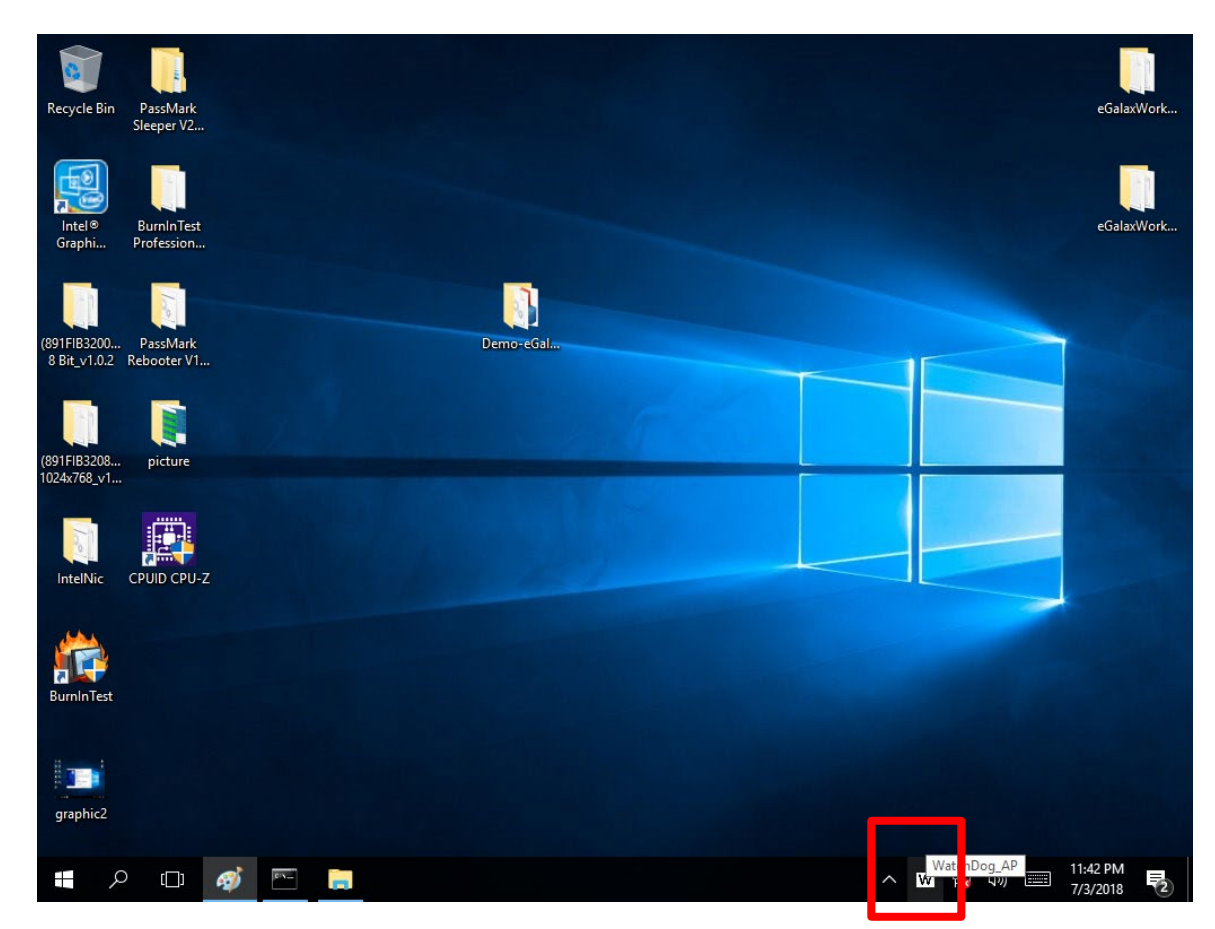

2. lick <sup>w</sup> icon to open Watchdog utility.

3. In Watchdog utility window set countdown time and periodically feed time, or disable watchdog.

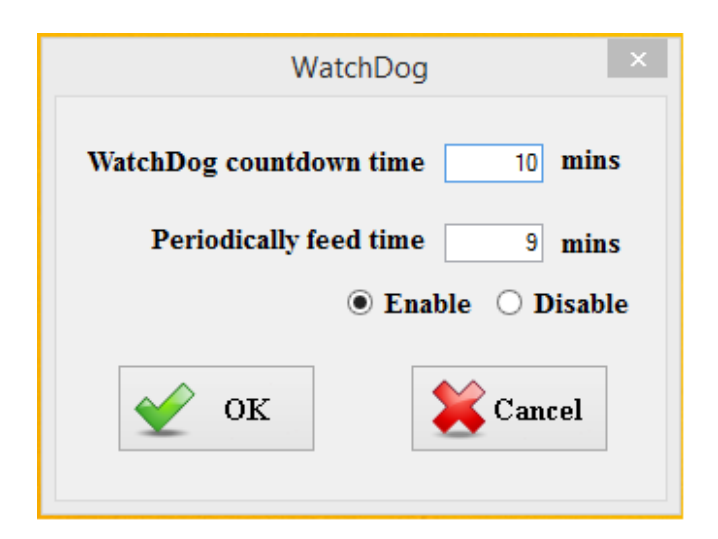

#### Example:

Every 10 min watchdog will monitor the system, in case any error occurs the system will restart automatically when the countdown time reaches 0.

Every 9 min watchdog timer will be reset to 10 min.

| Setting                 | Description                                                             |  |  |  |  |
|-------------------------|-------------------------------------------------------------------------|--|--|--|--|
| Watchdog Countdown Time | The system automaticity restarts when this countdown time reaches zero. |  |  |  |  |
|                         | Default: 10 min                                                         |  |  |  |  |
| Deviadically Food Time  | To set a cycle time to automatically reset watchdog                     |  |  |  |  |
|                         | Default: 9 min                                                          |  |  |  |  |
| Enable / Disable        | Enable or disable watchdog.<br><i>Default: Enable</i>                   |  |  |  |  |

# **Chapter 4: Driver Installation**

This chapter contains driver installation guide. Follow the instructions below to complete the installation. You will quickly complete the installation. This chapter provides instructions on how to install drivers on the IF70 Mini-ITX SBC.

- 4.1 Chipset Driver Installation
- 4.2 Graphic Driver Installation
- 4.3 Management Engine (ME) and .NET Framework
- 4.4 Audio Driver Installation
- 4.5 Ethernet Driver Installation
- 4.6 RST Driver Installation
- 4.7 Microsoft .NET Framework Driver Installation
- 4.8 Watchdog Driver Installation

# **4.1 Chipset Driver**

Follow instructions below to install Chipset driver.

1. Open the Driver CD (included in the package) and select **Chipset** driver.

| i i i i i i i i i i i i i i i i i i i                                               | Share   | View                             | Application Manage | Tools c      | hipset-10.1.17 | 570.8068                                                |                                                                                                    |                            |                          |                             |          |                                 |         | -         | - 0                 | ×<br>^ 7      |
|-------------------------------------------------------------------------------------|---------|----------------------------------|--------------------|--------------|----------------|---------------------------------------------------------|----------------------------------------------------------------------------------------------------|----------------------------|--------------------------|-----------------------------|----------|---------------------------------|---------|-----------|---------------------|---------------|
| Pin to Quick Copy<br>access                                                         | Paste   | K Cut<br>Copy pat<br>Paste sho   | h<br>ortcut        | Copy<br>to • | Delete Rena    | ame New folder                                          | New The Second Second S | item •<br>access •         | Properties               | Edit<br>S Alistory          | Select   | all<br>none<br>selection<br>ect | n       |           |                     |               |
| $\leftrightarrow \rightarrow \cdot \uparrow$                                        | > RE    | OVD (D:) → E                     | )river → Chip      | set > ch     | ipset-10.1.175 | 70.8068                                                 |                                                                                                    |                            |                          |                             | ~ (      | ) Se                            | arch ch | nipset-10 | ).1.17570.80        | 68 , <b>P</b> |
| <ul> <li>Quick access</li> <li>Desktop</li> <li>Downloads</li> </ul>                | A<br>A  | Name The mup The setup The wixLi | Chipset            | ^            |                | Date modif<br>2/7/2018 5:<br>2/7/2018 5:<br>2/7/2018 5: | ied<br>18 PM<br>18 PM<br>16 PM                                                                                                    | Type<br>XML Do<br>Applicat | cument<br>tion<br>cument | Size<br>1,454<br>5,280<br>4 | KB<br>KB |                                 |         |           |                     |               |
| <ul> <li>Documents</li> <li>Pictures</li> <li>IntelNic</li> <li>OneDrive</li> </ul> | *       |                                  |                    |              |                |                                                         |                                                                                                    |                            |                          |                             |          |                                 |         |           |                     |               |
| This PC RDVD (D:) Driver                                                            |         |                                  |                    |              |                |                                                         |                                                                                                    |                            |                          |                             |          |                                 |         |           |                     |               |
| Network 3 items 1 item set                                                          | elected | 5.15 MB                          |                    |              |                |                                                         |                                                                                                    |                            |                          |                             |          |                                 |         |           |                     |               |
| )) کر 📲                                                                             | ַו      | øj 📄                             |                    |              |                |                                                         |                                                                                                    |                            |                          |                             | /        | <ul> <li>II</li> </ul>          | ()      |           | 4:38 AM<br>7/2/2018 | (2)           |

2. Installation window will pop up, select Next.

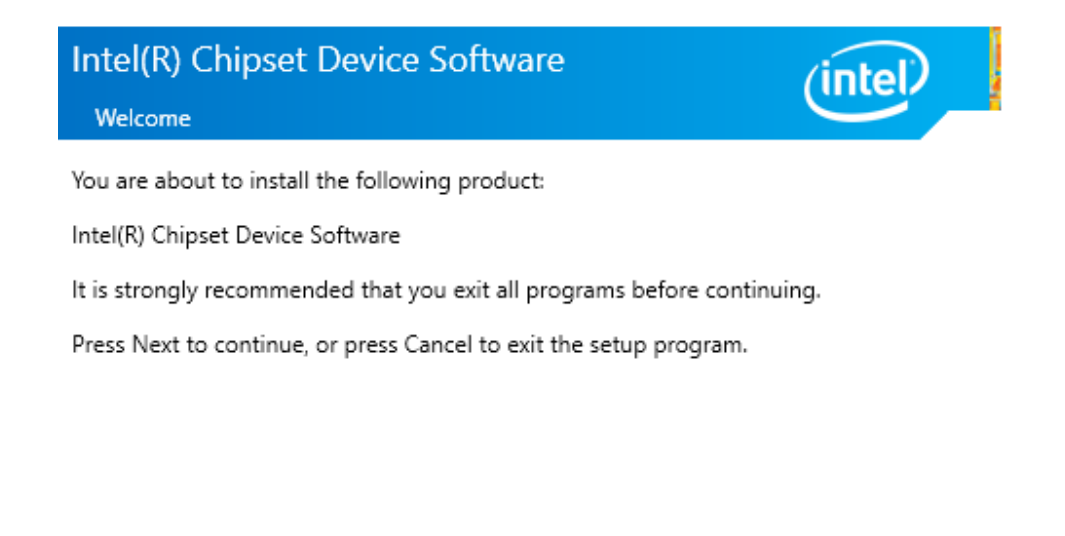

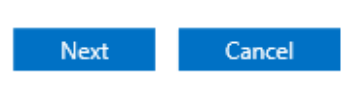

3. Select **Accept** to agree with the terms of license agreement.

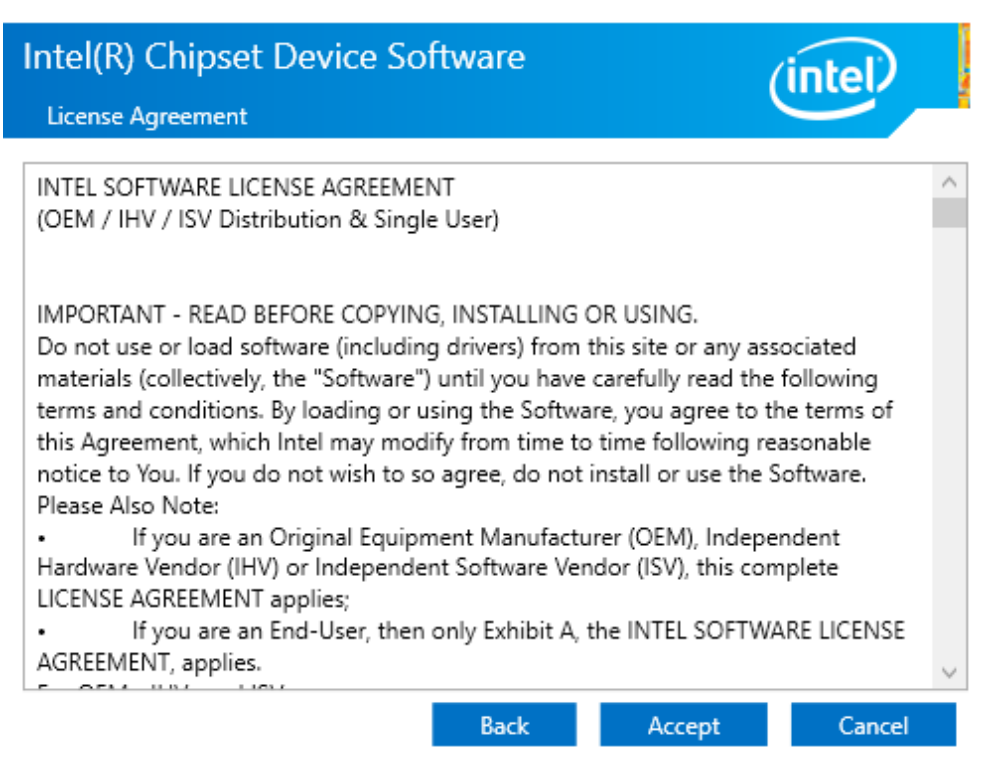

4. Check the ReadMe file information, select Install to continue.

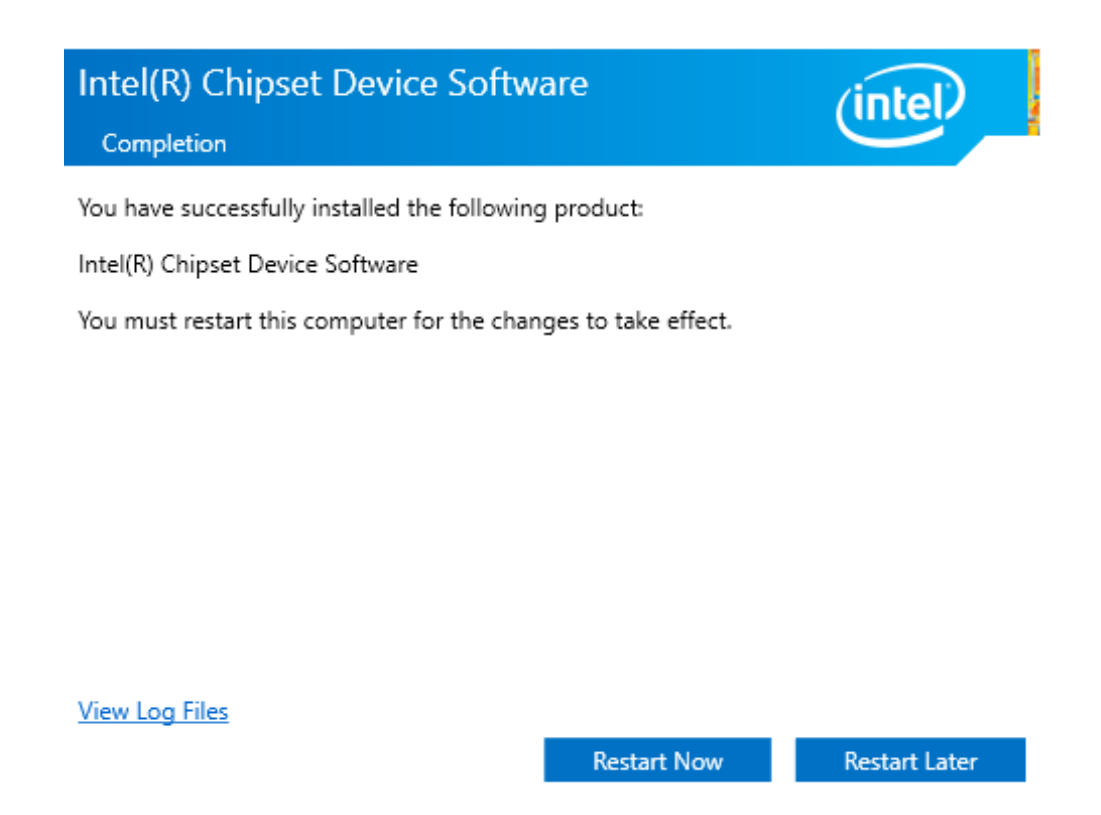

5. Wait for the driver to be installed. When installation completed, select **Restart Now** to restart your computer.

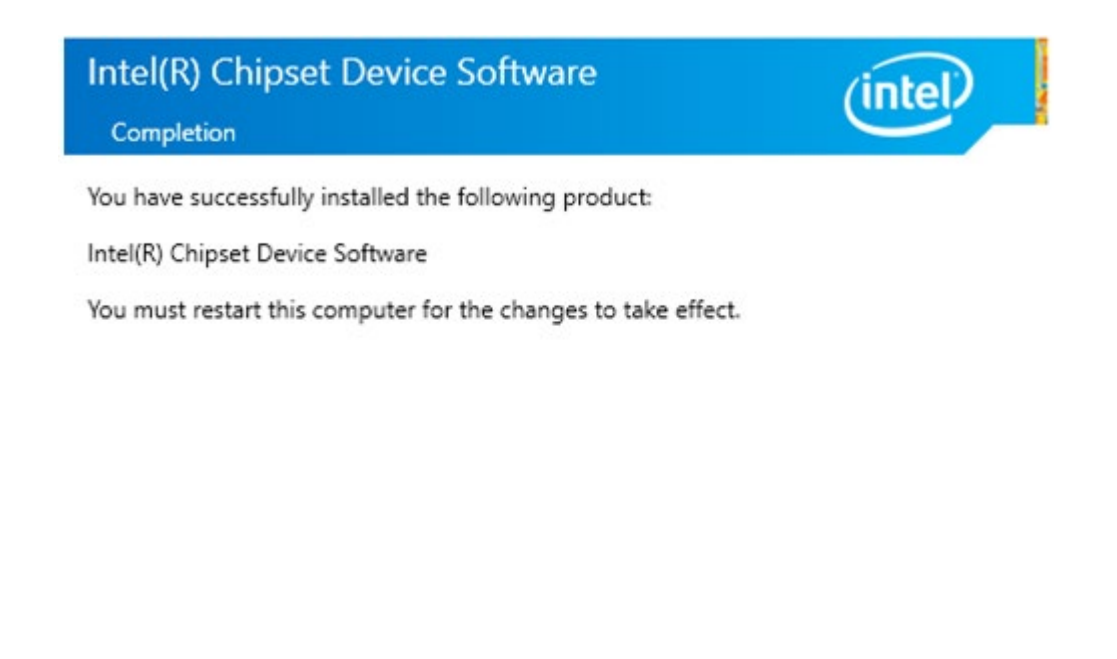

View Log Files

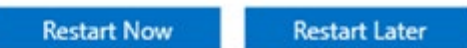

# **4.2 Graphic Driver**

Follow instructions below to install Graphic driver.

1. Open the Driver CD (included in the package) and select Graphic driver.

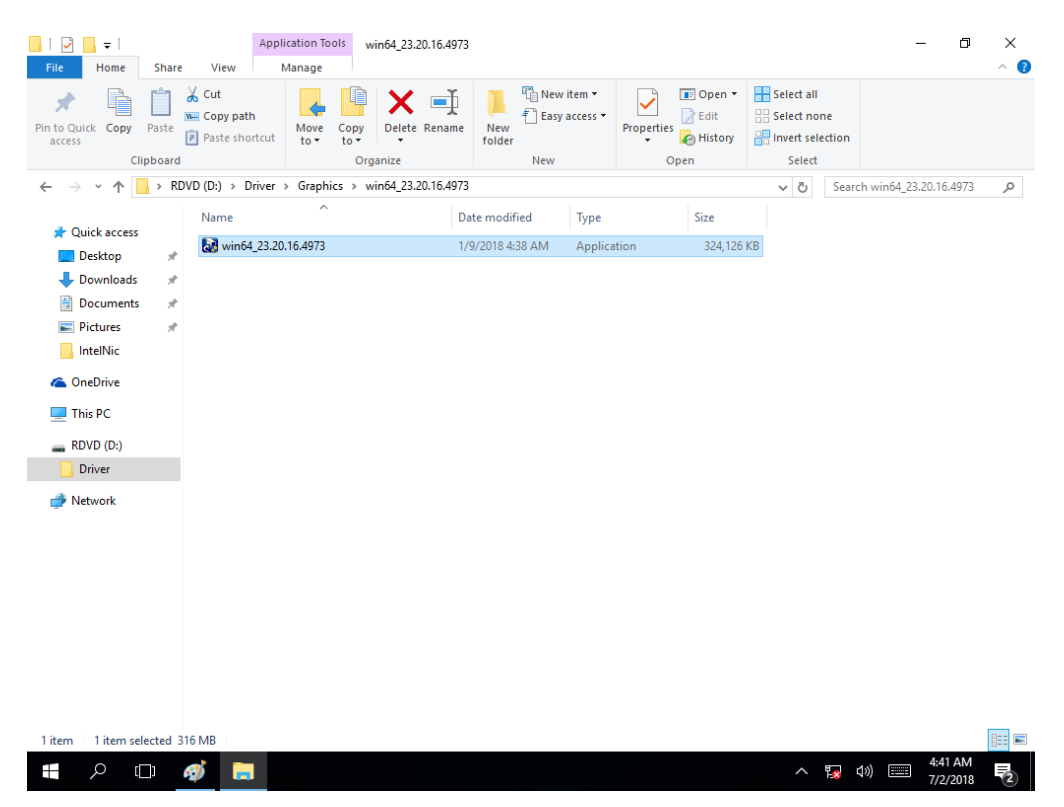

2. Installation window will pop up, select Next.

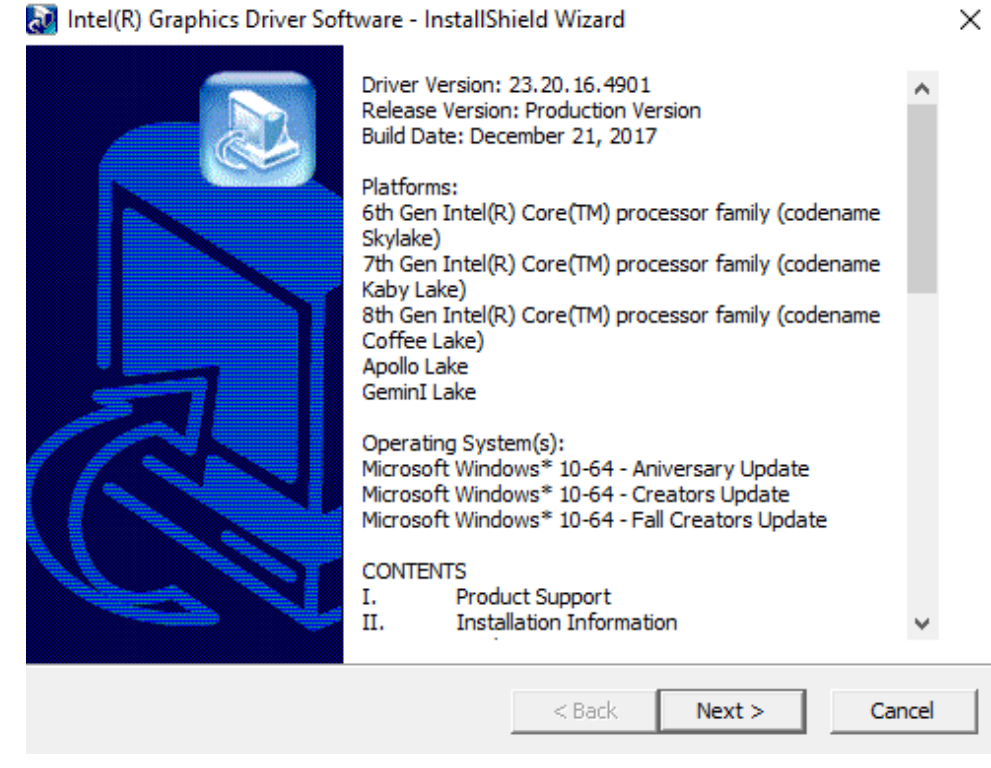

3. Select Accept to agree with the terms of license agreement.

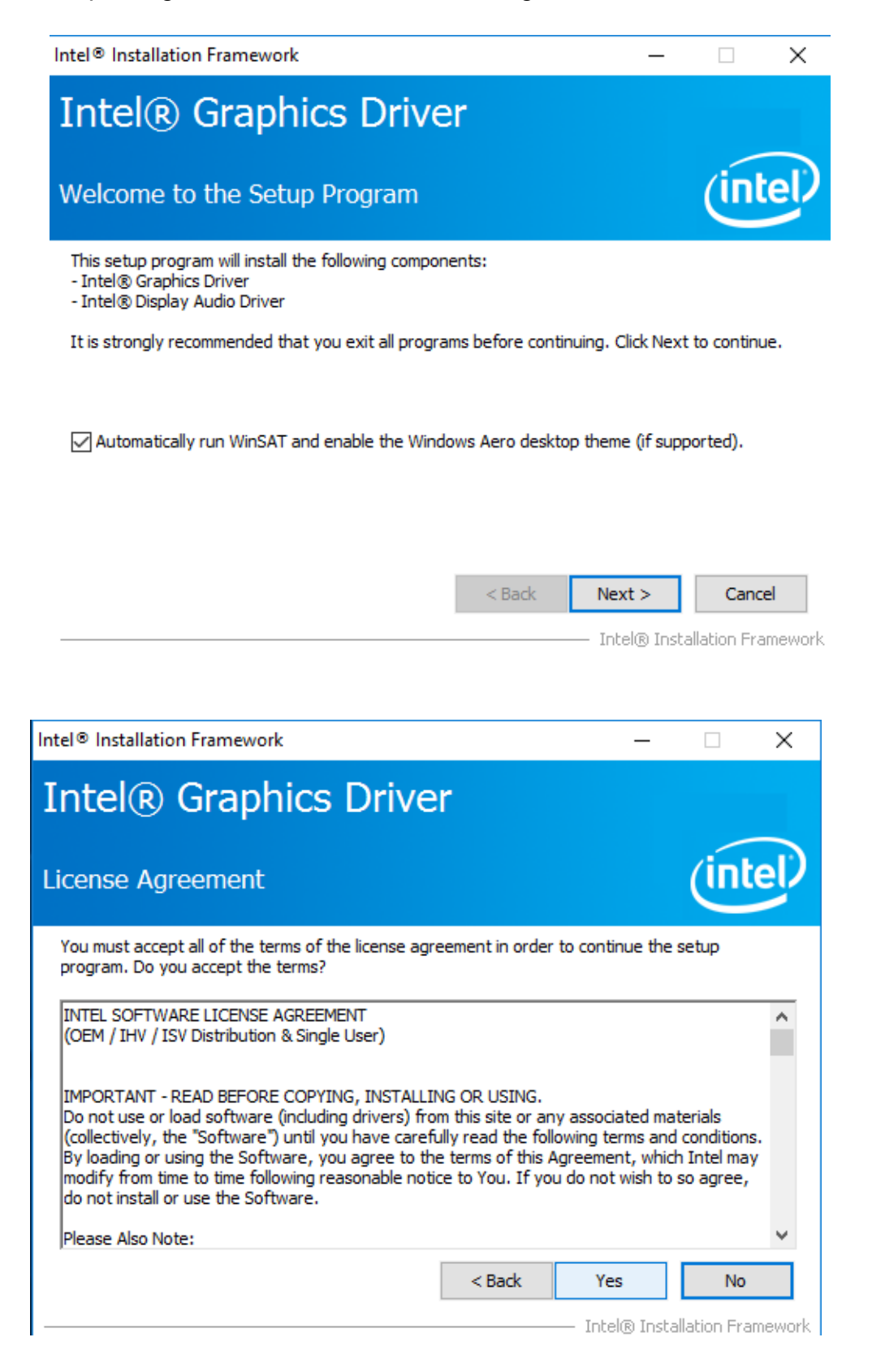

4. Check the ReadMe file information, select Next to continue.

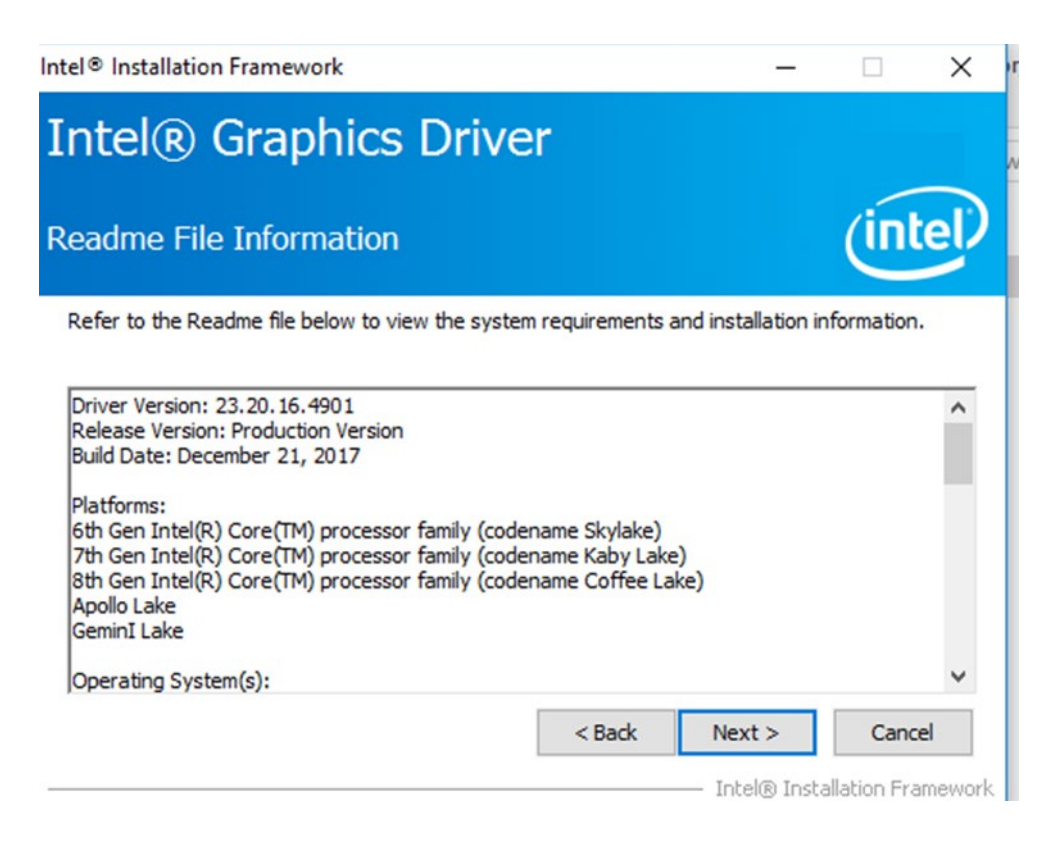

5. Wait for the driver to be installed.

| ntel® Installation Framework                                                                                                    |                                         |
|----------------------------------------------------------------------------------------------------|-----------------------------------------|
| Intel® Graphics Driver                                                                                                    |                                         |
| Setup Progress                                                                                                    | (intel)                                 |
| Please wait while the following setup operations are performed                                                                             | l:                                      |
| Creating Process: C:\Program Files (x86)\Intel\Intel(R) Proces<br>Installing Driver: Intel(R) Display Audio<br>Version: 10.24.00.01<br>••• | sor Graphics \uninstall \UninstallVulka |
| <                                                                                                    | >                                       |
|                                                                                                    | Next >                                  |
|                                                                                                    | Intel® Installation Framework           |

6. Select **Next** to continue.

| Intel® Installation Framework                                                                                                    |                                                                                                    |
|----------------------------------------------------------------------------------------------------|----------------------------------------------------------------------------------------------------|
| Intel® Graphics Driver                                                                                                    |                                                                                                    |
| Setup Progress                                                                                                    | (intel)                                                                                                    |
| Please wait while the following setup operations are performed:                                                                                                    |                                                                                                    |
| Deleting File: C: \ProgramData \Microsoft\Windows\Start Menu\Prog<br>Deleting File: C: \ProgramData \Microsoft\Windows\Start Menu\Prog<br>Deleting File: C: \Users \Public\Desktop \Intel(R) HD Graphics Contro<br>Deleting File: C: \Users \Public\Desktop \Intel(R) Graphics and Media<br>Deleting File: C: \ProgramData \Microsoft\Windows\Start Menu\Prog<br>Deleting File: C: \ProgramData \Microsoft\Windows\Start Menu\Prog<br>Deleting File: C: \Users \Public\Desktop \Intel(R) Iris(R) Graphics Cor<br>Deleting File: C: \Users \Public\Desktop \Intel(R) Iris(R) Graphics Cor<br>Deleting File: C: \Users \Public\Desktop \Intel\Intel(R) Iris(R) Graphics<br>Deleting File: C: \Users \Public\Desktop \Intel\Intel(R) Iris(R) Graphics<br>Deleting Registry Key: HKLM\SOFTWARE \Intel\GFX \Internal\Audio<br>Deleting Registry Key: HKLM\SOFTWARE \Intel\GFX \Internal\Audio | grams\Intel(R) Graphics and<br>grams\Intel\Intel(R) Graphic<br>I Panel.lnk<br>Control Panel.lnk<br>grams\Intel\Intel(R) Iris(R) (<br>grams\Intel(R) Iris(R) Graph<br>throl Panel.lnk<br>cs Control Panel.lnk<br>Fix<br>Fix |
| Click Next to continue.                                                                                                    | ~                                                                                                    |
|                                                                                                    | Next > — Intel® Installation Framework                                                                                                    |
7. After installation is completed, select "Yes, I want to restart this computer now", and click Finish.

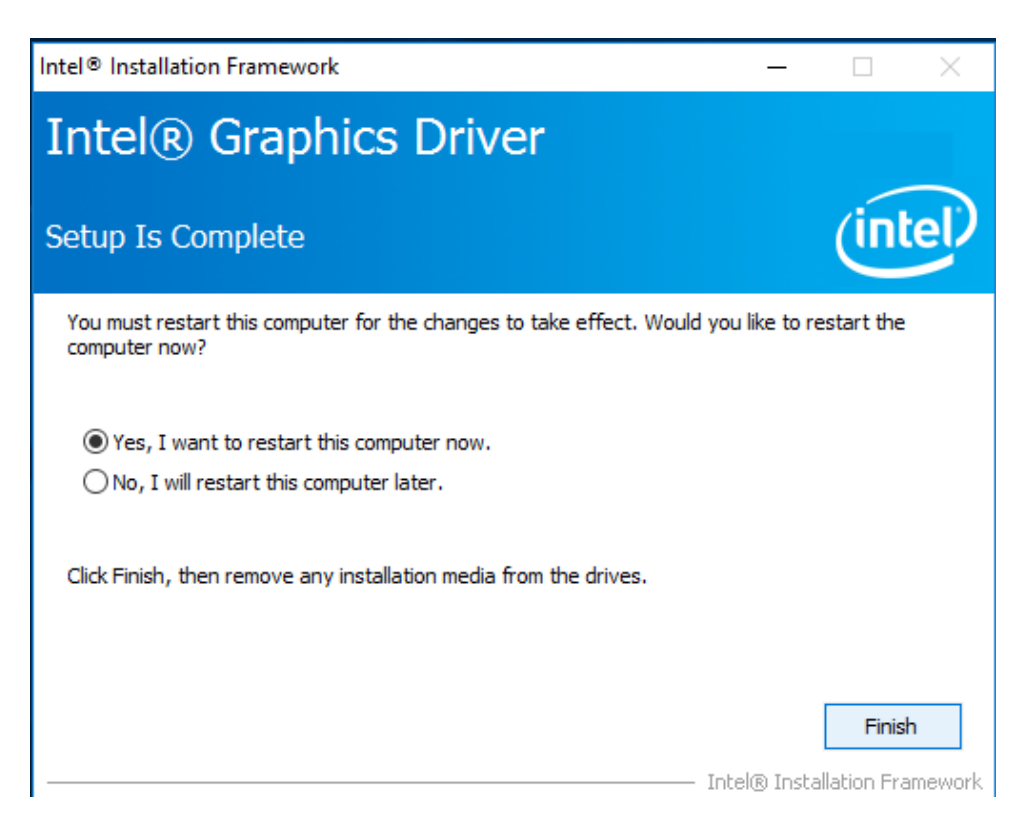

#### **4.3 Management Engine (ME)**

Follow instructions below to install Management Engine (ME).

1. Open the Driver CD (included in the package) and select ME driver.

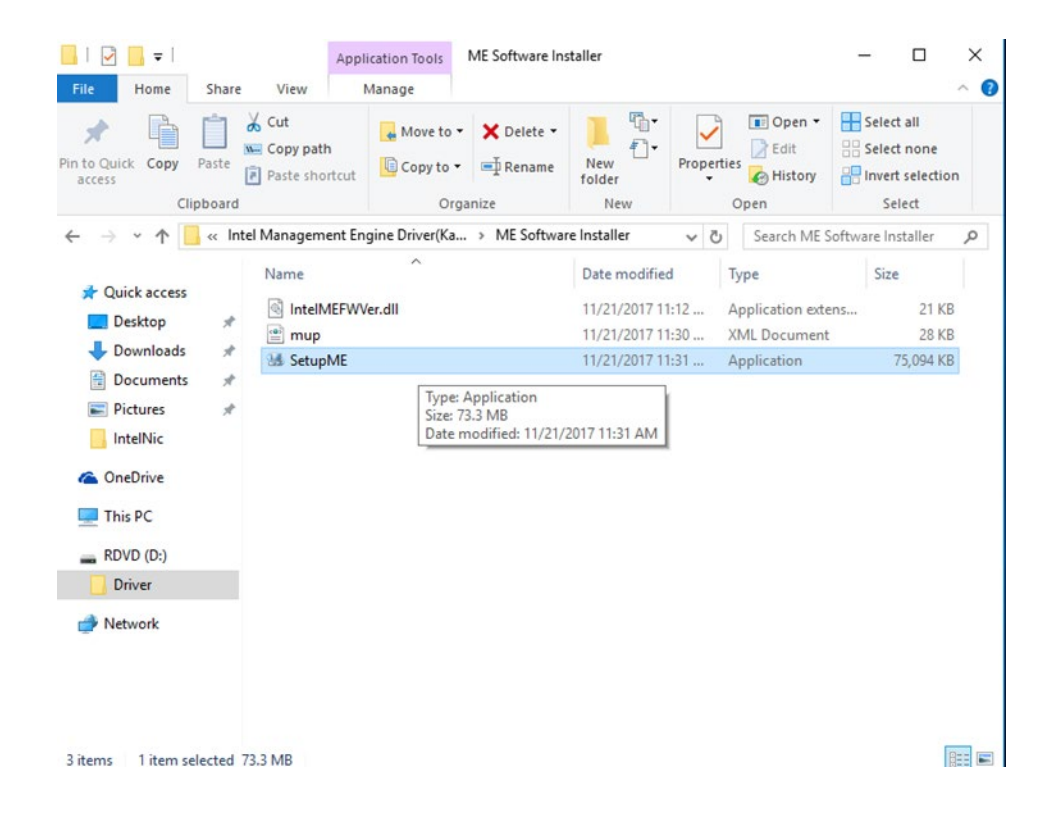

2. Select Next to start the installation.

Click Next to continue, or click Cancel to exit the setup program.

| Setup                                                                   |         | Х |
|-------------------------------------------------------------------------|---------|---|
| Intel® Management Engine Components<br>Welcome                          | (intel) |   |
| You are about to install the following product:                         |         |   |
| Intel® Management Engine Components 11.7.0.1058                         |         |   |
| It is strongly recommended that you exit all programs before continuing |         |   |

< Back

Next >

Cancel

Intel Corporation

3. Select **Next** to agree with the terms of license agreement.

| Setup                                                                                                    | $\times$ |
|----------------------------------------------------------------------------------------------------|----------|
| Intel® Management Engine Components<br>License Agreement                                                                                                    |          |
| INTEL SOFTWARE LICENSE AGREEMENT(OEM / IHV / ISV Distribution & Single User)                                                                                                    | ^        |
| IMPORTANT - READ BEFORE COPYING, INSTALLING OR USING.<br>Do not use or load software (including drivers) from this site or any associated materials<br>(collectively, the "Software") until you have carefully read the following terms and conditions.<br>By loading or using the Software, you agree to the terms of this Agreement, which Intel may<br>modify from time to time following reasonable notice to You. If you do not wish to so agree,<br>do not install or use the Software. | l        |
| Please Also Note:<br>• If you are an Original Equipment Manufacturer (OEM), Independent Hardware Vendor (IHV)<br>or Independent Software Vendor (ISV), this complete LICENSE AGREEMENT applies;<br>• If you are an End-User, then only Exhibit A, the INTEL SOFTWARE LICENSE AGREEMENT,<br>applies.                                                                                                    |          |
| For OEMs, IHVs and ISVs:                                                                                                    |          |
| LICENSE. Subject to the terms of this Agreement, Intel grants to You a nonexclusive,                                                                                                    | ¥        |
| ☑ I accept the terms in the License Agreement.                                                                                                    |          |
| Intel Corporation <back next=""> Can</back>                                                                                                    | icel     |

4. Wait for the driver to be installed.

| Setup                                             |         |
|---------------------------------------------------|---------|
| Intel® Management Engine Components<br>Progress   | (intel) |
| Please wait while the product is being installed. |         |
| Setup<br>Intel® Management Engine Components      | ×       |
| Completion                                        |         |

5. When installation completed, select **Finish** complete

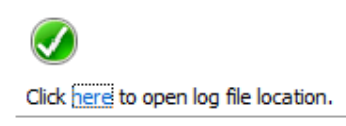

Intel Corporation

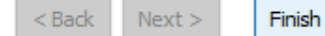

installation.

# 4.4 Audio Driver

Follow instructions below to install Audio driver.

1. Open the Driver CD (included in the package) and select **Audio** driver.

| 🔒   🛃 📙 🚽                                    |                   |                                     | Appl       | ication Tools  | Realtek High De                                    | finition Driver 6 | 4bit V6.0.1 | .8036(R281)           | -             |                        |
|----------------------------------------------|-------------------|-------------------------------------|------------|----------------|----------------------------------------------------|-------------------|-------------|-----------------------|---------------|------------------------|
| File Home                                    | Share             | e View                              |            | Manage         |                                                    |                   |             |                       |               | ~ 🕐                    |
| Pin to Quick Copy<br>access                  | <b>D</b><br>Paste | K Cut<br>Sun Copy pati<br>Paste sho | n<br>rtcut | 🖌 Move to      | <ul> <li>✓ Delete ▼</li> <li>✓ ■ Rename</li> </ul> | New<br>folder     | Propertie   | ■ Open ▼<br>Bdit<br>S | Select a      | ll<br>Ione<br>election |
| Cl                                           | ipboard           |                                     |            | 01             | rganize                                            | New               | (           | Open                  | Seleo         | ct                     |
| $\leftarrow \rightarrow \checkmark \uparrow$ | - « Ai            | udio → Realte                       | ek Hig     | h Definition D | river 64bit V6.0.1.8                               | 036(R281)         | ~ Ū         | Search Realt          | tek High Defi | nitio 🔎                |
| 📥 Quick access                               |                   | Name                                |            | ~              |                                                    | Date modified     | d T         | ype                   | Size          |                        |
| Desktop                                      | *                 | 0008-                               | 64bit_     | Win7_Win8_W    | /in81_Win10_R281                                   | 3/26/2017 7:4     | 3 PM – A    | pplication            | 212,          | 455 KB                 |
| Downloads                                    | *                 |                                     |            |                |                                                    |                   |             |                       |               |                        |
| 🔮 Documents                                  | *                 |                                     |            |                |                                                    |                   |             |                       |               |                        |
| Pictures                                     | *                 |                                     |            |                |                                                    |                   |             |                       |               |                        |
| IntelNic                                     |                   |                                     |            |                |                                                    |                   |             |                       |               |                        |
| 🐔 OneDrive                                   |                   |                                     |            |                |                                                    |                   |             |                       |               |                        |
| 💻 This PC                                    |                   |                                     |            |                |                                                    |                   |             |                       |               |                        |
| RDVD (D:)                                    |                   |                                     |            |                |                                                    |                   |             |                       |               |                        |
| Driver                                       |                   |                                     |            |                |                                                    |                   |             |                       |               |                        |
| 💣 Network                                    |                   |                                     |            |                |                                                    |                   |             |                       |               |                        |
|                                              |                   |                                     |            |                |                                                    |                   |             |                       |               |                        |
|                                              |                   |                                     |            |                |                                                    |                   |             |                       |               |                        |
|                                              |                   |                                     |            |                |                                                    |                   |             |                       |               |                        |
| 1 item 1 item se                             | lected 2          | 207 MB                              |            |                |                                                    |                   |             |                       |               |                        |

2. Select **Next** to continue.

| Realtek High Definition Audio Driver Setup (4.54) R2.81 |                                                                                                    | - 🗆 ×               |
|---------------------------------------------------------|----------------------------------------------------------------------------------------------------|---------------------|
| Realtek High Definition                                 | Audio Driver R2.81                                                                                                    |                     |
|                                                         |                                                                                                    |                     |
|                                                         | Welcome to the InstallShield Wizard for Realtek High Definition Audio Driver The InstallShield Wizard will install Realtek High Definition Audio Driver on your computer. To continue, click Next. |                     |
| InstallShield                                           | <gadk next=""> Cancel</gadk>                                                                                                    |                     |
| 🚛 🔎 🗊 🌣 🍯 🔤                                             | へ 覧 切り                                                                                                    | 8:42 PM<br>7/2/2018 |

3. When installation completed, select **Finish** complete installation.

| Realtek High Def | ntion Audio Driver Setup (4.54) R2.81<br>High Definition | Audio Driver R2.81                                                                                                    | - |       | × |
|------------------|----------------------------------------------------------|----------------------------------------------------------------------------------------------------|---|-------|---|
|                  | Realtek High Definition Audio D                          | Driver Setup (4.54) R2.81                                                                                                    |   |       |   |
|                  |                                                          | Uninstall Complete InstallSheid Witzard has finished uninstalling Realtek High Definition Audio Driver. Realtek audio driver has been uninstalled. If you want to re-install the Realtek audio driver, please restart the computer. Realtek setup program will install audio driver automatically after reboot. The Start is a start my computer now. No, I will restart my computer later. InstallSheid Witzard has finished uninstalling Realtek High Definition Audio Driver. To complete the uninstallation, you must restart your computer. |   |       |   |
|                  | InstallSried                                             | < Back Finish Cancel                                                                                                    |   |       |   |
|                  |                                                          |                                                                                                    | 8 | 43 PM |   |

### **4.5 Ethernet Driver**

Follow instructions below to install LAN driver.

1. Open the Driver CD (included in the package) and select LAN driver.

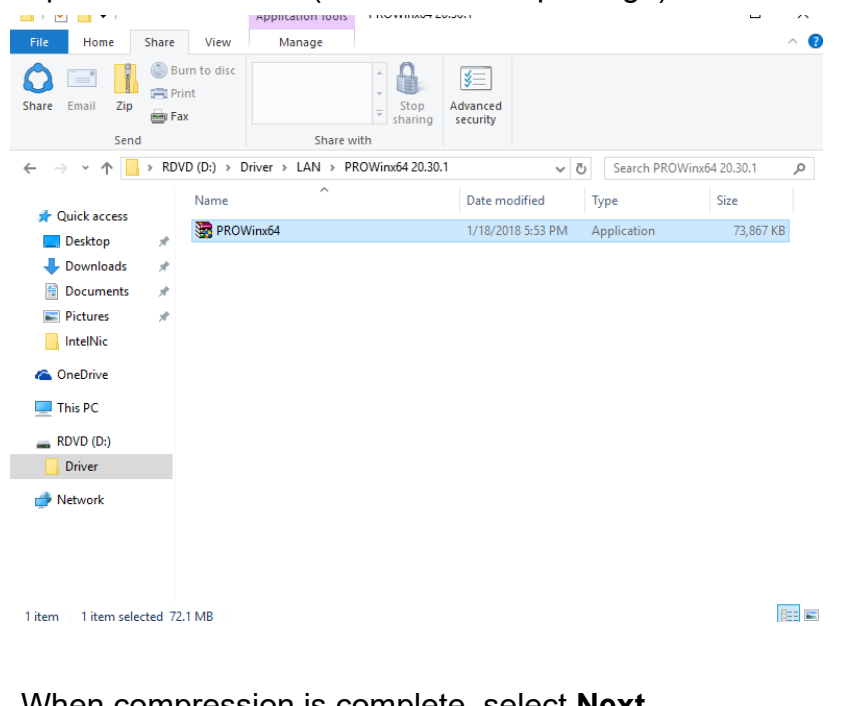

2. When compression is complete, select **Next**.

🖟 Intel(R) Network Connections Install Wizard

Welcome to the install wizard for Intel(R) Network Connections

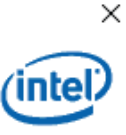

3. Read the license agreement, and then select Next.

| 🖟 Intel(R) Network Connections Install                                                                                                    | Wizard                                                                                           |                                                  |                                                                             |                                                      | Х |
|----------------------------------------------------------------------------------------------------|--------------------------------------------------------------------------------------------------|--------------------------------------------------|-----------------------------------------------------------------------------|------------------------------------------------------|---|
| License Agreement<br>Please read the following license agree                                                                                                    | ment carefully.                                                                                  |                                                  |                                                                             | (inte                                                | P |
| INTEL SOFTWAR                                                                                                    | RE LICENSE A                                                                                     | GREEN                                            | IENT                                                                        |                                                      | ^ |
| IMPORTANT - READ BEFOR                                                                                                    | E COPYING, II                                                                                    | ISTAL                                            | LING OR USI                                                                 | NG.                                                  |   |
| Do not copy, install, or use this softw<br>(collectively, the "Software") provide<br>("Agreement") until you have carefu<br>By copying, installing, or otherwise u<br>the terms of this Agreement. If you o<br>do not copy, install, or use the Softw | vare and any a<br>ed under this<br>Ily read the fo<br>using the Soft<br>Io not agree to<br>vare. | associ<br>licens<br>llowin<br>ware, j<br>o the t | iated materia<br>e agreement<br>g terms and<br>you agree to<br>erms of this | als<br>t<br>conditions.<br>be bound by<br>Agreement, |   |
| LICENSES:                                                                                                    |                                                                                                  |                                                  |                                                                             |                                                      | ~ |
| I accept the terms in the license agreem                                                                                                    | ient                                                                                             |                                                  |                                                                             | Print                                                |   |
| ○ I do not accept the terms in the license                                                                                                    | agreement                                                                                        |                                                  |                                                                             |                                                      |   |
|                                                                                                    | < Back                                                                                           |                                                  | Next >                                                                      | Cancel                                               |   |

4. System displays the installed packages, select Next.

| 记 Intel(R) Network Connections Install Wizard                                                      | ×            |
|----------------------------------------------------------------------------------------------------|--------------|
| Ready to Install the Program                                                                       | (intol)      |
| The wizard is ready to begin installation.                                                         | linter       |
| Click Install to begin the installation.                                                           |              |
| If you want to review or change any of your installation settings, dick Back. Cli exit the wizard. | ck Cancel to |
|                                                                                                    |              |
|                                                                                                    |              |
|                                                                                                    |              |
|                                                                                                    |              |
|                                                                                                    |              |
|                                                                                                    |              |
|                                                                                                    |              |
|                                                                                                    |              |
| < Back Install                                                                                     | Cancel       |

5. Confirm the installation, select Install to start the installation.

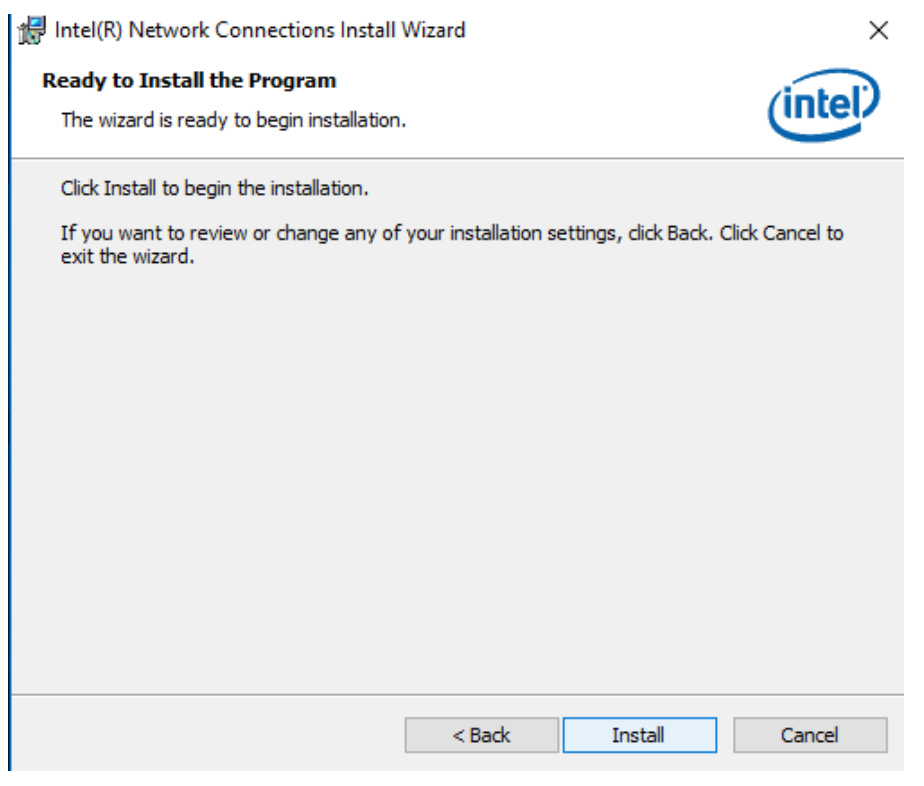

6. When installation is completed, select **Finish** to close the window.

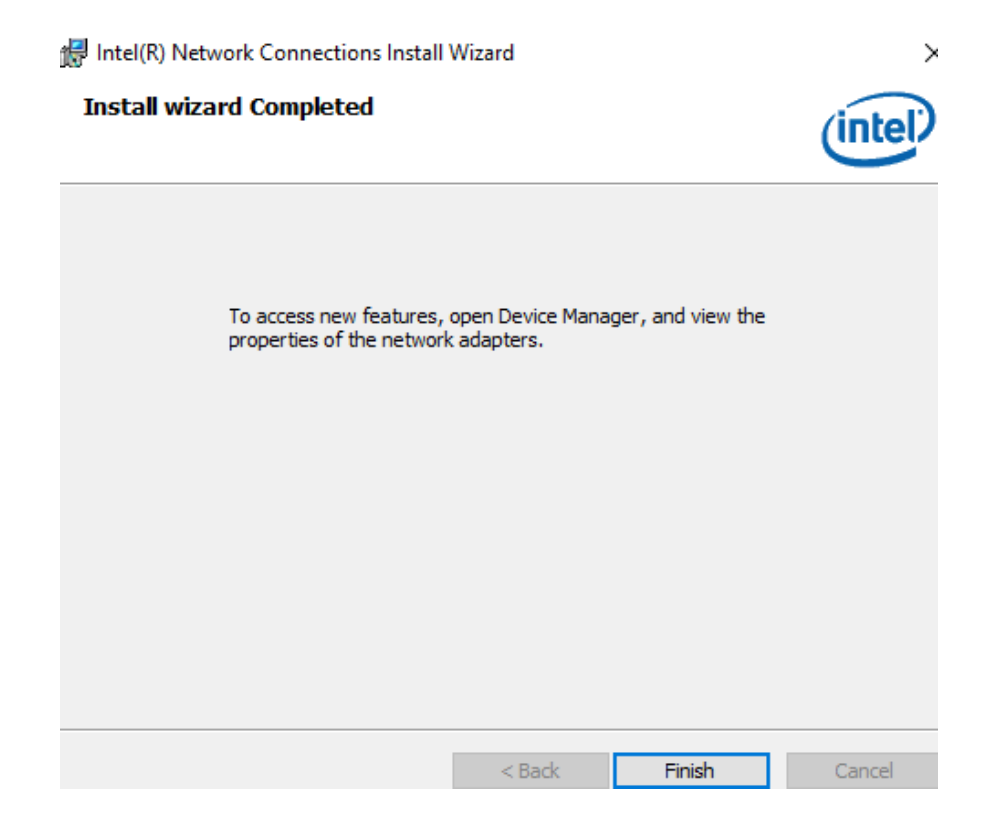

## **4.6 Watchdog Driver Installation**

For more details about Winmate Watchdog, please download Watchdog Guide from Winmate Downloads Center <u>here</u>.

Follow instructions below to install Watchdog driver.

1. Type "cmd" in the run box then the cmd.exe will appear in programs.

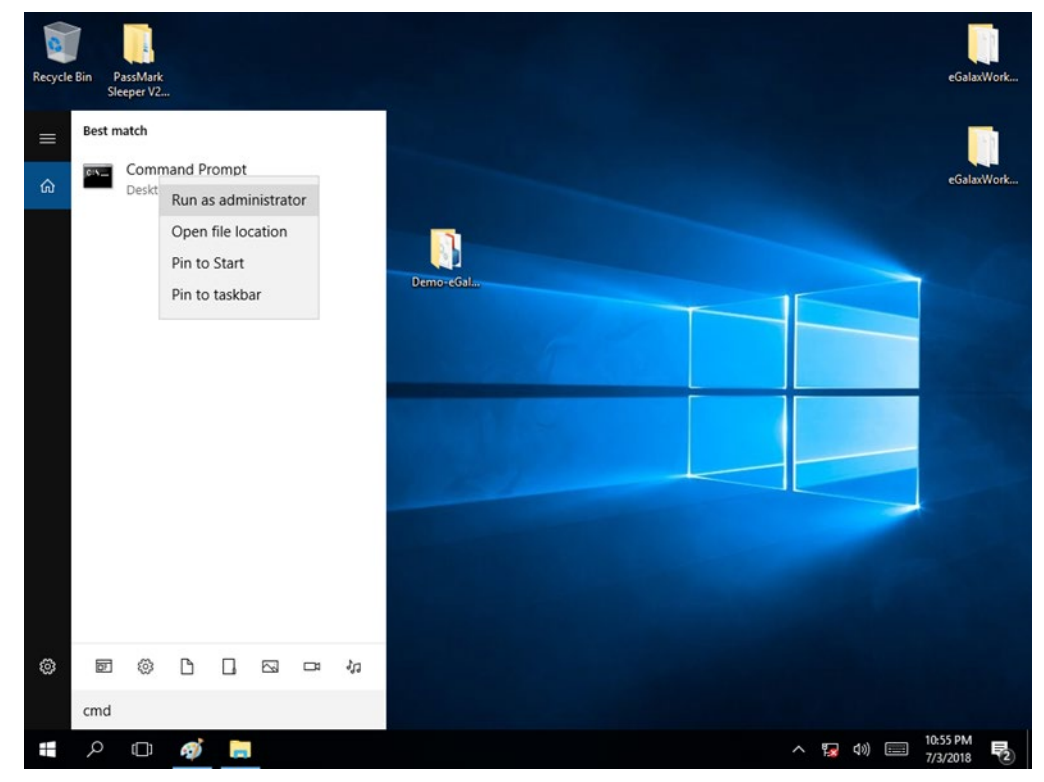

- 2. Right click on the cmd.exe and click on "Run as administrator" to start
- 3. Open the Driver CD (included in the package) and select Watchdog driver.

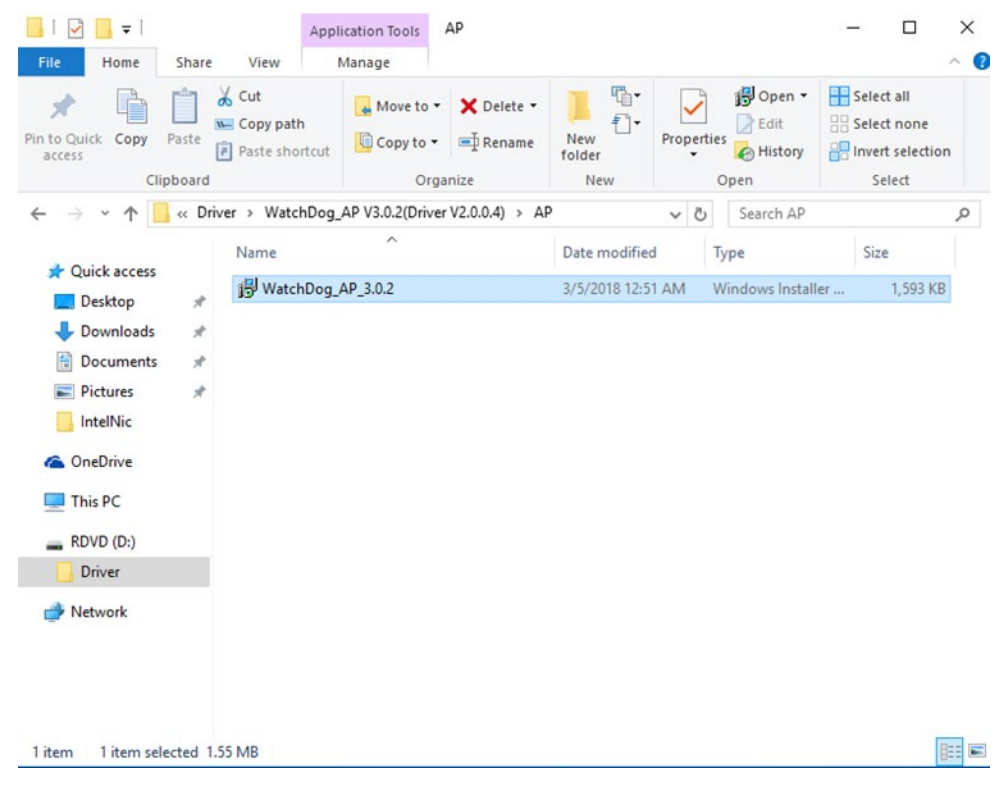

4. When Windows Security dialog appear, select **install** to continue the Installation.

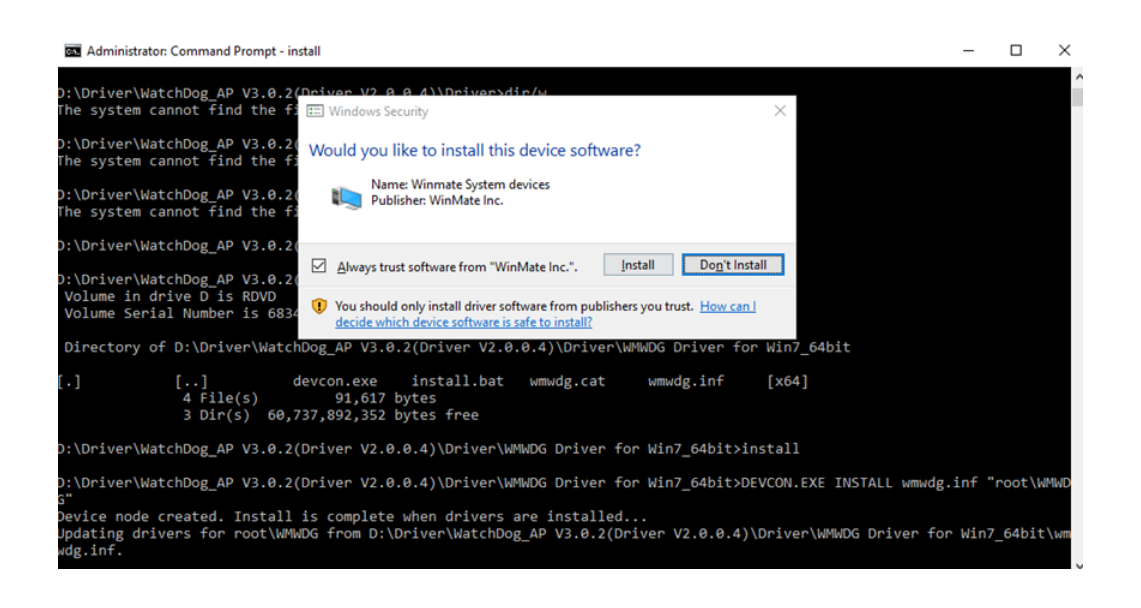

5. Wait for installation to complete. When installation is complete, press any key to close.

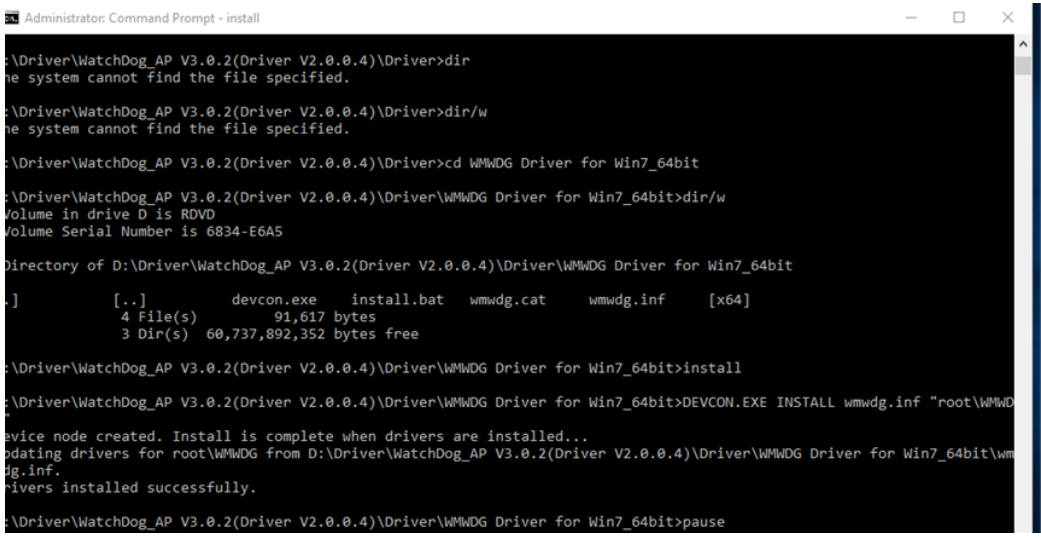

- 6. Open the Driver CD (included in the package) and select Watchdog AP.
- 7. Select Next.

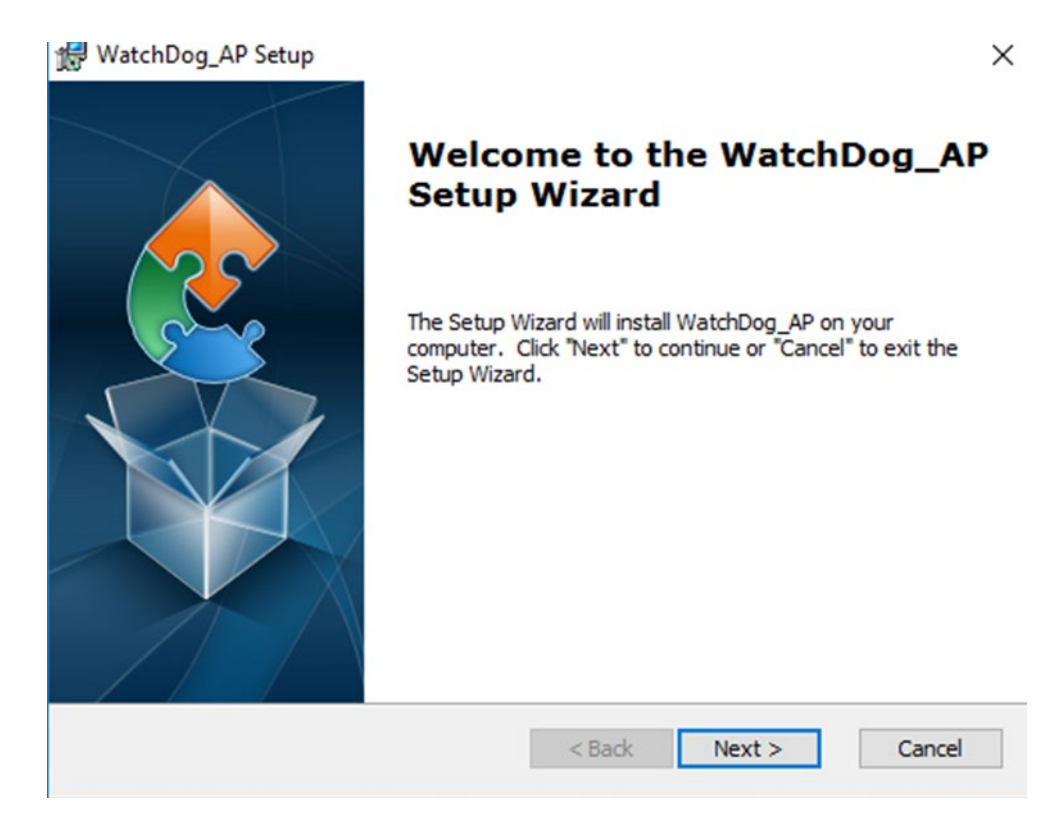

8. The installed storage location is displayed, select **Next** to continue.

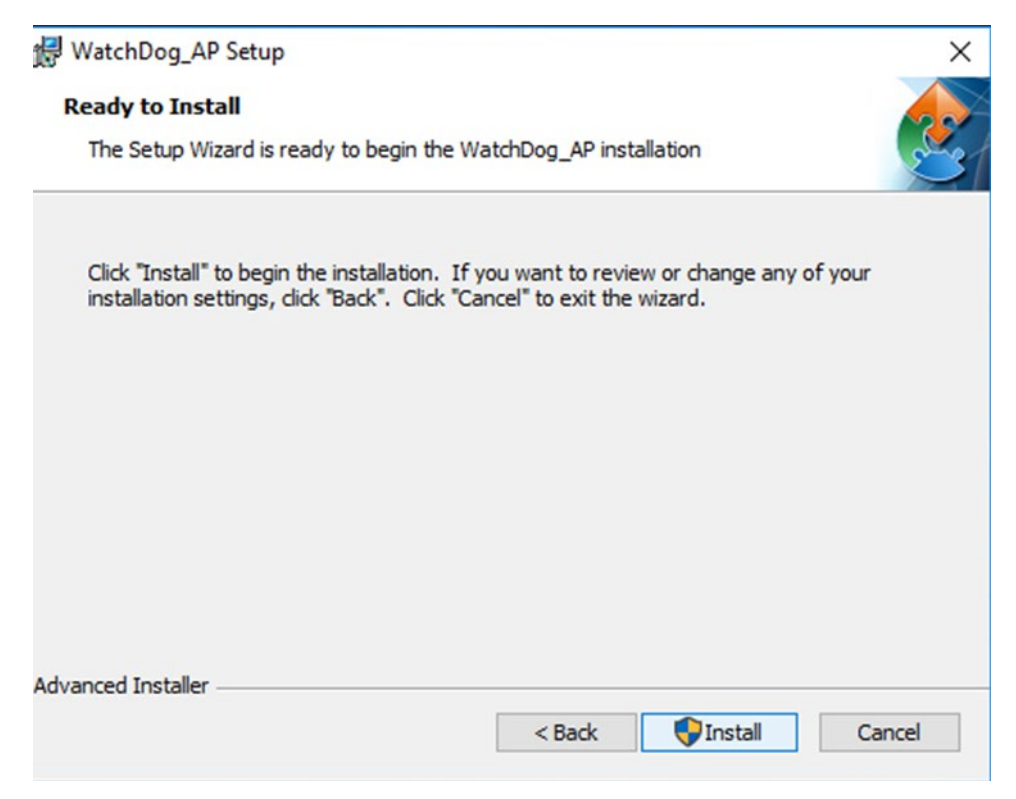

- 9. Select **Next** to start the installation.
- 10. When installation is completed, select **Finish** to close the window.

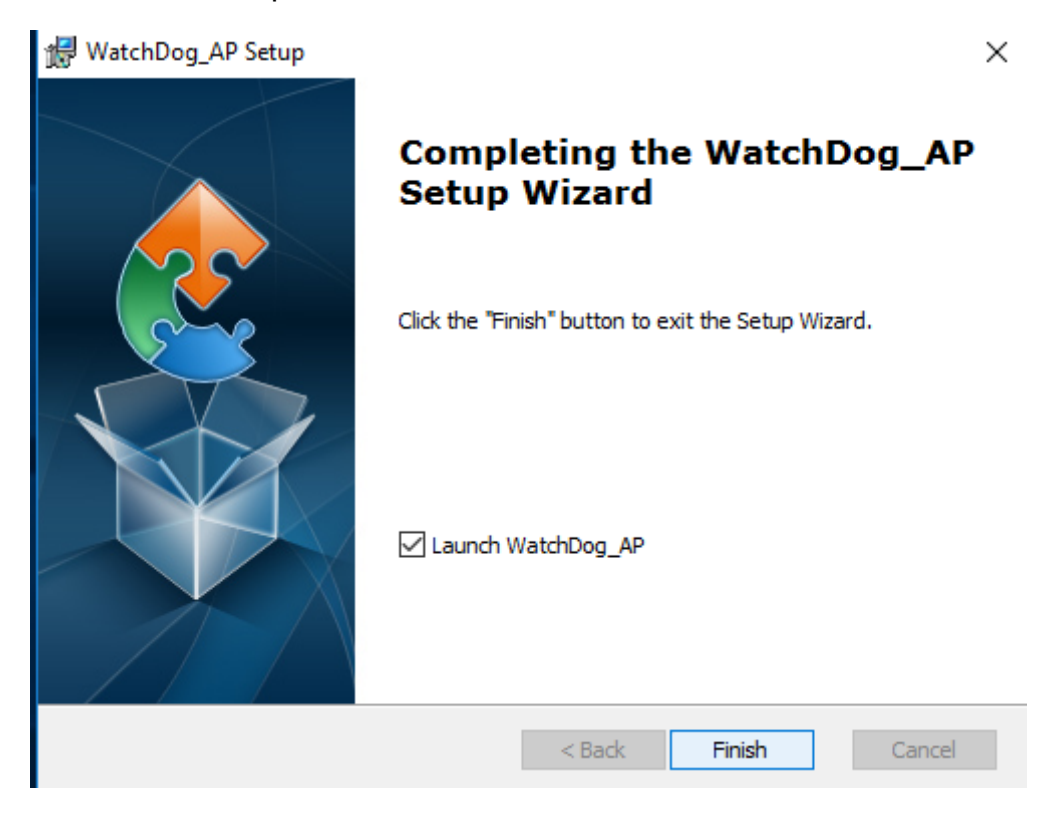

# **4.7 Digital IO Driver Installation**

For more details about Winmate Watchdog, please download Digital IO Guide from Winmate Downloads Center:

Follow instructions below to install **Digital IO** river.

- 1. Type "cmd" in the run box then the cmd.exe will appear in programs.
- 2. Right click on the cmd.exe and click on "Run as administrator" to start

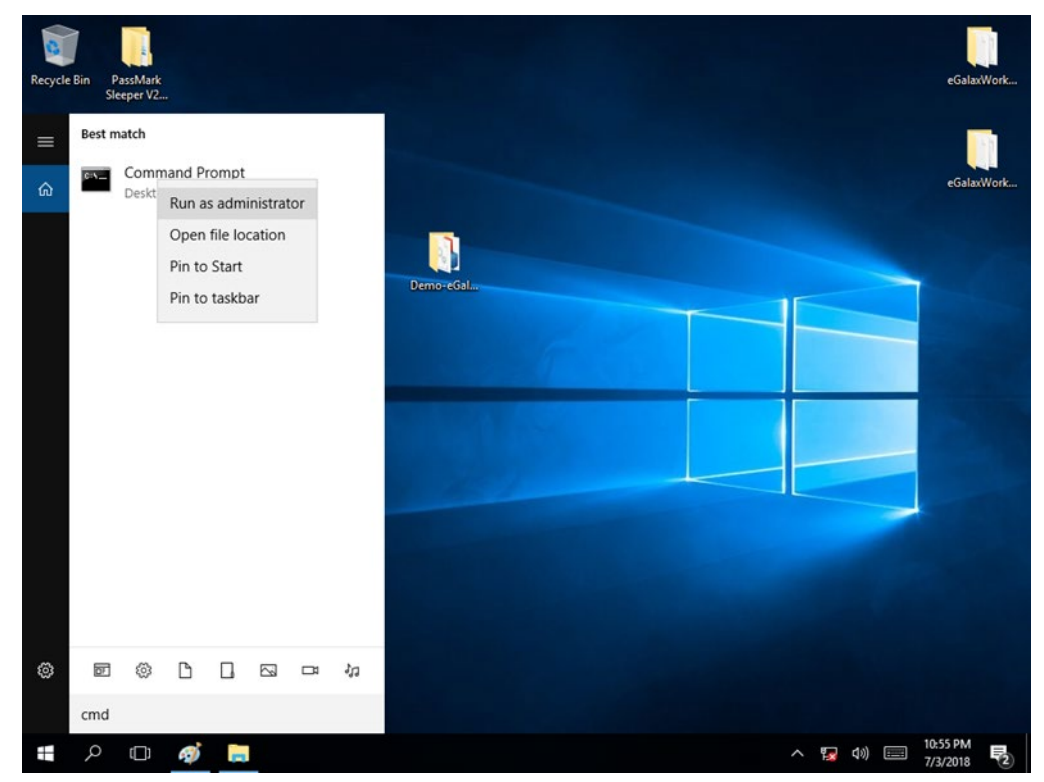

- 3. Open the Driver CD (included in the package) and select Digital IO driver.
- 4. When Windows Security dialog appear, select **install** to continue the Installation.
- 5. Wait for installation to complete. When installation is complete, press any key to close.

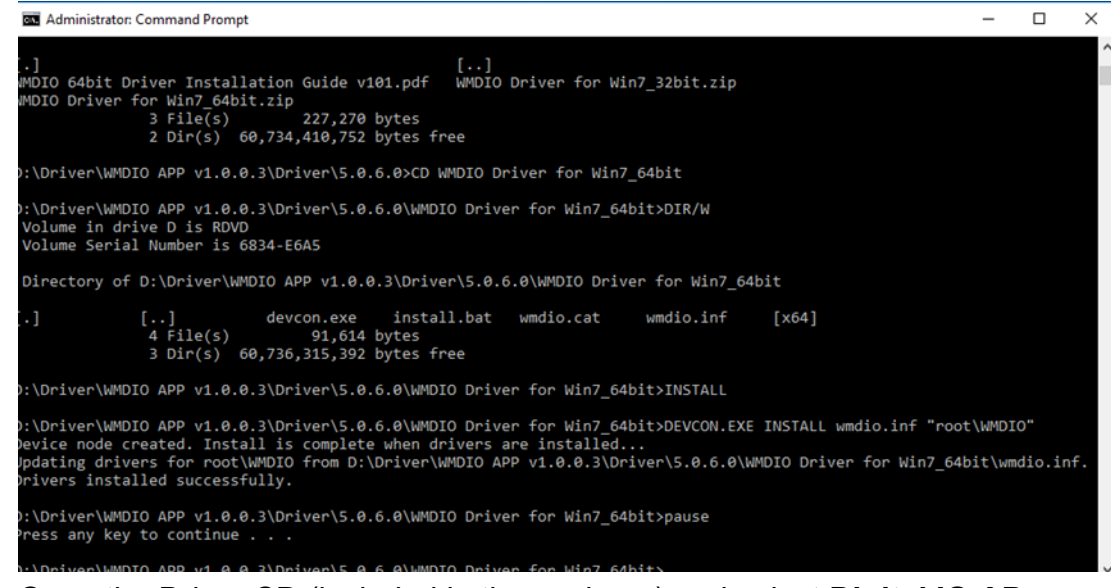

6. Open the Driver CD (included in the package) and select Digital IO AP.

| 🖌 📘 🖛                                                                                                    |                                           | Application Tools          | AP                                                 |               |         |                   | - 0                       | ×   |
|----------------------------------------------------------------------------------------------------|-------------------------------------------|----------------------------|----------------------------------------------------|---------------|---------|-------------------|---------------------------|-----|
| File Home                                                                                                    | Share View<br>Paste Copy p<br>Paste Paste | Manage<br>Dath<br>Shortcut | <ul> <li>→ X Delete →</li> <li>→ Rename</li> </ul> | New<br>folder | Propert | ies Open -        | Select all<br>Select none | ^ 🕜 |
| Cli<br>← → ~ ↑                                                                                                    | pboard > RDVD (D:) >                      | O<br>Driver > WMDIO A      | rganize<br>PP v1.0.0.3 → AP                        | New           | v ∂     | Open<br>Search AP | Select                    | P   |
| 4 Ouisk second                                                                                                    | Name                                      | ^                          |                                                    | Date modifie  | d       | Туре              | Size                      |     |
| Quick access                                                                                                    | II WI                                     | MDIOAPP                    |                                                    | 3/6/2018 2:03 | AM      | Application       | 32 KB                     | Ľ   |
| <ul> <li>Downloads</li> <li>Documents</li> <li>Pictures</li> <li>IntelNic</li> <li>OneDrive</li> <li>This PC</li> <li>RDVD (D:)</li> <li>Driver</li> </ul> | * V                                       | MDIODEL.ali                |                                                    | 3/30/2014 11: | 34 PM   | Αpplication ex    | ens 8 KB                  |     |
| Network<br>2 items 1 item se                                                                                                    |                                           |                            |                                                    |               |         |                   |                           |     |

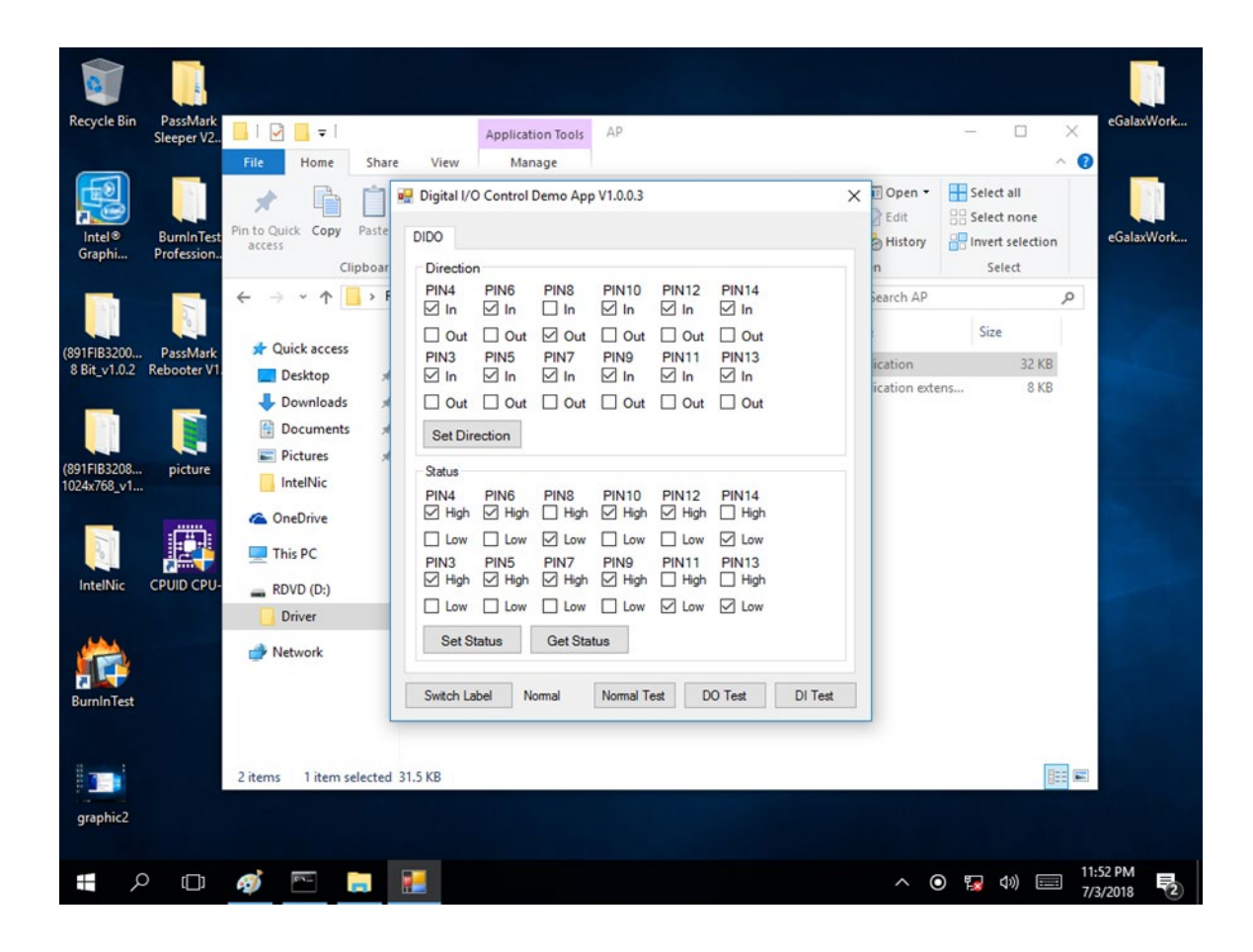

# **Chapter 5: Technical Support**

This chapter includes the directory for technical support. Free technical support is available from our engineers every business day. We are always ready to give advice on application requirements or specific information on the installation and operation of any of our products. If any problem occurs immediately contact us.

5.1 Drivers

5.2 Software Development Kit (SDK)

## **5.1 Drivers**

The list of drivers available for IF70 Mini-ITX SBC:

| ltem | Driver               |
|------|----------------------|
| 1    | Chipset Driver       |
| 2    | Graphic Driver       |
| 3    | ME Driver            |
| 4    | Audio Driver         |
| 5    | Ethernet Driver      |
| 6    | Watchdog Driver/AP   |
| 7    | Digital IO Driver/AP |

To find the Drivers, please refer to the Driver CD that comes in the package or contact us.

# 5.2 Software Development Kit (SDK)

The list of SDK available for IF70 Mini-ITX SBC:

| ltem | File Type | Description    |
|------|-----------|----------------|
| 1    | SDK       | Watchdog SDK   |
| 2    | SDK       | Digital IO SDK |

To find the SDK, please refer to the Driver CD that comes in the package or contact us.

## Notes

### Notes

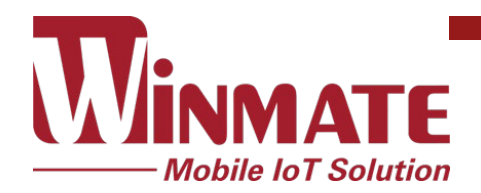

Winmate Inc. 9F, No.111-6, Shing-De Rd., San-Chung District, New Taipei City 24158, Taiwan, R.O.C www.winmate.com

Copyright © Winmate Inc. All rights reserved.

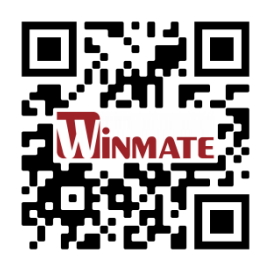